# eDART® Prozesssteuerungssoftware v10

**NOTE** Di eDART Process Control Software Version 10 ist NUR mit dem folgenden Touchscreen kompatibel: Modell: 1715L, MFG Teil #: E603162, CDW-Teil #: 1994217

## Inhaltsverzeichnis

6

## Grundlegendes Setup mit eDART® 3

| Starten der Maschine                        | 4    |
|---------------------------------------------|------|
| Erstellen Einer Neuen Maschine              | 5    |
| Platzierung der Sensoren                    | 6    |
| Konfiguration der Sensoren                  | 7    |
| Testen der Ein-/Ausgänge                    | 13   |
| Modifizieren einer vorhandenen Maschir      | 1e21 |
| Auswahl eines vorhandenen Werkzeugs         | ; 22 |
| Erstellen eines neuen Werkzeugs             | 23   |
| Zuweisung/Platzierung von Sensoren          | 24   |
| Konfiguration von Sensoren im Werkzeu       | Ig26 |
| Modifizieren eines vorhandenen Werkze<br>32 | ugs  |
| Übersicht über den Setup-Prozess            | 33   |
| Auftragsübersicht                           | 37   |
| Zyklus Graph                                | 39   |
| Diagnose                                    | 44   |
|                                             |      |

| Fernzugriff & Anzeigen des eDART | <b>F45</b> |
|----------------------------------|------------|
| Fernzugriff                      | 46         |
| Anzeigen des e <b>DART</b>       | <b>4</b> 6 |
| Die Verbindung Herstellen        | 46         |
| Anzeigen des Aktuellen Prozesses | 48         |
| eDART-Prozess-Setup              | 57         |
| Vorhandenen Prozess Auswählen    | 58         |
| Erstellen eines neuen Prozesses  | 59         |
| Alarmgrenzen                     | 61         |
| Alarme Entfernen                 | 63         |
| Alarmstufen Automatisch Anpassen | 64         |
| Alarmstufen Manuell Anpassen     | 65         |
| Sortiermaßnahmen                 | 66         |
| Steuerungseinstellungen          | 67         |
| Ausschussüberschreitung          | 69         |

## Inhalt fortsetzung

| eDART-Übersichtsbildschirm                                | 70        |
|-----------------------------------------------------------|-----------|
| Übersicht                                                 | 71        |
| Fehleranzeige                                             | 72        |
| Prozess-Match-Variable                                    | 73        |
| I: Zyklusgeschichte                                       | 74        |
| Registerkarte Optionen                                    | 75        |
| Qualitäts-Sampling-Tool                                   | 76        |
| Prozess Einstellungen                                     | 77        |
| Nachdruckummschaltung (Geschwindigk<br>zu Druck Übergang) | eit<br>78 |
| Master-Setup Speichern                                    | 82        |
| Notiz-Tool hinzufügen                                     | 84        |
| Zyklus Graph                                              | 85        |
| Zyklus Graph                                              | 86        |
| Grafik-Setup - Automatische Skalierung v<br>Kurven        | on/<br>88 |
| Einspritzvolumen am Cursor Einstellen                     | 88        |
| Volumen am Cursor Nullstellen                             | 88        |
| Kurven hinzufügen                                         | 89        |
| Referenzkurven                                            | 93        |
| Menü einzelner Kurven                                     | 94        |

| Übersichtsdiagramm                    | 96   |
|---------------------------------------|------|
| Übersichtsdiagramm                    | 97   |
| Alle Kurven Automatisch Skalieren     | 98   |
| Kurve Hinzufügen                      | 98   |
| Alle Kurven Entfernen                 | 99   |
| Notiz bei Cursor Hinzufügen           | 100  |
| Individuelle Kurvenkonfiguration      | 101  |
| Schaltfläche eDART-Einstellung<br>102 | en   |
| Schaltfläche eDART-Einstellungen      | 103  |
| Maschinen Verwalten                   | 104  |
| Formen/Setups Verwalten               | 104  |
| eDARTKonfigurieren                    | 106  |
| Netzwerk-Setup                        | 107  |
| Serielle Ports                        | 109  |
| eDART-Sicherheit                      | 110  |
| Sicherheit                            | 111  |
| Gruppen Konfigurieren                 | 112  |
| Benutzer Konfigurieren                | 113  |
| Passwort oder Sicherheitsstufe ändern | 114  |
| Protokolldateien und Rohdaten-        | Vie- |
| wer                                   | 115  |
| Audit-Log                             | 116  |
| Diagnoseseite                         | 117  |
| Rohdaten Betrachter                   | 118  |
| Sensordatendetails                    | 119  |

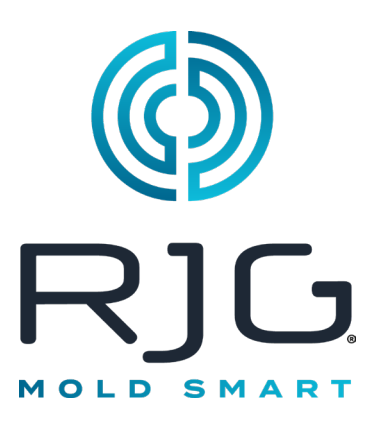

# Grundlegendes Setup mit eDART<sup>®</sup>

In diesem Abschnitt wird das Setup der Software für *eDART* beschrieben.

## In Diesem Kapitel

- 4 Starten der Maschine
- 5 Erstellen Einer Neuen Maschine
- 6 Platzierung der Sensoren
- 7 Konfiguration der Sensoren
- 13 Testen der Ein-/Ausgänge
- 21 Modifizieren einer vorhandenen Maschine
- 22 Auswahl eines vorhandenen Werkzeugs
- 23 Erstellen eines neuen Werkzeugs
- 24 Zuweisung/Platzierung von Sensoren
- 26 Konfiguration von Sensoren im Werkzeug
- **32** Modifizieren eines vorhandenen Werkzeugs
- 33 Übersicht über den Setup-Prozess
- 37 Auftragsübersicht
- 39 Zyklus Graph
- 44 Diagnose

#### 11/20/2023 Rev.E.6.4

## Starten der Maschine

*eDART* ermöglicht das Speichern vieler Maschinen-, Werkzeug- und Prozess-Setups für zukünftige Produktionsläufe. Das Werkzeug oder die Maschine muss nur einmal eingerichtet werden: beim erstmaligen Start. Informationen über Maschineneingangs- und Ausgangskonfigurationen sowie Maschinengröße sind in der Maschinendatei gespeichert. Die Platzierung der Werkzeugsensoren ist in der Werkzeugdatei gespeichert. Alarmgrenzen und Weicheneinstellungen werden im Prozessordner gespeichert.

Wählen Sie immer den Maschinennamen aus dem Dropdown-Menü aus, falls er bereits vorhanden ist. Erstellen Sie erst dann eine neue Maschine, nachdem nach einem vorhandenen Maschinen-Setup gesucht wurde.

Nachdem eine Maschine erstellt wurde, muss diese nicht nochmals eingerichtet werden. *eDART* wird alle Konfigurationen für die Maschine speichern. Das Sequenzmodul ist eine Maschinenkennung und wird die Maschine automatisch aus dem Dropdown-Menü "Maschine" auswählen, wenn eine Verbindung zum System hergestellt ist.

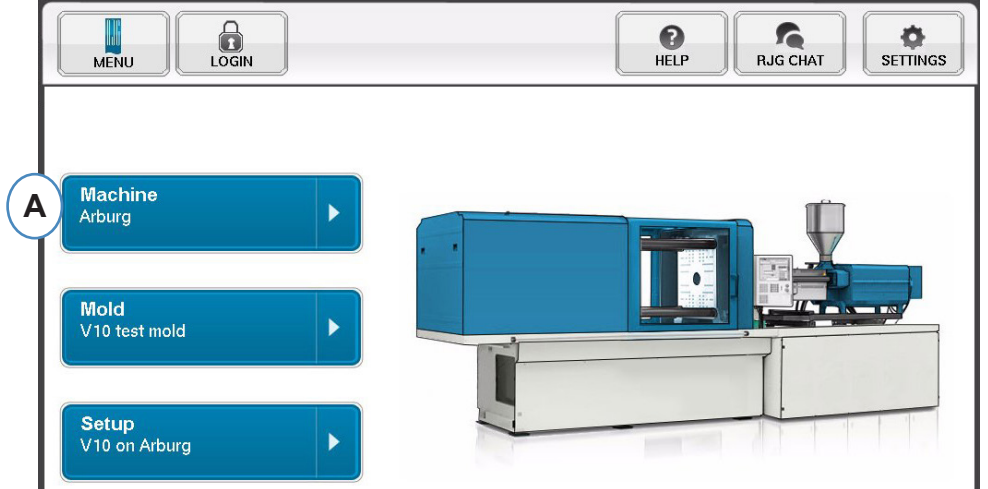

A: Klicken Sie auf die Schaltfläche "Maschinen" auf der eDART-Startseite.

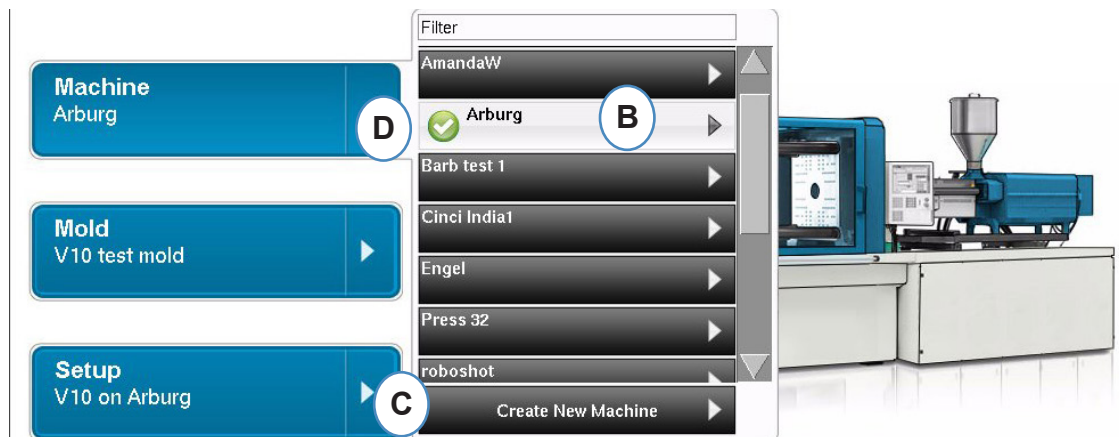

- B: Wenn die Maschine in der Liste enthalten ist, klicken Sie darauf, um sie zu aktivieren.
- C: Wenn die Maschine nicht in der Liste ist, klicken Sie auf "Neue Maschine erstellen".
- D: Die ausgewählte Maschine wird hervorgehoben und neben dem Namen ist ein Häkchen eingetragen.

Falls eine Maschine aus dem Dropdown-Menü ausgewählt wird, ist auf der Maschinen-Schaltfläche der Maschinenname angegeben.

## **Erstellen Einer Neuen Maschine**

r

Wenn "Neue Maschine erstellen" ausgewählt wird, durchläuft eDART stufenweise das Verfahren zum Erstellen einer Maschine. Als erstes Fenster wird die Registerkarte "Grundlagen" angezeigt. Verwenden Sie die Schaltfläche "Neue Maschine erstellen" nicht, wenn die Maschine bereits im Dropdown-Menü vorhanden ist. Klicken Sie anstelle dessen auf die Maschine, um sie zu aktivieren. 1

| Machine Setup | Step 1 of 6 |                                                      |                                    |              | ×       |
|---------------|-------------|------------------------------------------------------|------------------------------------|--------------|---------|
| BASIC         | INPUTS      | TEST INPUTS                                          | OUTPUTS                            | TEST OUTPUTS | SUMMARY |
|               |             | Basic Machi<br>Name Machine and ir                   | ne Settings<br>nput Screw Diameter |              |         |
|               |             | Machine Number/Name:<br>Arburg<br>Screw Diameter: 1. | .10 in 🔻                           |              |         |
| Васк          | DUNDO       |                                                      |                                    | CANCEL       |         |

| <b>1</b> €↓ | LE-R-50 - – Hub-Encoder |
|-------------|-------------------------|
| $\diamond$  | Abstandssensor          |
| <br>        | Hydrauliksensor         |
| +())        | Drucksensor             |
| <b>₽</b> ₽  | Analogeingang           |
| •11         | OR2-D                   |
| P           | Delta-Drucksensor       |
| лл          | ID-7                    |
| D           | Werkzeugdurchbiegung    |
| ļ           | Temperatursensor        |
|             |                         |

Legende der Sensorsymbole

## Platzierung der Sensoren

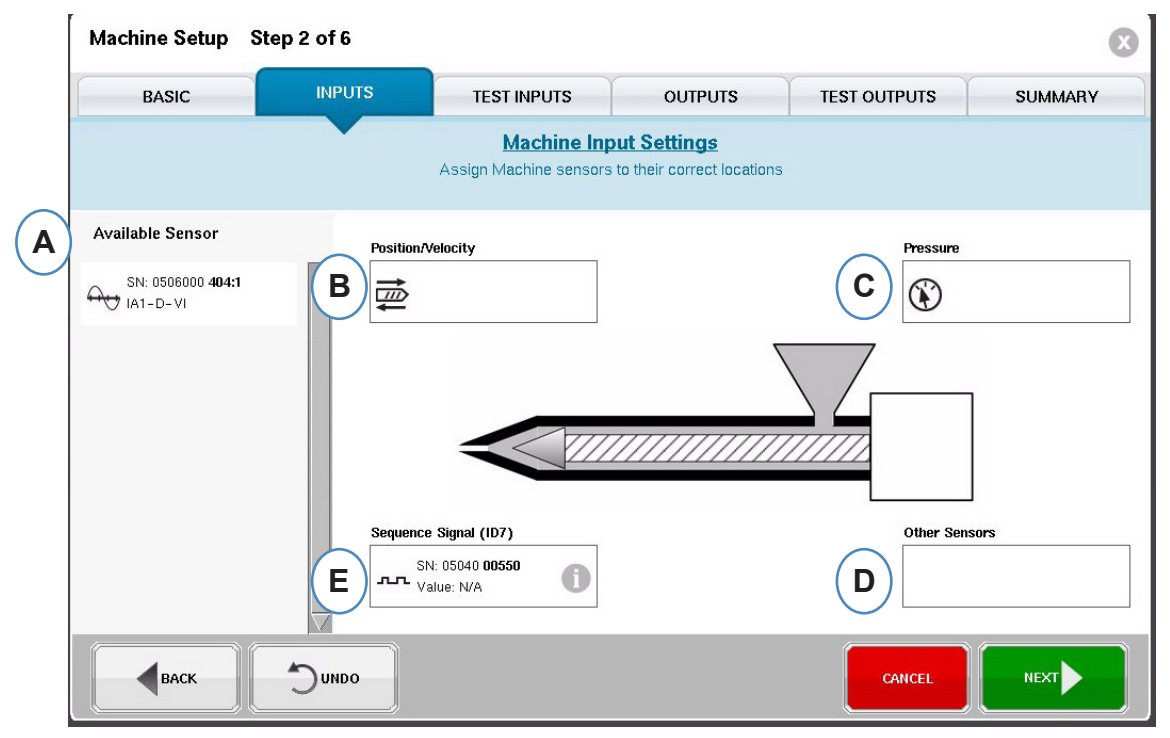

- A: Liste verfügbarer Sensoren Ziehen Sie Sensoren aus der Liste "Verfügbarer Sensor" an die richtigen Positionen. Wenn ein Sensor über eine Position gehalten wird, öffnet sich ein Fenster, in dem der Sensor an der Position korrekt platziert werden kann.
- **B:** Ziehen Sie den Sensor LE-R-50 oder analoge Eingangsmodule, die für Schneckenposition verbunden sind, in dieses Feld. Im Abschnitt Position/Geschwindigkeit sind Details dazu zu finden.
- C: Ziehen Sie den Hydrauliksensor oder das analoge Eingangsmodul, das für Einspritzdruck verbunden ist, in dieses Feld. Im Abschnitt "Einspritzdruck" sind Details dazu zu finden.

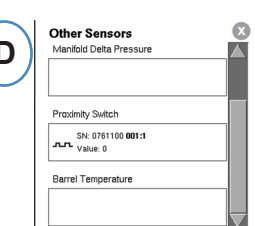

- **D**: Ziehen Sie etwaige andere Maschinensensoren, die mit der Maschine verbunden sind, in dieses Feld.
- E: Wenn Sie das Sequenzmodul an *eDART*<sup>™</sup> anschließen, wird es automatisch dem Bereich "Sequenzsignal" zugewiesen. Weitere Informationen sind unter "Konfiguration des Sequenzmoduls" zu finden.

Alle mit dem System verbundenen Sensoren werden automatisch in einer der Listen "Verfügbarer Sensor" angezeigt. Werkzeugsensoren sind in der Liste "Werkzeug - Verfügbarer Sensor" und Maschinensensoren sind in der Liste "Maschine - Verfügbarer Sensor" im Setup-Teil des Auftragserstellungsvorgangs enthalten.

Das Sequenzmodul ist eine Maschinenkennung für das *eDART*-System. Nach dem anfänglichen Setup für sie Maschine zeigt *eDART* automatisch den Maschinennamen auf der Startseite an.

## Konfiguration der Sensoren

## Position/Geschwindigkeit für LER-50

Wenn der Positions-/Geschwindigkeitssensor über eine Positions-/Geschwindigkeitsstelle in der Maschine gesetzt wird, öffnet sich ein Fenster, in dem die Sensoren an den korrekten Positionen abgelegt werden können.

|    | Position/Velocity                            |   | X |
|----|----------------------------------------------|---|---|
| L  | Position                                     |   |   |
| A) | SN: 0460000 <b>136:1</b><br>Value: 0 in      | 0 |   |
|    | Velocity                                     |   |   |
| В  | SN: 0460000 <b>136:2</b><br>Value: 0 in/sec. | 0 |   |
|    |                                              |   |   |

- A: Legen Sie den LE-R-50 Sensorausgang 1 aus der Liste "Verfügbarer Sensor" an der Position ab. Wählen Sie die Schneckendrehrichtung aus. (Siehe Festlegen der Schneckendrehrichtung.)
- **B:** Der Geschwindigkeitssensor wird automatisch zugewiesen.

## Position/Geschwindigkeit von Analogeingang

| SN: 0460000 136-1 |               |
|-------------------|---------------|
| Value: 0 in       | <b>() (B)</b> |
|                   |               |
| /elocity          |               |

**A:** Ziehen Sie den Analogeingang, der mit Position oder Geschwindigkeit verbunden ist, an die korrekten Positionen.

**B:** Klicken Sie auf das "i", um den Analogeingang-Skalierungsbildschirm "Analogeingänge für Hub und Geschwindigkeit skalieren" aufzurufen.

## Konfiguration des analogen Positions-/Geschwindigkeitssensors

| Enter the Al Position M               | odule's Pa | rameters |    |
|---------------------------------------|------------|----------|----|
| A Maximum Position:                   | 0          | in       | ~  |
| <b>B</b> Voltage at Maximum Position: | 10.00      | v s      | ET |
| C Voltage at 0 Position:              | 0          | v s      | ET |
| Cancel                                |            | Save     |    |

- A: Geben Sie den maximalen Schusshub für die Maschine ein.
- **B:** Fahren Sie die Schnecke bis zum maximalen Schusshub und wählen Sie "Festlegen" aus, um den Maximalposition-Spannungspegel automatisch festzulegen.
- **C:** Fahren Sie die Schnecke zum Boden (0 Pufferung) und wählen Sie "Festlegen" aus, um den Spannungspegel für die 0-Position automatisch festzulegen.

| Maximum Velocity:       | 10.00 | in/sec. 🤝 |
|-------------------------|-------|-----------|
| ge at Maximum Velocity: | 10.00 | v         |
| Voltage at 0 Velocity:  | 0.00  | v         |

## Konfiguration des Spritzdruck-Hydrauliksensors

Hydraulikmaschinen benötigen einen Hydraulikdrucksensor.

| SN: 0330000 <b>231:1</b><br>Value: 12.82 p |
|--------------------------------------------|
| Proking                                    |
| DIANITY                                    |
| В                                          |

- A: Ziehen Sie den Hydrauliksensor aus der Liste "Verfügbarer Sensor" in den Spritzdruckbereich.
- **B:** Wenn die Maschine über die Option "Dynamische Bremse" verfügt, ziehen Sie diesen Sensor in die Bremsdruckposition.

Intensification Ratio

**C:** Klicken Sie auf das "i", um das Fenster "Verstärkungsverhältnis" aufzurufen.

| D      | Ratio | 13.34 |      |
|--------|-------|-------|------|
| CANCEL |       |       | DONE |

## Konfiguration des Spritzdruck-Analogeingangs

Elektrische Maschinen benötigen ein Analogeingangsmodul, das mit dem Ausgang für Spritzdruck von der Maschine verdrahtet ist.

| Injection Pressure                         |   |
|--------------------------------------------|---|
| SN: 0330000 <b>231:1</b><br>Value: 12.82 p | В |
| Braking                                    |   |

- A: Ziehen Sie den Analogeingang, der mit dem Spritzdruckausgang verdrahtet ist, an die Spritzdruck-Position.
- **B:** Klicken Sie auf das "i", um das Fenster "Skalierungsverhältnis" anzuzeigen.

|   |        | Enter the Al Pres<br>Module's Param | ssure<br>leters |     |
|---|--------|-------------------------------------|-----------------|-----|
|   |        | C<br>Maximum Pressure:              | 30000           | PSI |
| D | Voltag | e at maximum pressure:              | 10              | v   |
|   | E      | Voltage at 0 pressure:              | 0.0000          | v   |
|   |        | Cancel                              | Save            | ĸ   |

## Konfiguration des Sequenzmoduls

Auslöser- oder Maschinensequenzsignale sind 24VDC-Ein/Aus-Signale von den Digitalausgängen der Maschine. *eDART* nutzt diese Signale zur Zeitsteuerung. Das Sequenzmodul weist sich automatisch dem Sequenzsignal-Feld zu.

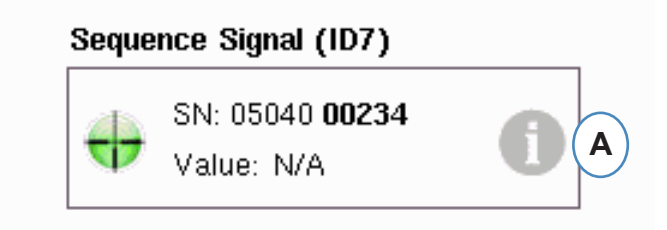

A: Klicken Sie auf das "i", um die Auslöserleuchten zu sehen und Signale zuzuweisen.

Auslöser weisen *eDART* an, wann verschiedene Funktionen wie Nullung von Sensoren, Starten von Zyklen und Berechnung von Werten ausgeführt werden sollen. Daher ist es wichtig, dass die Auslöser exakt nach Funktion bezeichnet werden.

Die erforderlichen Signale "Spritzeinheit vorfahren", "Dosieren" und "Werkzeug verriegelt" sind dem Sequenzmodul bereits zugewiesen und können nicht geändert werden.

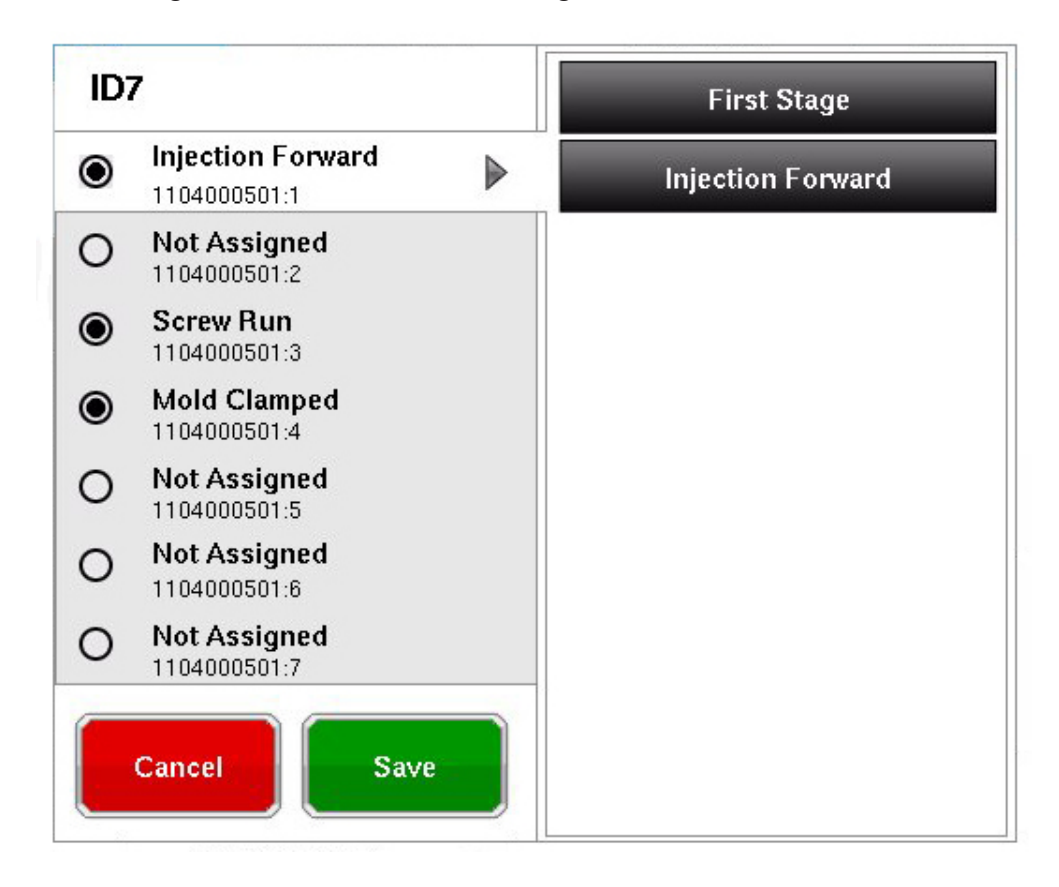

Auslöser, die angeschlossen aber noch nicht bereits zugewiesen sind, müssen bezeichnet werden.

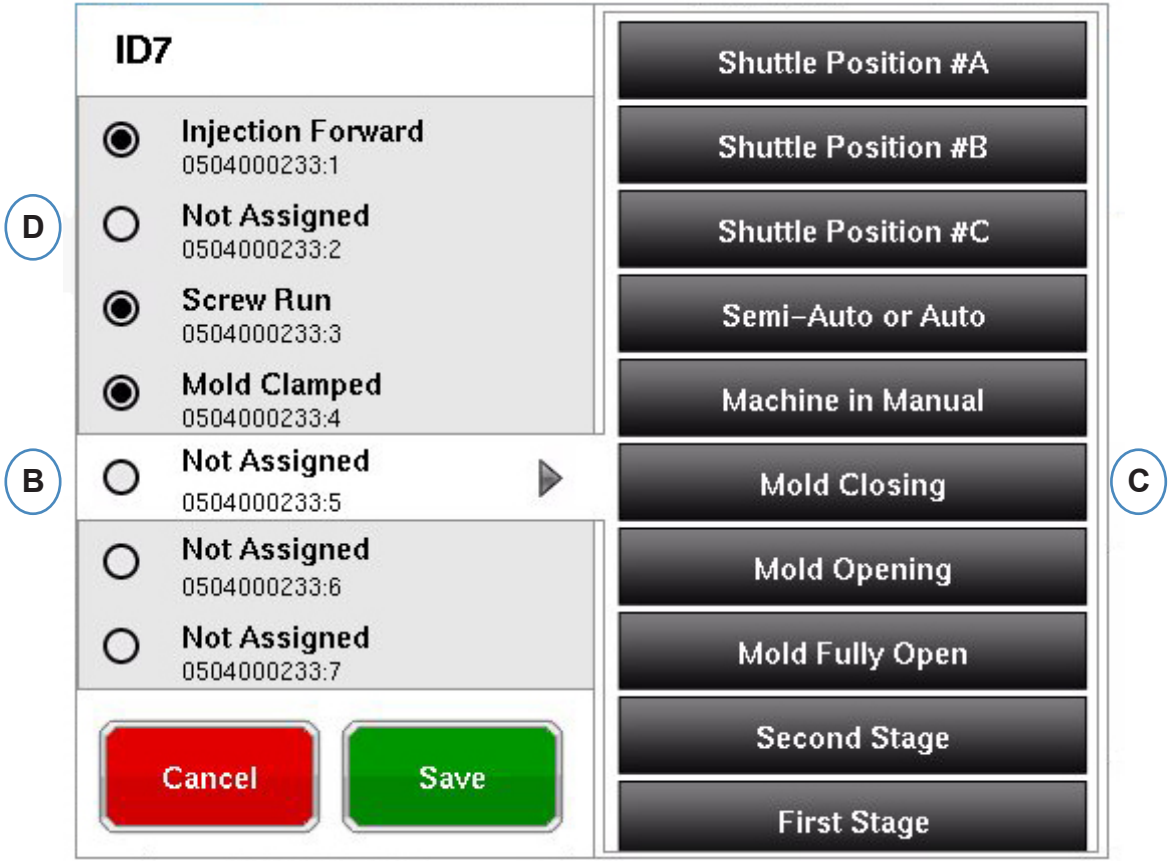

- **B:** Klicken Sie auf die Kontaktposition, um die Auslöserbezeichnung zuzuweisen.
- C: Klicken Sie auf die korrekte Bezeichnung für den Auslöser, der mit dem Kontakt verbunden ist.
- **D:** Um eine Zuweisung eines Auslösers aufzuheben, klicken Sie auf den Kontakt und ändern die Bezeichnung zu "Nicht zugewiesen".

Es ist extrem wichtig, die Auslöser korrekt zu bezeichnen. Lassen Sie sie "Nicht zugewiesen", wenn Sie sich nicht sicher sind.

## Testen der Ein-/Ausgänge

Wenn Sie auf die Schaltfläche "Weiter" klicken, nachdem alle Sensoren zugewiesen wurden, ruft *eDART* automatisch den Bildschirm "Eingänge testen" auf.

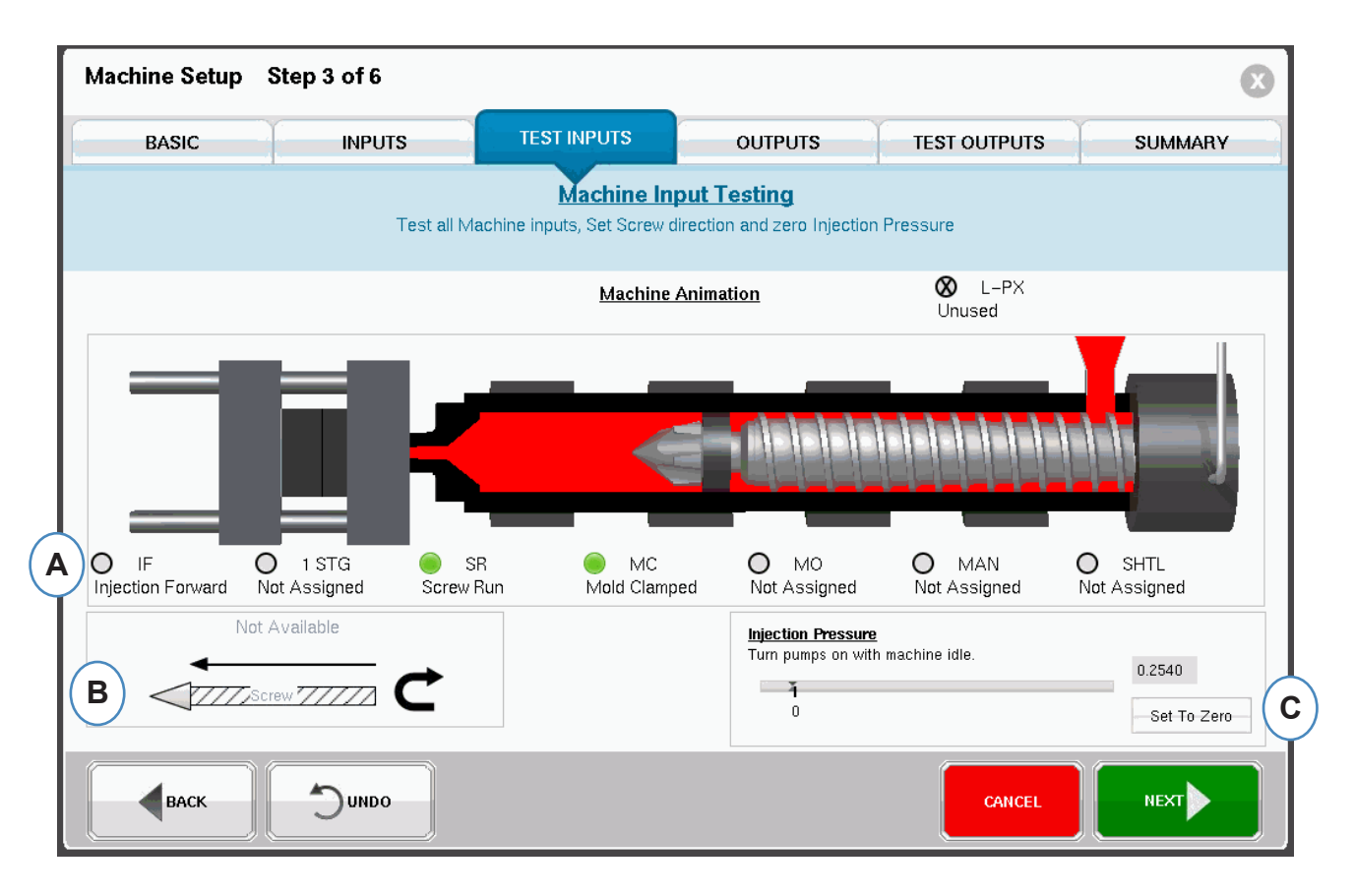

A: Beobachten Sie zur Überprüfung der Auslöser die Leuchten, um sicherzustellen, dass sich die Auslöser zu den richtigen Zeitpunkten ein- und ausschalten.

Das Bild ist eine Animation der Maschine und sollte sich mit der Maschine bewegen (dient als visuelles Hilfsmittel bei der Zuweisung von Auslösern).

Wenn die Auslöserleuchte nicht aufleuchtet, muss dieser Eingangskontakt als nicht benutzt bezeichnet oder die Verdrahtung mit dem Modul korrigiert werden.

Wenn die Auslöserleuchte zum falschen Zeitpunkt aufleuchtet, muss dieser Eingangskontakt als nicht benutzt bezeichnet oder die Verdrahtung mit dem Modul korrigiert werden. Sie müssen zur Seite "Eingänge" zurückkehren, um Änderungen vorzunehmen.

- **B:** Klicken Sie auf diese Schaltfläche, um die Schneckendrehrichtung festzulegen. Details sind unter "Festlegen der Schneckendrehrichtung" zu finden.
- **C:** Klicken Sie auf diese Schaltfläche, um den Spritzdruck zu nullen. Details sind unter "Nullung des Spritzdrucks" zu finden.

### Festlegen der Schneckendrehrichtung

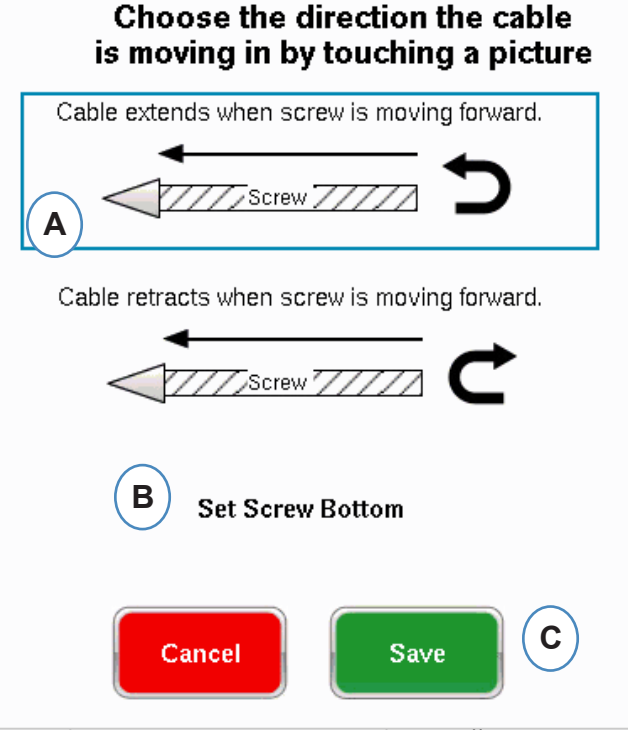

A: Wählen Sie die Option, die der Kabelrichtung des Hubssensors entspricht.

B: Fahren Sie die Schnecke zum Boden und treffen Sie eine Auswahl, um die unterste Schneckenposition festzulegen.

#### Null Einspritzdruck

Nullung des SpritzdrucksDas muss gemacht werden, während die Maschine keinen Spritzvorgang ausführt.

| <u>Injection Pressure</u><br>Turn numps on with machine idle |               |
|--------------------------------------------------------------|---------------|
|                                                              | 0             |
| <b>1</b><br>0                                                | A Set To Zero |

A: Wählen Sie "Nullen" aus, um die Nullposition (0) festzulegen, während sich die Maschine im Leerlauf befindet.

#### Testen des automatischen Auslösers

Dieses Fenster wird angezeigt, nachdem die Seite "Eingänge testen" abgeschlossen wurde. Wenn die Auslöser während des Zyklus inkorrekt sind, erscheint nach Beginn des Auftrags eine Fehlermeldung.

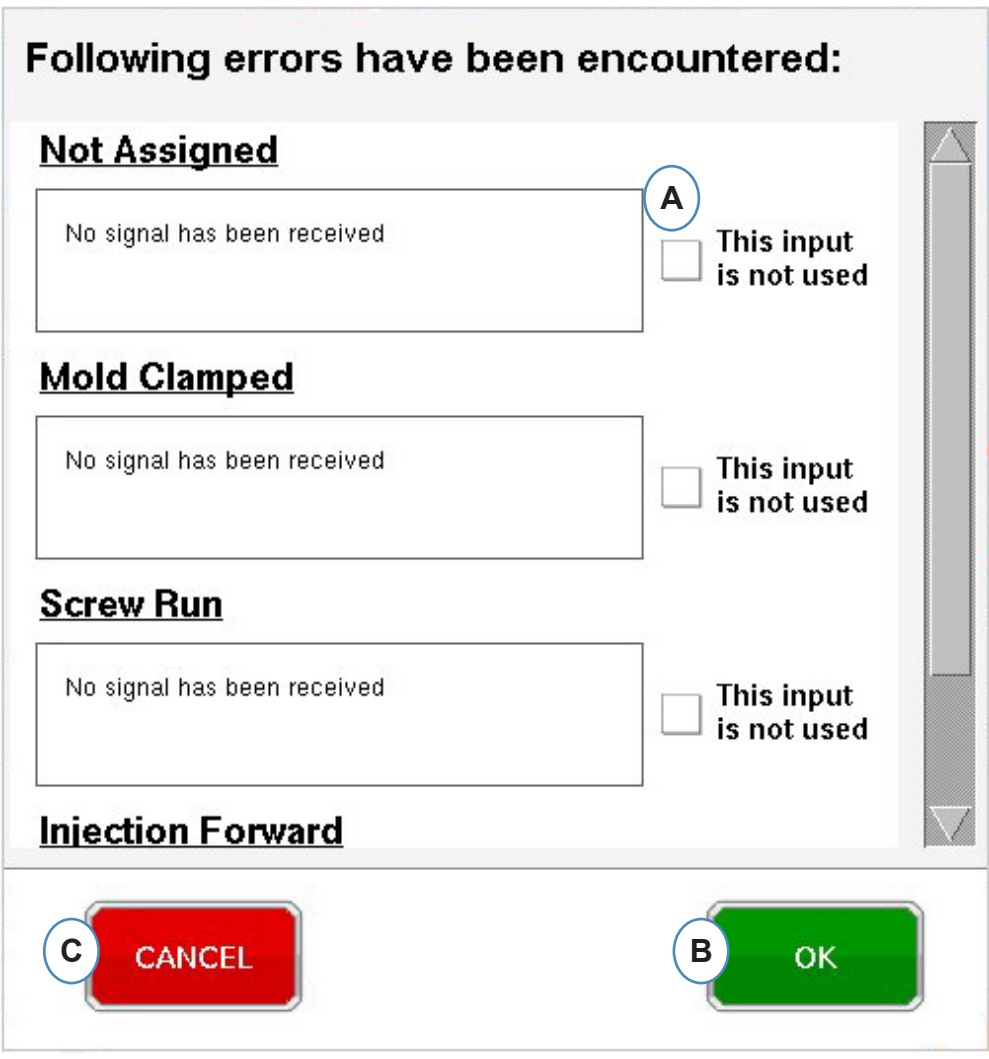

**A:** Klicken Sie auf das Kontrollkästchen "Dieser Eingang wird nicht verwendet", wenn der Auslöser nicht funktioniert oder falsch ist.

- **B:** Wählen Sie "OK" aus, um fortzufahren ohne die Fehler zu korrigieren.
- **C:** Wählen Sie "Abbrechen" aus, um zur Seite "Eingänge testen" zurückzukehren und die Fehler zu korrigieren.

## Konfigurieren von Ausgängen

Auf der Seite "eDART-Ausgänge" weisen Sie die mit der Maschine verdrahteten Ausgangsmodule zu.

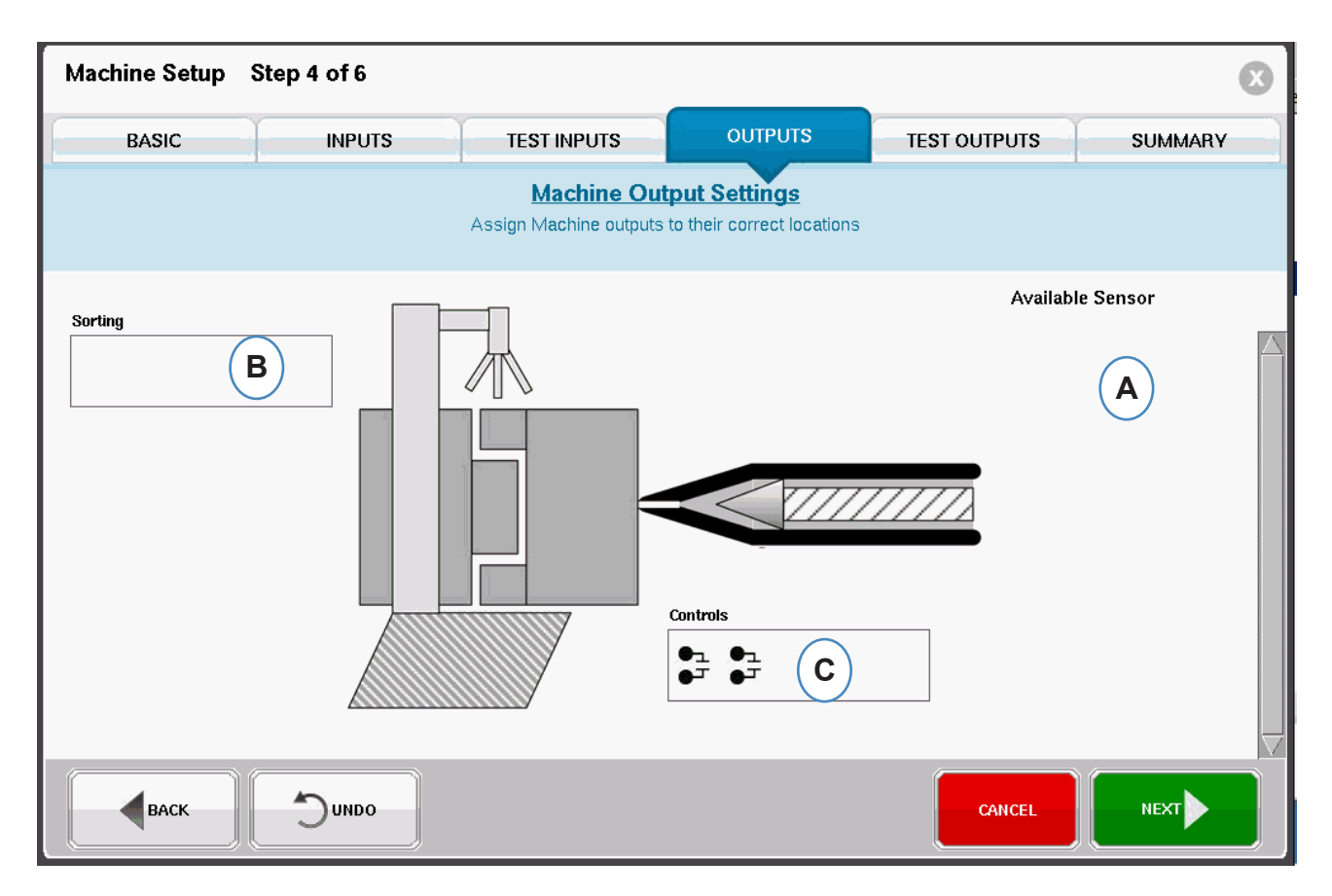

- A: Liste "Verfügbarer Sensor" Ziehen Sie Ausgangsmodule aus der Liste "Verfügbarer Sensor" an die Position, an der sie verdrahtet sind.
- **B:** Falls ein Modul mit dem Roboter oder der Teileweiche verbunden ist, legen Sie es in das Sortierung-Feld ab. Details sind unter "Sortierung" zu finden.
- **C:** Falls ein Modul mit dem Nachdruckumschaltung der Maschine verdrahtet ist, legen Sie es in das Steuerung-Feld ab. Details sind unter "Geschwindigkeit- zu Druck-Übergang" zu finden.

## Sortierung

SortierungWenn ein Sensor aus der Liste "Verfügbarer Sensor" über das Sortierung-Feld gehalten wird, öffnet sich das Fenster, damit die Sensoren in ihre Positionen abgelegt werden können.

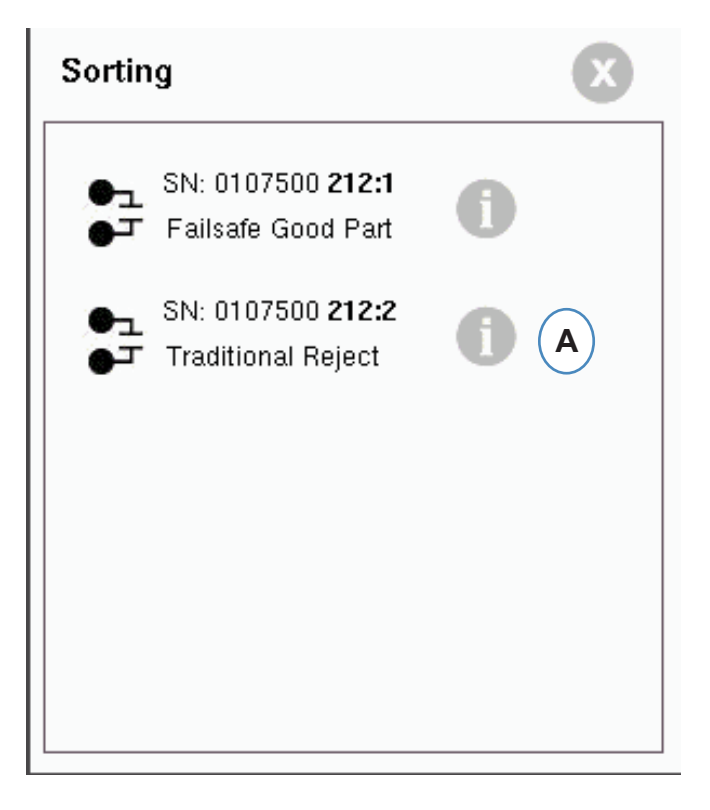

A: Klicken Sie auf das "i", um den Sortierausgang zu konfigurieren.

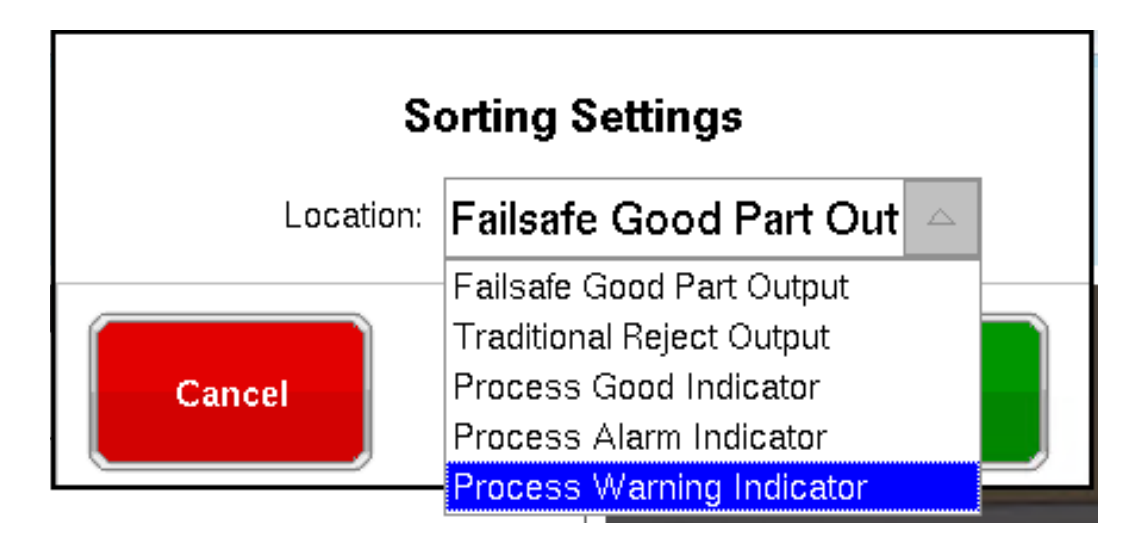

#### Schusssortierung:

Wenn der gesamte Schuss zur Inspektion umgeleitet werden soll, muss eine Seite eines OR2-D-Moduls mit dem Roboter oder der Teileweiche verdrahtet werden. Im Sortierung-Feld gibt es nur einen OR2-Moduleintrag. Klicken Sie auf das "i" und wählen Sie "Ausfallsicherer Gutteil-Ausgang" aus.

## Steuerung des Geschwindigkeit- zu Druck-Übergangs

Wenn Sie einen Sensor über das Steuerung-Feld halten, öffnet sich ein Fenster, damit alle Steuerungssensoren der Steuerungsliste hinzugefügt werden können

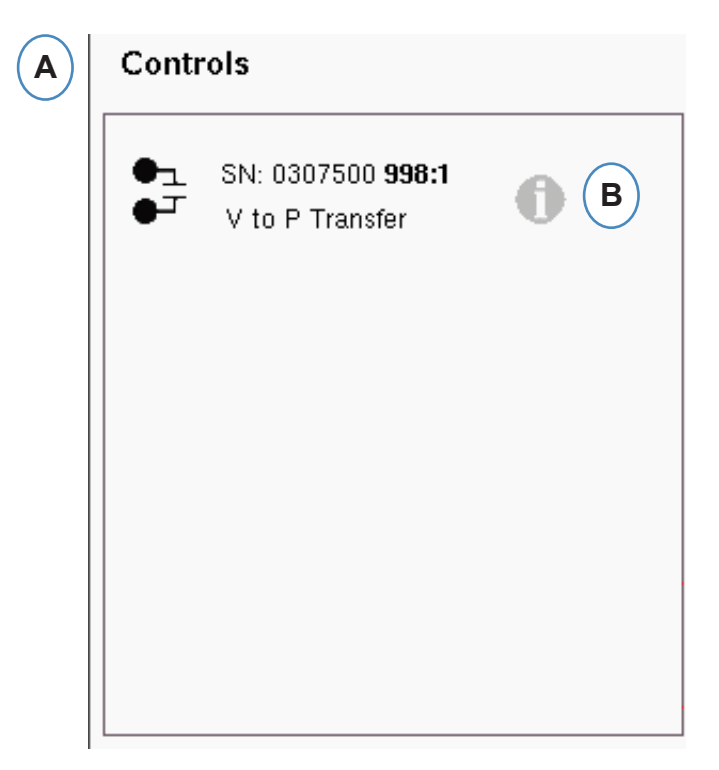

- A: Legen Sie alle Module, die mit Steuerungen verdrahtet sind, in das Steuerungen-Feld ab.
- **B:** Klicken Sie auf die Schaltfläche "i", um den Steuerungsausgangstyp für jedes Modul festzulegen.
- C: Wählen Sie die gewünschte Einstellung aus dem Dropdown-Listenfeld aus.

|     | Velocity to Pressure Transfer | C    |
|-----|-------------------------------|------|
|     |                               |      |
|     | Inject Enable                 |      |
|     | Excessive Rejects             |      |
| Can | Cycle Output                  | Save |
| Can | Job Started                   | Jave |
|     | Part Sampled                  |      |

#### Testen der Ausgänge

Auf der Seite "Ausgänge testen" stellen Sie sicher, dass die Ausgänge wie erwartet funktionieren.

| Machine Setup   | Step 5 of 6 |                              |                                      |              | $\bigotimes$ |
|-----------------|-------------|------------------------------|--------------------------------------|--------------|--------------|
| BASIC           | INPUTS      | TEST INPUTS                  | OUTPUTS                              | TEST OUTPUTS | SUMMARY      |
|                 |             | Machine Out<br>Test all Mach | t <b>put Testing</b><br>nine outputs |              |              |
| Arran V−>P Tran | nsfer 🙀 I   | Excessive Rejects            |                                      |              |              |
|                 | В           | <b>c</b>                     |                                      |              |              |
| A Test          |             | Test                         |                                      |              |              |
|                 |             |                              |                                      |              |              |
| ВАСК            | OUNDO       |                              |                                      | CANCEL       | NEXT         |

- A: Klicken Sie auf die Schaltfläche "Testen", um jeden Ausgang zu testen.
- **B:** Prüfen Sie, ob die Leuchte grün wird.
- **C:** Prüfen Sie, ob die LED am Ausgangsmodul grün wird. Prüfen Sie, um das Gerät auf der Maschine, dem Roboter usw. korrekt hin- und herschaltet.

## Registerkarte "Zusammenfassung".

Registerkarte "Zusammenfassung"Diese Registerkarte enthält den Typ, die Position und die Seriennummer aller Sensoren mit Bezug auf diese Maschine unabhängig davon, ob sie verwendet werden oder nicht. Krieken Cie auf Deenden" um fertrufebren

| Machine Setup | Step 6 of 6 |                                 |                                    |              | 8                            |
|---------------|-------------|---------------------------------|------------------------------------|--------------|------------------------------|
| BASIC         | INPUTS      | TEST INPUTS                     | OUTPUTS                            | TEST OUTPUTS | SUMMARY                      |
|               |             | Machine Ser<br>Verify Machine s | nsor Summary<br>ensors are correct |              |                              |
| Туре          | Location    | ı                               | Serial Number                      | Sort By      | Location 🗢                   |
| ●⊐            | Control C   | utput Pack->Hold Xfer           | 0107500 209:2                      |              | $\square$                    |
|               | Digin Inj.F | Fwd                             | 0504000 233:1                      |              |                              |
| ٨٨            | Digin Mid   | с                               | 0504000 233:4                      |              |                              |
| ~~            | Digin Scr   | ewR                             | 0504000 233:3                      |              |                              |
| ~~            | Not Used    |                                 | 0504000 233:7                      |              |                              |
| ~~            | Not Used    |                                 | 0504000 233:6                      |              |                              |
| ~~            | Not Used    |                                 | 0504000 233:5                      |              |                              |
| ~~            | Not Used    |                                 | 0504000 233:2                      |              |                              |
| <del>00</del> | Plastic Pr  | essure Injection                | 0006000 122:1                      |              | $\overline{\mathbf{\nabla}}$ |
|               |             |                                 |                                    |              |                              |
| васк          | DUNDO       |                                 |                                    | CANCEL       | FINISH                       |

## Modifizieren einer vorhandenen Maschine

| MENU LOGOUT                                  | HELP RJG CHAT                                                                 |
|----------------------------------------------|-------------------------------------------------------------------------------|
| A Machine<br>Arburg<br>Mold<br>V10 test mold | Filter<br>AmandaW<br>Arburg<br>B<br>B<br>Barb test 1<br>Cinci India1<br>Engel |
| Setup<br>V10 on Arburg                       | Press 32                                                                      |

A: Klicken Sie auf die Schaltfläche "Maschine".

| Machine Setup | Step 1 of 5 |                                                           |                    | $\mathbf{x}$ |
|---------------|-------------|-----------------------------------------------------------|--------------------|--------------|
| BASIC         | INPUTS      | TEST INPUTS                                               | OUTPUTS            | TEST OUTPUTS |
|               |             | Basic Machine Setting<br>Name Machine and input Screw Dia | <u>S</u><br>ameter |              |
|               |             | Machine Number/Name:<br>Arburg 105                        |                    |              |
|               |             | Screw Diameter: 1.100 in                                  | 7                  |              |
|               |             |                                                           |                    |              |
|               | Dundo       |                                                           | CAN                |              |

**B:** Klicken Sie auf dem Pfeil neben dem Maschinennahmen, um das Fenster "Maschinen-Setup" anzuzeigen.

## Auswahl eines vorhandenen Werkzeugs

Wenn ein Werkzeug erstellt wird, speichert *eDART* alle Sensorpositionen und -typen. Es ist nicht notwendig, das Werkzeug erneut einzurichten. Anstelle dessen kann es aus dem Dropdown-Menü "Werkzeug" ausgewählt werden.

Lynx Werkzeugdrucksensoren sind Werkzeugkennungen. Nachdem sie in einer Werkzeugdatei eingerichtet wurden, weiß *eDART*, in welchem Werkzeug sie sich befinden und wählt sie automatisch aus der Werkzeugliste aus. Wenn sie in ein anderes Werkzeug umgesetzt werden, müssen Sie das richtige Werkzeug aus dem Dropdown-Menü "Werkzeugauswahl" auswählen oder ein neues Werkzeug erstellen, falls dieses noch nicht vorhanden ist.

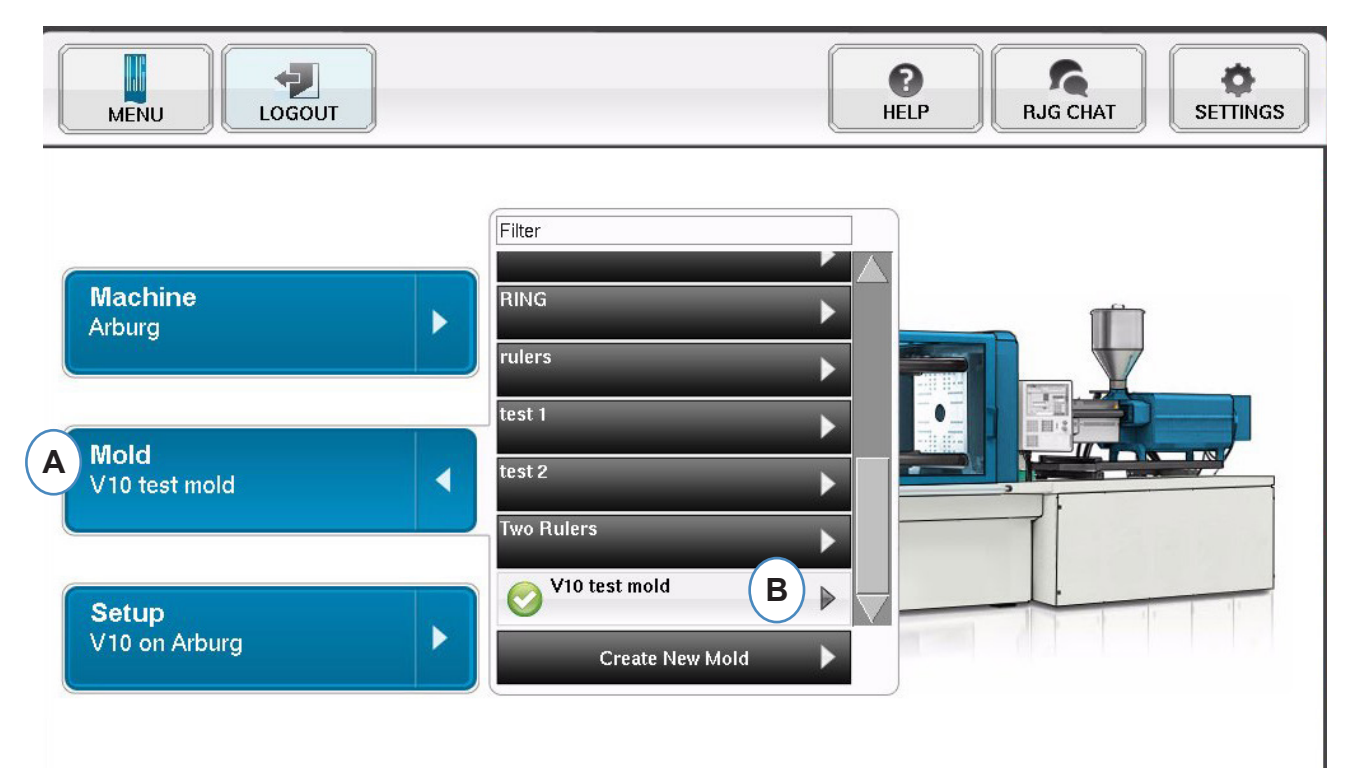

- A: Klicken Sie auf die Schaltfläche "Werkzeug".
- B: Klicken Sie auf das richtige Werkzeug, um es auszuwählen.

## Erstellen eines neuen Werkzeugs

Verwenden Sie die Schaltfläche "Neues Werkzeug erstellen" nicht, wenn das Werkzeug bereits eingerichtet wurde. Wählen Sie es anstelle dessen aus dem Dropdown-Menü aus.

|   | MENU LOGOUT            | HELP RJG CHAT                   |
|---|------------------------|---------------------------------|
|   | Machine<br>Arburg      | Filter                          |
| A | Mold<br>V10 test mold  | test 2                          |
|   | Setup<br>V10 on Arburg | V10 test mold Create New Mold B |

- A: Klicken Sie auf die Schaltfläche "Werkzeug", um das Werkzeugmenü anzuzeigen.
- B: Klicken Sie auf die Schaltfläche "Neues Werkzeug erstellen".

Wenn die Schaltfläche "Neues Werkzeug erstellen" ausgewählt ist, wird das Fenster "Werkzeug-Setup" angezeigt.

|                      | )<br>UT                       |                                                        | HELP RJ      | S CHAT  |
|----------------------|-------------------------------|--------------------------------------------------------|--------------|---------|
| Mold Setup Step 1 of | f 5                           |                                                        |              | 8       |
| BASIC INFO           | INPUTS                        | OUTPUTS                                                | TEST OUTPUTS | SUMMARY |
|                      | Name                          | Basic Mold Settings<br>Mold and input basic Mold Infor | mation       |         |
|                      | Mold Nan<br>V10 t<br>Number o | ne/Number:<br>rest mold<br>of Cavities:<br>8           |              |         |
| Васк                 | Dundo                         |                                                        | CANC         |         |

## Zuweisung/Platzierung von Sensoren

| BASIC INFO        | INPUTS            | OUTPUTS                                                    | TEST OUTPUTS            | SUMMARY |
|-------------------|-------------------|------------------------------------------------------------|-------------------------|---------|
|                   | Assign S          | <b>Aold Sensor Setting</b><br>ensors to their Locations in | <u>5</u><br>the Mold    |         |
| Available Sensors | T Sort B          | y Serial # ▼                                               | V10 test m              | old A   |
|                   |                   |                                                            | Mold Sensors            |         |
| LS-B-127-500      | SN: 0422401 025:1 |                                                            | 1                       |         |
| ON 0500000 40 4 4 |                   |                                                            | 0 Sensor(s)             | C       |
| IA1-D-VI          | PZ/LX4F-S         |                                                            | 2                       |         |
|                   |                   |                                                            | 0 Sensor(s)             |         |
| SN: 0902100 963:1 | SN: 0902100 964:1 |                                                            | <u>3</u><br>O Sensor(s) |         |
|                   |                   |                                                            | 4                       |         |
|                   |                   |                                                            | 0 Sensor(s)             |         |
|                   |                   |                                                            | 5                       |         |

A: Der Werkzeugteil des Fensters zeigt die Anzahl der Kavitäten, die für das Werkzeug eingegeben wurden.

- B: Liste "Verfügbarer Sensor" Ziehen Sie einen Sensor aus der Liste "Verfügbarer Sensor" nach links zur richtigen Kavität im Werkzeug auf der rechten Seite des Fensters.
- C: Wenn Sie den Sensor über die Kavität halten, wird ein Fenster nur für diese Kavität angezeigt. Legen Sie den Sensor in der Kavität an der richtigen Position ab. Details sind unter "Platzierung von Sensoren an der Kavitätsposition" zu finden.

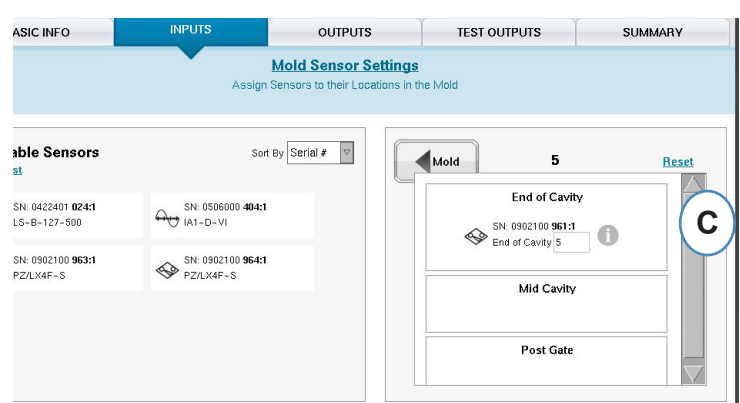

D: Sortieren Sie die Sensoren entweder nach Seriennummer oder nach Modellnummer.

## Platzierung von Sensoren an der Kavitätsposition

Das Fenster "Einzelkavität" wird angezeigt, wenn ein Sensor im Werkzeugfenster über eine Kavität gehalten wird.

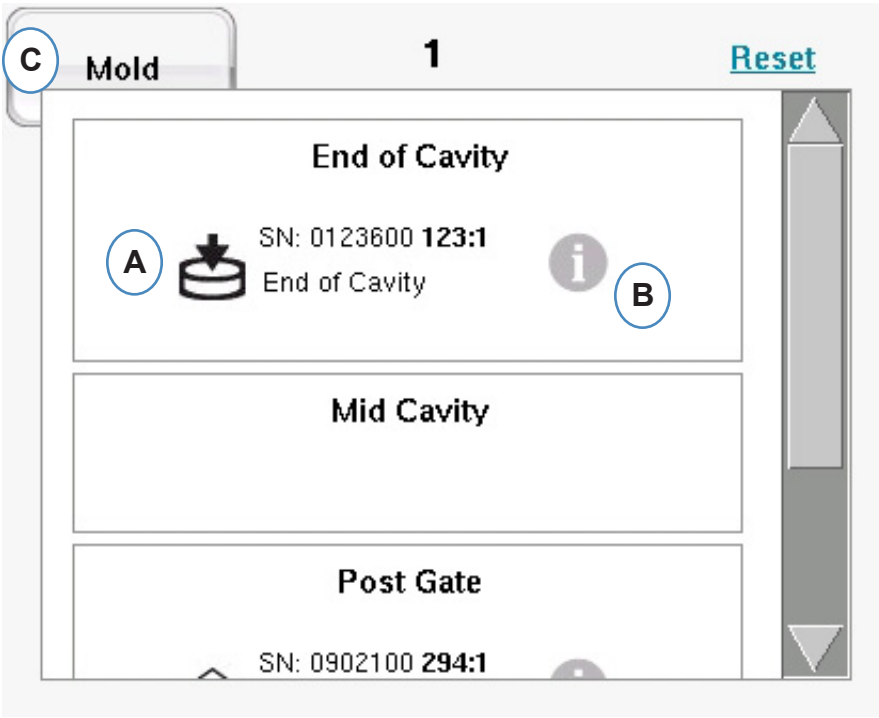

A: Legen Sie den Sensor im Fenster für die einzelne Kavität an der korrekten Position ab.

Angussnah, Angussfern, Kavitätsmitte – In jeder Kavität kann es mehrere Sensoren geben.

- **B:** Klicken Sie auf das "i", um das Fenster "Werkzeugsensor konfigurieren" anzuzeigen. Weitere Details sind im Fenster "Werkzeugsensor konfigurieren" zu finden.
- **C:** Klicken Sie auf die Schaltfläche "Werkzeug", um zurück zu allen Kavitäten zu gelangen.

## Konfiguration von Sensoren im Werkzeug Werkzeugsensor konfigurieren – DMS

Wenn das "i" neben einem indirekten Sensor ausgewählt wird, wird ein Fenster angezeigt, in das die Stiftgröße eingegeben werden kann.

| Mold Sensor Config                                                                                                    |                    |
|----------------------------------------------------------------------------------------------------|--------------------|
| Ejector Pin:<br>A $\longleftrightarrow$ $\checkmark$<br>Diameter: 0.1250 in $\checkmark$<br>Use this value as default E | Mold Sensor Config |
| CANCEL                                                                                                    |                    |

- A: Entscheiden Sie, ob der Durchmesser des Auswerferstifts eingegeben werden soll.
- B: Geben Sie den Durchmesser des Auswerferstifts ein.
- C: Entscheiden Sie, ob die Stift-/Blattfläche eingegeben werden soll.
- **D:** Geben Sie die Stift-/Blattfläche ein.
- E: Wenn alle Stifte gleich groß sind, wählen Sie diese Option aus.

#### Werkzeugsensor konfigurieren - Piezo - indirekt

a: Wählen Sie den Piezo-Typ aus dem Dropdown-Listenfeld aus.

| Mold Sensor Config                                  | a Mold Sensor Config                                  |
|-----------------------------------------------------|-------------------------------------------------------|
| Model #: 9211  Sensor Full Scale: 2500 Newtons      | Model #: 9211                                         |
| A CONTRACTOR                                        | Sensor Sensitivity: 4.500 pC/Newton                   |
| Diameter: 1/8" in<br>B<br>Use this value as default | Area: 0.01227 v sq. in v<br>Use this value as default |
|                                                     |                                                       |

RJG, Inc. eDART® Software

## Werkzeugsensor konfigurieren – Piezo bündig montiert

Wenn Sie auf die Schaltfläche "i" für einen Sensor klicken, wird das Sensorkennungsfenster angezeigt. Wenn Sie anstelle eines Lynx-Sensors einen Sensoradapter verwenden, müssen Sie angeben, welcher Sensor an den Adapter angeschlossen ist.

| Мо         | ld Sensor Config |                    |
|------------|------------------|--------------------|
| A Model #: | 6157B            | $\bigtriangledown$ |
| CANCEL     |                  | DONE               |

#### **Piezo-Sensor-Adapter**

| Мо                  | ld Sensor Config |          |
|---------------------|------------------|----------|
| A Model #:          | 6157B            |          |
| Sensor Full Scale:  | 2000.0000 bar    | $\nabla$ |
| Sensor Sensitivity: | 9.4000 pC/bar    |          |
| Use this valu       | e as default     |          |
|                     |                  |          |
| CANCEL              |                  | DONE     |

## Aufsuchen von Sensoren

Wenn die Positionen der Sensoren im Werkzeug und in den Kavitäten nicht bekannt sind, können diese mit Hilfe der Registerkarte "Sensorzuweisung" aufgesucht werden. Wenn das Werkzeug anfänglich in der Liste "Verfügbarer Sensor" eingerichtet wird, steht Ihnen die Auswahl "Liste löschen" als Hilfe zur Verfügung.

| BASIC INFO                               | INPUTS | OUTPUTS                                                 | TEST OUTPUTS  | SUMMARY |
|------------------------------------------|--------|---------------------------------------------------------|---------------|---------|
|                                          | Assig  | Mold Sensor Settings<br>n Sensors to their Locations in | €<br>the Mold |         |
| Available Sensors<br>Gear List Full List | So     | rt By Serial #                                          | Mold 3        | Rese    |
|                                          |        |                                                         | End of Cavit  | ý       |
|                                          |        |                                                         | Mid Cavity    |         |
|                                          |        |                                                         | Post Gate     |         |
|                                          |        |                                                         |               |         |
|                                          |        |                                                         | (             |         |

A: Klicken Sie auf "Liste löschen", um alle Sensoren aus der Liste "Verfügbarer Sensor" zu entfernen.

Beaufschlagen Sie Druck auf jeden Sensor oder Stift.

#### Indirekte Sensoren:

- 1. Öffnen Sie das Werkzeug.
- 2. Ziehen Sie die Auswerferstifte heraus.
- 3. Drücken Sie auf einen Stift nach dem anderen.
- 4. Notieren Sie die Reihenfolge, in der die Stifte gedrückt wuden.

#### **Direkte Sensoren**

- 1. Üben Sie Druck auf die Sensoren aus.
- 2. Notieren Sie die Reihenfolge, in der die Sensoren belastet wurden.

| Available Sensors           |  |
|-----------------------------|--|
| <u>Clear List</u> Full List |  |
| SN: 0902100 961:1 (2)       |  |
| PZ/LX4F-S                   |  |

## Aufsuchen von Sensoren (Forts.)

Sensoren sind in der Liste "Verfügbarer Sensor" enthalten, wenn sie mit Druck beaufschlagt werden.

| BASIC INFO        | INPUTS         | OUTPUTS             | TEST OUTPUTS                                                     | SUMMARY |
|-------------------|----------------|---------------------|------------------------------------------------------------------|---------|
|                   | Ass            | Mold Sensor Setting | <u>s</u><br>the Mold                                             |         |
| Available Sensors |                | Sort By Serial # 🗸  | V10 test m                                                       | old     |
|                   |                |                     | Mold Sensors                                                     |         |
| SN: 0422401 024:1 | SN: 0422401 02 | 25:1 1              | 1 Sensor(s)                                                      |         |
|                   |                |                     | $\left( \mathbf{E} \right) \frac{1}{1 \operatorname{Sensor}(s)}$ |         |
| SN: 0506000 404:1 |                |                     | 2                                                                |         |
| MO IA1-D-VI       |                |                     | –<br>O Sensor(s)                                                 |         |
|                   |                |                     | 3                                                                |         |
|                   |                |                     | 0 Sensor(s)                                                      |         |
|                   |                |                     | 4                                                                |         |
|                   |                |                     | 0 Sensor(s)                                                      |         |
|                   |                |                     | 5                                                                |         |
|                   | )              |                     | (                                                                |         |

- **C:** Beobachten Sie die Liste "Verfügbarer Sensor"; die Sensoren sollten angezeigt werden.
- **D:** Die Sensoren werden in der Reihenfolge, in der sie gedrückt wurden, hervorgehoben und numeriert.
- **E:** Ziehen Sie die Sensoren in ihre richtigen Kavitäten und Positionen.

## Konfiguration für Teilesortierung einzelner Kavitäten

Für die Sortierung einzelner Kavitäten muss jeder Kavität ein Relais von einem OR2-D-Modul zugewiesen werden.

Es ist von Vorteil, wenn das Instandhaltungspersonal die Seriennummer für jede Kavität notiert, die mit dem Roboter verdrahtet ist.

| BASIC INFO         | INPUTS              | OUTPUTS                                                | TEST OUTPUTS SUM  |       |
|--------------------|---------------------|--------------------------------------------------------|-------------------|-------|
|                    | <u>Mo</u><br>Assigr | Id Output Sensor Sett<br>Sensors to their Locations in | tings<br>the Mold |       |
| Available Sensors  | T so                | t By Serial #                                          | V10 test m        | old A |
| - SN-0607500 002:1 | - SNL 0207500 002:5 |                                                        | 1<br>0 Sensor(s)  |       |
| OR2-D              | • OR2-D             | •                                                      | 2                 |       |
|                    |                     |                                                        | 0 Sensor(s)       |       |
| SN: 0607500 093:1  | SN: 0607500 093:2   | 2                                                      | 3                 |       |
|                    | •                   |                                                        | 0 Sensor(s)       |       |
|                    |                     |                                                        | <u>4</u>          |       |
|                    |                     |                                                        | 0 Sensor(s)       |       |
|                    |                     |                                                        | 5                 |       |
|                    |                     |                                                        | 0 Sensor(s)       |       |
|                    |                     |                                                        | 6                 |       |
|                    |                     |                                                        |                   |       |

A: Der Werkzeugteil des Fensters zeigt die Anzahl der Kavitäten, die für das Werkzeug eingegeben wurden.

**B**:Liste "Verfügbarer Sensor" – Ziehen Sie einen Sensor aus der Liste "Verfügbarer Sensor" nach links zur richtigen Kavität im Werkzeug auf der rechten Seite des Fensters.

| C: Wenn Sie den Sensor über die Kavi    | tät halten, wi              | rd eiı        | n Fenstei               | r nur für di | ese Kav | ität angezei | gt.     |
|-----------------------------------------|-----------------------------|---------------|-------------------------|--------------|---------|--------------|---------|
| Legen Sie                               | Assign Sensors to their Loc | ations in the | Mold                    |              |         | Position ab. | Details |
| sind unter "Platzierung von Sensoren an |                             |               |                         |              |         |              | zu      |
| finden.                                 | Sort By Serial #            |               | Mold                    | 2            | Reset   |              |         |
|                                         | 00 <b>093:1</b>             |               | Cav                     | ity Sorting  |         |              |         |
|                                         |                             |               | ● SN: USU<br>● Cavity S | Sorting      | C       |              |         |
|                                         |                             |               | Vi                      | alve Gate    |         |              |         |
|                                         |                             |               |                         |              |         |              |         |
|                                         |                             |               |                         |              |         |              |         |
|                                         |                             |               |                         |              |         | I            |         |

D: Sortieren Sie die Sensoren entweder nach Seriennummer oder nach Modellnummer.

## Werkzeug-Setup – Ausgänge testen

| Mold Setup Step 4 o | of 5      |                                                      |              | ×                 |
|---------------------|-----------|------------------------------------------------------|--------------|-------------------|
| BASIC INFO          | INPUTS    | OUTPUTS                                              | TEST OUTPUTS | SUMMARY           |
|                     | Clic      | Test Mold Outputs<br>sk on sensors to test Mold Outp | uts          |                   |
| Open Gate #8        | Cavity So | rting #6;6 Ope                                       | n Gate #4    | Cavity Sorting #2 |
| •                   |           | B                                                    |              | $\bigcirc$        |
| Test                | A Tes     |                                                      | Test         | Test              |
| васк                | OUNDO     |                                                      | CANCEL       | NEXT              |

- A: Klicken Sie auf die Schaltfläche "Testen", um jeden Ausgang zu testen.
- **B:** Wenn der Test erfolgreich ist, leuchtet die zugehörige Leuchte grün.

#### Werkzeug-Setup – Zusammenfassung

Eine Übersicht über alle Sensoren, deren Position im Werkzeug und deren Seriennummern.

A: Sortieren nach Kavität, Typ, Position oder Seriennummer.

| BASIC INFO | INPU         | ITS                     | OUTPUTS TES                              | ST OUTPUTS | SUMMARY              |
|------------|--------------|-------------------------|------------------------------------------|------------|----------------------|
|            |              | Mold Se<br>Verify Senso | ensor Summary<br>r Locations are Correct |            |                      |
| Cavity     | Туре         | Location                | Serial N                                 | umber So   | t By Cavity          |
| Mold       | <b>\$</b>    | Runner                  | 090210                                   | 0 962:1    | Cavity<br>Type       |
| 2          | ė            | End of Cavity           | 042240                                   | 025:1      | Location<br>Serial # |
| 2          | •1<br>•7     | Unknown                 | 060750                                   | 0 092:2    |                      |
| 4          | •1<br>•1     | Valve Gate              | 060750                                   | 0 093:2    |                      |
| 6          | •1<br>•7     | Unknown                 | 060750                                   | 092:1      |                      |
| 7          | \$           | Post Gate               | 090210                                   | 0 964:1    |                      |
| 8          | • <u>-</u> - | Valve Gate              | 060750                                   | 0 093:1    |                      |
| Unassigned | <b>\$</b>    | Unassigned              | 090210                                   | 963:1      |                      |
| Unassigned | <b>\$</b>    | Unassigned              | 090210                                   | 0 961:1    | 7                    |
|            |              |                         |                                          |            |                      |

## Modifizieren eines vorhandenen Werkzeugs

| 1 |
|---|
|   |

- A: Um ein vorhandenes Werkzeug zu modifizieren, klicken Sie auf die Schaltfläche "Werkzeug".
- B: Klicken Sie auf den Pfeil neben dem Werkzeug, das bearbeitet werden soll.

**C:** Rufen Sie die entsprechende Registerkarte oder das entsprechende Feld auf und nehmen Sie die erforderlichen Änderungen vor. Klicken Sie auf "Weiter", bis Sie den letzten Bildschirm erreichen. Klicken Sie auf "Beenden", um fortzufahren.

| MENU                | DUT                         | $\sim$                                                | Image: Non-State State | G CHAT  |
|---------------------|-----------------------------|-------------------------------------------------------|----------------------------------------------------------------------------------------------------|---------|
| Mold Setup Step 1 o | f 5                         | C                                                     |                                                                                                    | 8       |
| BASIC INFO          | INPUTS                      | OUTPUTS                                               | TEST OUTPUTS                                                                                                    | SUMMARY |
|                     | Name                        | Basic Mold Settings<br>Mold and input basic Mold Info | ormation                                                                                                    |         |
|                     | Mold Nav<br>V10 1<br>Number | ne/Number:<br>est mold<br>of Cavities:<br>8           |                                                                                                    |         |
| васк                | Dundo                       |                                                       | CANO                                                                                                    |         |

## Übersicht über den Setup-Prozess

## Einrichtung

Erstellen Sie damit nur dann ein neues Setup, wenn es in einem gespeicherten Prozess Änderungen gibt, die die Alarmeinstellungen oder die Zeitsteuerung der Teilsortierungsvorrichtung beeinflussen. Wenn Sie ein Setup für den neuen Prozess speichern, können Sie später bei Bedarf wieder auf den alten Prozess zurückgreifen. (Weitere Details sind im Handbuch für das Prozess-Setup zu finden.)

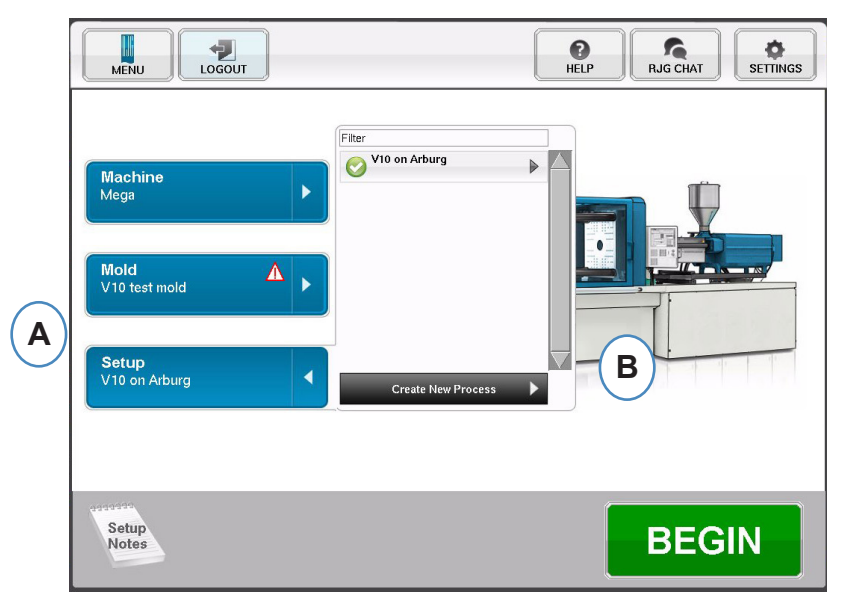

- A: Klicken Sie auf der Startseite von eDART auf die Schaltfläche "Prozess-Setup".
- B: Klicken Sie auf die Schaltfläche "Neuen Prozess erstellen".

#### **Grundlegendes Setup**

| MENU                      |                                                         | HELP                                         | RJG CHAT         | MENU LOGOUT                                                                                                    |
|---------------------------|---------------------------------------------------------|----------------------------------------------|------------------|----------------------------------------------------------------------------------------------------|
| Process Setup Step 1 of 4 |                                                         |                                              | $\otimes$        | Process Setup Step 1 of 4                                                                                                    |
| BASIC                     | ALARM LIMITS                                            | SORTING ACTIONS                              | CONTROL SETTINGS | BASIC ALARM LIMITS SORTING ACTIONS CONTROL SETTINGS                                                                                                    |
|                           | Basic Pro<br>Name your Process and                      | cess Settings<br>I Input notes about Process |                  | Basic Process Settings<br>Name your Process and input notes about Process                                                                                                    |
| (                         | A Setup Hame:<br>Sandard Cycle Time:<br>30.00<br>Hotes: | econds                                       |                  | Setup Hane:<br>Arburg V10<br>Seconds<br>Togo seconds<br>Togo secon |

Wenn die Schaltfläche "Neuen Prozess erstellen" ausgewählt ist, wird das Fenster "Grundlegendes Prozess-Setup" angezeigt.

- A: Geben Sie den Prozessnamen ein.
- **B:** Geben Sie die Standard-Zykluszeit für diesen Prozess Alarmgrenzen ein.

## Alarmgrenzen

Klicken Sie auf die Schaltfläche "Weiter", um die Registerkarte "Alarmgrenzen" aufzurufen. (Weitere Details sind im Handbuch für das Prozess-Setup zu finden.)

Diese Konfiguration umfasst das Hinzufügen von Prozessalarmen/Warnungen und die Steuerungen für das Teileweichen-/Robotorsignal.

Wenn ein Prozessalarm oder eine Warnung hinzugefügt wird, zeigt *eDART* sowohl einen Untergrenzenals auch einen Obergrenzenalarm an. Diese Alarmstufen können je nach den tatsächlichen Eigenschaften des Teils entweder automatisch oder manuell festgelegt werden.

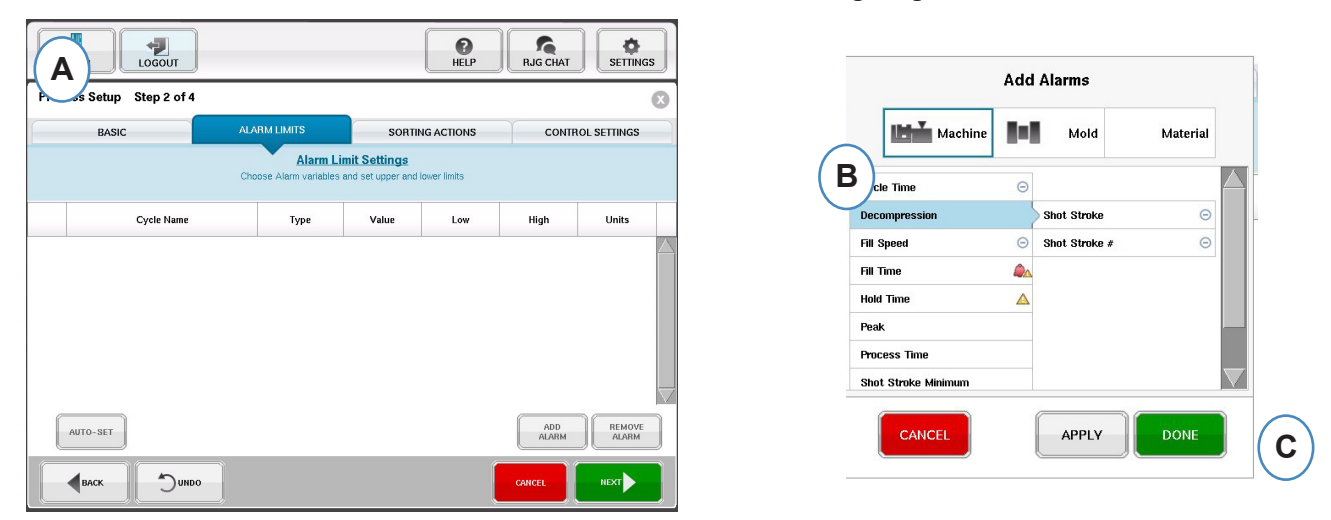

- A: Klicken Sie auf die Schaltfläche "Alarm hinzufügen". Wenn die Schaltfläche "Alarm hinzufügen" ausgewählt wird, zeigt *eDART*<sup>™</sup> die Liste verfügbarer Alarme an.
- B: Wählen Sie die Positionen aus, die überwacht oder bei denen ein Alarm ausgelöst werden sollen.
- C: Klicken Sie auf "Fertig", um Warnungen und Alarme anzuwenden, nachdem Sie fertig sind.

## Sortiermaßnahmen

Klicken Sie auf die Schaltfläche "Weiter", um das Fenster "Sortiermaßnahmen" anzuzeigen. In dieses Fenster können Sie eingeben, wie das Sortierungsausgangssignal behandelt wird, um sicherzustellen, dass die Teile das vorgesehene Ziel erreichen. (Weitere Details sind im Handbuch für das Prozess-Setup zu finden.)

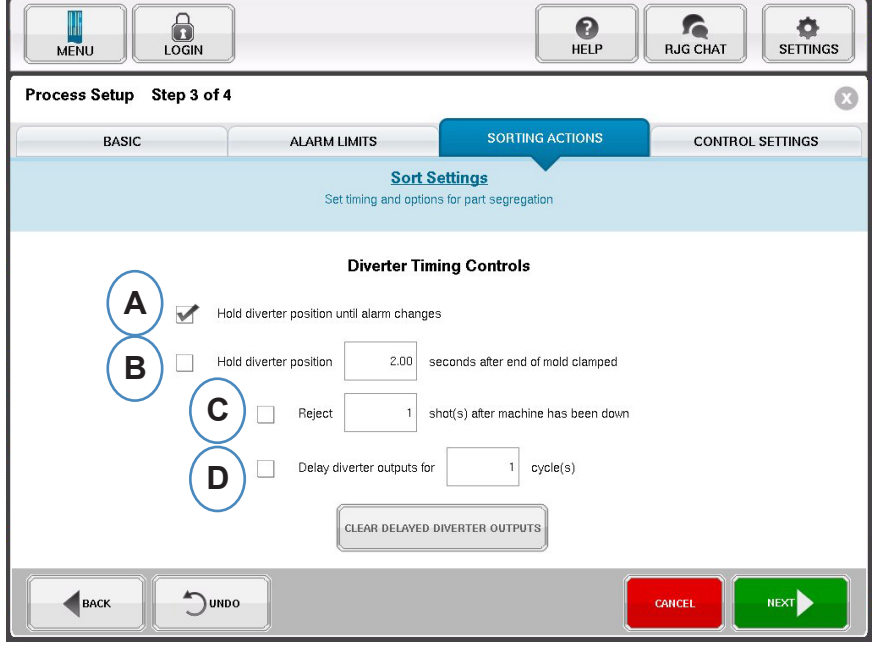

- A: Aktivieren Sie dieses Kontrollkästchen, um die Teileweiche in einer Position zu halten, bis sich der Alarmzustand ändert.
- **B:** Aktivieren Sie dieses Kontrollkästchen und geben Sie die Zeitdauer ein, die der Kontakt geschlossen gehalten werden soll, wenn ein Gutteil-Signal anliegt.
- **C:** Um die Funktion "Ausschuss Stillstand" zu verwenden, aktivieren Sie dieses Kontrollkästchen und geben Sie die Anzahl der Teile ein, die nach einem Maschinenstillstand als Schlechtteile ausgeschieden werden sollen.
- D: Um die Funktion "Weichenverzögerung" zu verwenden, aktivieren Sie dieses Kontrollkästchen und geben Sie die Anzahl der Zyklen ein, um die die Ausgabe verzögert werden soll. Verwenden Sie diese Funktion für Förderbänder, auf denen vor der Weiche viele Teile abtransportiert werden, oder für Formgebungsprozesse, für die Alarme auf den 1. Hub festgelegt wurden.

#### Steuerungseinstellungen

Auf dieser Seite kann der Benutzer konfigurieren, wie Alarme berechnet werden. Sie enthält außerdem die Einstellungen für zusätzliche Steuerungsausgangskonfigurationen. Auf dieser Seite können die Integrationsgrenzen modifiziert und konfiguriert werden, damit Sie einen Temperaturabfall anstelle eines Temperaturanstiegs in LSR-Werkstoffen oder anderen Duroplasten beobachten können. (Weitere Details sind im Handbuch für das Prozess-Setup zu finden.)

| MENU                      | )                                                                                                    | HELP                                                                  | RJG CHAT         | s |
|---------------------------|----------------------------------------------------------------------------------------------------|-----------------------------------------------------------------------|------------------|---|
| Process Setup Step 4 of 4 | ı                                                                                                    |                                                                       |                  | 8 |
| BASIC                     | ALARM LIMITS                                                                                                    | SORTING ACTIONS                                                       | CONTROL SETTINGS |   |
|                           | Control<br>Set integration limits and                                                                            | Settings<br>d additional sorting tools                                |                  |   |
| Computations              | Consider cavity full when plastic pressure reaches Its End of cavity pressure integrals a Integration Limit End: | non psi at End of C<br>and compute alarm outputs at:<br>Screw Run End | avity 🗢          |   |
| Васк Эил                  | 00                                                                                                    |                                                                       | CANCEL           |   |

A: Klicken Sie hier, um weitere Steuerungsoptionen zu erhalten.

| MENU LOGIN                                                                                                    | ]                                       | <b>P</b><br>HELP         | RJG CHAT         |  |  |  |  |  |
|----------------------------------------------------------------------------------------------------|-----------------------------------------|--------------------------|------------------|--|--|--|--|--|
| Process Setup Step 4 of                                                                                                    | 4                                       |                          | 8                |  |  |  |  |  |
| BASIC                                                                                                    | ALARM LIMITS                            | SORTING ACTIONS          | CONTROL SETTINGS |  |  |  |  |  |
|                                                                                                    | Control S<br>Set integration limits and | additional sorting tools |                  |  |  |  |  |  |
| Computations       Consider cavity full when plastic pressure reaches       1000 psi dt End of Cavity dt End of Cavity for the plastic pressure integrals and compute alarm outputs at:         Integration Limit End:       Screw Run End       Image: Computation Option:         Peak Computation Option:       Integration Limit       Image: Computation Cavity         Start of Injection + x seconds       10.00       Image: Competition Detection         Injection Forward delay atter Mod Cambed:       0.00       Image: Competition Detection         B       Less       Less |                                         |                          |                  |  |  |  |  |  |
|                                                                                                    | DO                                      |                          | cancel Finish    |  |  |  |  |  |

- **B:** Klicken Sie auf "Weniger", um sie auszublenden.
- **C:** Klicken Sie auf "Beenden", um das Prozess-Setup abzuschließen und wieder zum Hauptfenster zurückzukehren.
### **Auftrag Starten**

Nachdem Maschine, Werkzeug und Prozess eingerichtet wurden wie auf den vorherigen Seiten beschrieben, kann mit dem Auftrag begonnen werden.

| MENU LOGOUT                                                                                   | Image: Construction of the second second s |   |
|-----------------------------------------------------------------------------------------------|----------------------------------------------------------------------------------------------------|---|
| Machine         Arburg         Mold         V10 test mold         Setup         V10 on Arburg |                                                                                                    |   |
| Setup<br>Notes                                                                                | BEGIN                                                                                                    | A |

A: Klicken Sie zum Starten des Prozesses auf die Schaltfläche "Beginnen" unten auf dem Bildschirm.

# Auftragsübersicht

Oben auf der Übersichtsseite gibt es vier Schaltflächen. Mit diesen können Sie zwischen den Bildschirmen navigieren. Sie können auf diese Schaltfläche klicken oder mit den Pfeilen vor und zurück navigieren.

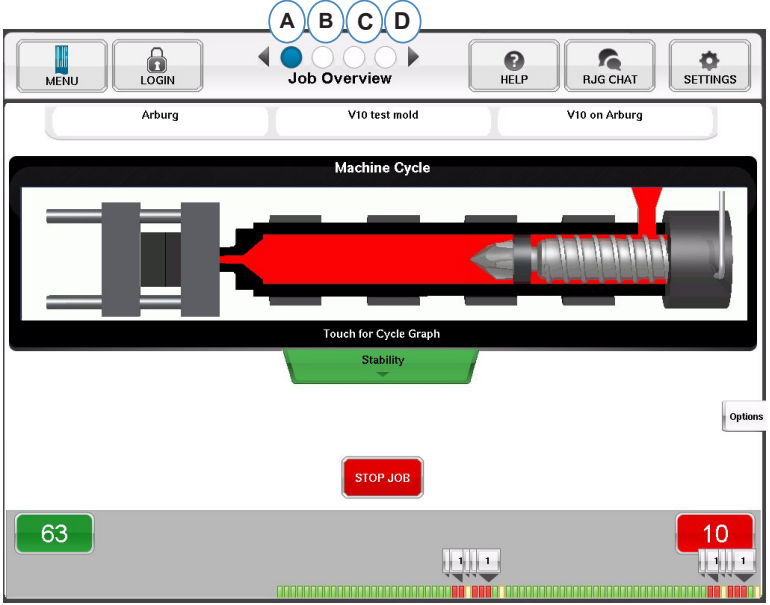

- A: Auftragsübersicht: Grundlegende Informationen auf einen Blick
- B: Zyklus- und Zusammenfassungsgrafiken
- C: Seite "Auftrags-Audit"
- D: Seite "Diagnose"

RJG, Inc. eDART® Software

### Auftragsübersicht, Forts.

Dieser Bildschirm enthält:

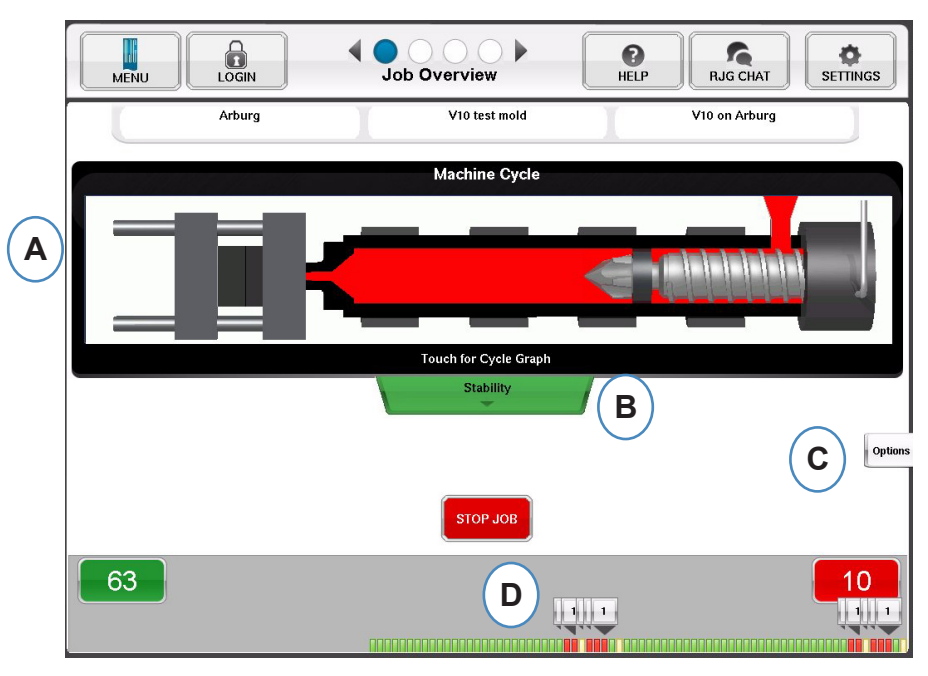

- A: Maschinenstatus
- B: Statusanzeige für Maschine, Werkstoff und Werkzeugübereinstimmung
- C: Software-Tools und -Optionen
- D: Gutteil/Schlechtteil-Zähler und Historie der letzten 100 Schüsse

### Ansicht Zyklus- und Zusammenfassungsgrafiken

- A: Zyklusgrafik
- B: Zusammenfassungsgrafik

|            |                                                               | Job Summary                                          | HELP                                                                                                    | SETTINGS                                                                                                    |
|------------|---------------------------------------------------------------|------------------------------------------------------|----------------------------------------------------------------------------------------------------|----------------------------------------------------------------------------------------------------|
|            | Graph Controls Template Controls                              |                                                      | 🔳 Overlays 🤇                                                                                                    | 🗩 zoom 🕂 💋                                                                                                    |
|            | PP, Injection                                                 | 0.032                                                |                                                                                                    |                                                                                                    |
| <b>A</b>   | PP, End of Cavity #2<br>PP, End of Cavity #3                  | 0 (T=0)<br>0 (T=0)<br>0 (T=0)                        |                                                                                                    |                                                                                                    |
|            | PP, End of Cavity #11                                         | 2443 (T=2461)                                        | _                                                                                                    | and the second second sec |
|            | PP, End of Cavity #10                                         |                                                      |                                                                                                    | Options                                                                                                    |
|            | Vone 🎸                                                        |                                                      |                                                                                                    |                                                                                                    |
|            | 0.00 sec. Jul 14, 10 :                                        | 58 : 19                                              |                                                                                                    | 0.106                                                                                                    |
|            | Graph Controls Add Note                                       |                                                      | Θ                                                                                                    | zoom 🕂 💋                                                                                                    |
| B          | Sequence Time<br>Fill Time                                    |                                                      |                                                                                                    |                                                                                                    |
| $\bigcirc$ | Injection Integral<br>Injection Pressure                      | habelondada ya maladalan Jaka ya maladala            | and for much had all had been growthe had                                                                                                    | and the former have                                                                                                    |
|            | Peak<br>End of Cavity #8 WMM MMMMMMMMMMMMMMMMMMMMMMMMMMMMMMMM | and about huge the construction of the second second | has humped a school humped a school                                                                                                    | And humphy with the                                                                                                    |
|            | Peak<br>End of Cavity #7 May ANN ANN ANN ANN ANN              | anticular her Manufacture her Manufacture            | have here the providence of the providence of th | uhun Manifel March                                                                                                    |
|            | Notes-><br>Scrollbar->                                        |                                                      |                                                                                                    |                                                                                                    |
|            | Cycle Total 5118 Thu Jul 14 09:54:34                          |                                                      |                                                                                                    | Thu Jul 14 10:58:14                                                                                                    |

# Zyklus Graph

In der Zyklusgrafik werden die Echtzeitdaten visuell dargestellt. Alle aktiven Sensoren stehen zur Anzeige in grafischer Echtzeitform bereit.

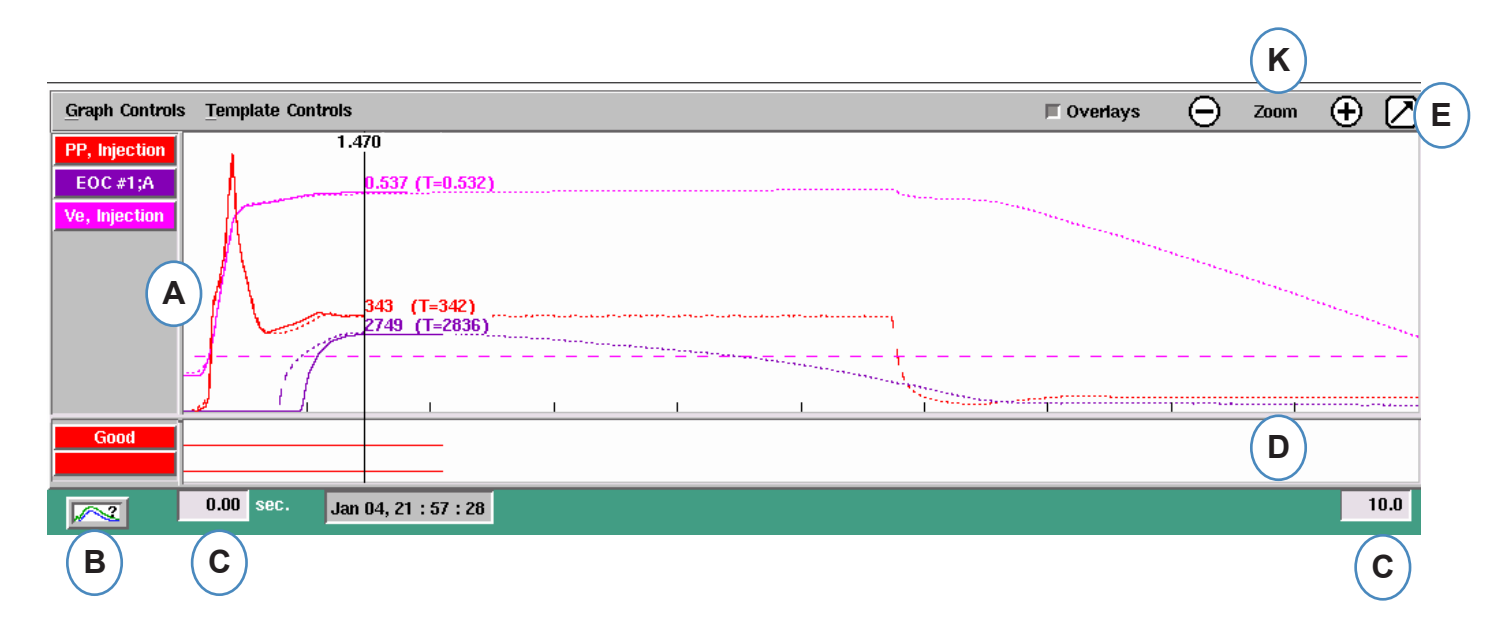

- A: Hauptgrafikbereich. Alle Echtzeitgrafiken werden in diesem Bereich angezeigt.
- **B:** Bildschirm "Hilfe zu Kurven". Dieser Bildschirm zeigt Musterkurven und enthält Beschreibungen wichtiger Merkmale jeder Kurve.
- **C:** In der Grafik dargestellte Zeitspanne. Diese Werte können geändert werden, um einen beliebigen Abschnitt der Grafik detailliert darzustellen.
- **D:** Bereich mit Digitaleingangs-/-ausgangsgrafik. Alle Ein/Aus-Signale können in diesem Teil der Grafik angezeigt werden. Diese Signale umfassen Auslöser, Steuerausgänge und Sortierausgänge.
- E: Klicken Sie auf diese Schaltfläche, um die Grafik als Vollbild oder Miniatur anzuzeigen.
- F: Mit den Plus- und Minuszeichen vergrößern bzw. verkleinern Sie den angezeigten Grafikausschnitt. Die Grafik beginnt beim Vergrößern/Verkleinern stets bei 0 Sekunden.

# Zyklusgrafik (Fortsetzung)

|    | <u>G</u> raph Controls | Template Controls |                              |           |        | G | 🔲 Overlays | Θ | Zoom                  | <b>①</b> ( | 2    |
|----|------------------------|-------------------|------------------------------|-----------|--------|---|------------|---|-----------------------|------------|------|
| (v | PP, Injection          | 1.4               |                              |           |        |   |            |   |                       |            |      |
| n  | Ve, Injection          |                   | H                            |           | ·····  |   | *****      |   | ****                  |            |      |
|    |                        | 1                 | 343 (T=342)<br>2749 (T=2836) | <br>····· | ······ |   |            |   | and the second second | *****      | •••• |
|    |                        |                   |                              | <br>      |        |   | ••••       |   |                       |            | -    |
|    | Good                   |                   |                              |           |        |   |            |   |                       |            |      |
|    |                        | 0.00 sec. Jan     | 04, 21 : 57 : 28             |           |        |   |            |   |                       | 10         | .0   |
|    |                        |                   | J                            |           |        |   |            |   |                       |            |      |

- **G:** Klicken Sie auf diese Schaltfläche, um alle zukünftigen Zyklen in der Grafik zu überlagern.
- **H:** Cursor. Der Cursor kann auf die Grafik verschoben werden, um Werte für Kurven zu bestimmten Zeitpunkten einzublenden.
- I: Die Zeit im Zyklusablauf wird oben am Cursor eingeblendet.
- J: Der Zeit-/Datumsstempel für den aktuellen Zyklus wird hier angezeigt. Alle Schüsse werden mittels Zeit-/Datumsstempel unterschieden.
- **K:** Jede in der Zyklusgrafik angezeigte Kurve hat eine Schaltfläche zur Kurvenidentifizierung. Der Kurvenname wird auf der Schaltfläche angezeigt und hat die gleiche Farbe wie die Kurve.

### Grafik-Setup - Automatische Skalierung von Kurven

| A             | <u>G</u> raph Controls <u>T</u> er | nplate Controls | _                    |      |         | ļ | Overlays | Θ                                     | Zoom     | Ð | $\square$ |
|---------------|------------------------------------|-----------------|----------------------|------|---------|---|----------|---------------------------------------|----------|---|-----------|
| $\mathcal{I}$ | Graph Co                           | Introls         |                      |      |         |   |          |                                       |          |   |           |
|               | Auto Scale                         | (B)             | 537 (T=0.532)        | <br> | <br>    |   |          |                                       |          |   |           |
|               | Set Fill Volume at Cu              | rsor            |                      |      |         |   |          |                                       |          |   |           |
|               | Add a Curve                        |                 |                      |      |         |   |          | · · · · · · · · · · · · · · · · · · · |          |   |           |
|               |                                    |                 | 343 (T=342)          | <br> | <br>,   |   |          |                                       | ******** |   |           |
|               |                                    | a series        | <u>2749 (T=2836)</u> | <br> | 1       |   |          |                                       |          |   |           |
|               | J                                  | 1               |                      | <br> | - Aller |   |          | <br>                                  |          |   |           |
|               | Good                               |                 |                      |      |         |   |          |                                       |          |   |           |
|               |                                    |                 |                      |      |         |   |          |                                       |          |   |           |
|               | 0.0                                | 0 sec. Jan      | 04, 21 : 57 : 28     |      |         |   |          |                                       |          | 1 | 0.0       |

A: Klicken Sie auf das Menü "Grafiksteuerungen".

**B:** Klicken Sie im Menü auf "Automatisch skalieren". Die Kurven werden automatisch so skaliert, dass sie in das Anzeigefenster passen.

### Einspritzvolumen am Cursor Einstellen

*eDART* nutzt die Fläche unter dem Füllteil der Spritzdruckkurve zur Messung der effektiven Viskosität, da diese Fläche mit der Viskositätsänderung der Schmelze korreliert. Dieser Wert ist nur korrekt, wenn er während des dynamischen Füllteils des Zyklus berechnet wird. Um sicherzustellen, dass dieser an der richtigen Stelle berechnet wird, muss das Volumen im Umschaltpunkt in *eDART* eingegeben werden.

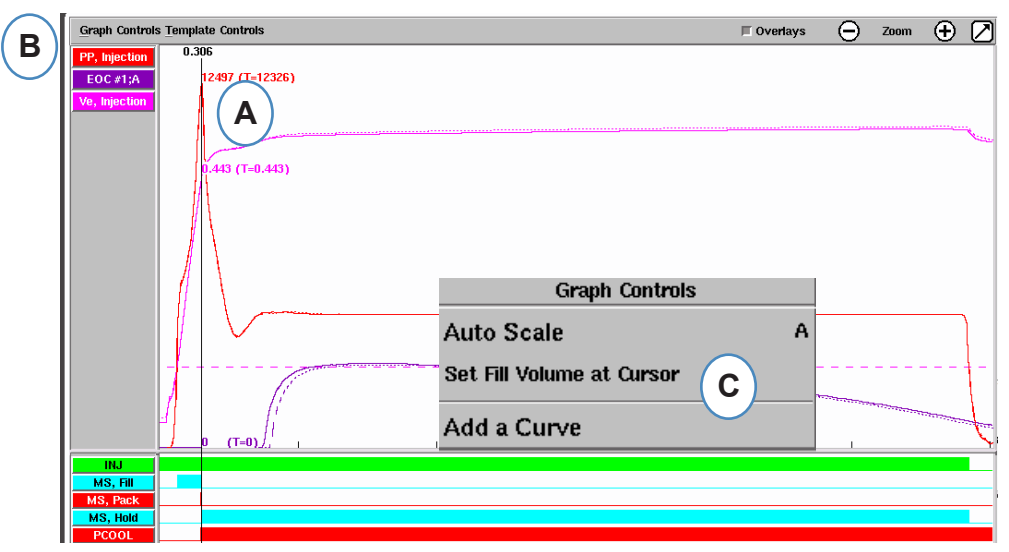

- A: Platzieren Sie den Cursor auf den Umschaltpunkt in der Zyklusgrafik.
- B: Klicken Sie auf das Menü "Grafik Setup".
- **C:** Klicken Sie auf "Einspritzvolumen am Cursor einstellen". *eDART* nutzt die Volumenmessung an dieser Stelle als Endpunkt für die Messungen der effektiven Viskosität.

### Zyklusgrafikwerte

A: Um numerische Werte für Kurven im Zyklusdiagramm anzuzeigen, klicken Sie mit dem Cursor auf "Zusammenfassungsdatentabelle", wählen Sie das Einstellungszahnrad aus, aktivieren Sie die Kontrollkästchen für die Werte, die Sie anzeigen möchten, und klicken Sie auf "Übernehmen".

| MENU                                         | N                     | Job Su  |             | /        |      | <b>?</b><br>HELP | RJG CHAT         | SETTINGS                                                                                        |       |            |
|----------------------------------------------|-----------------------|---------|-------------|----------|------|------------------|------------------|-------------------------------------------------------------------------------------------------|-------|------------|
| Graph Controls Templa                        | te Controls           |         |             |          |      | 🔲 Ov             | verlays 🤆        | $\ni \begin{array}{c} 0.380 \ (T=0.376) \\ 0.404 \ (T=0.397) \\ 0.384 \ (T=0.378) \end{array} $ |       |            |
| PP, Injection                                |                       | Ad      | ld Sumn     | nary Dat | a    |                  |                  | 0.3(3690 (T=3630)<br>3450 (T=3410)<br>                                                          |       |            |
| PP, End of Cavity #2<br>PP, End of Cavity #3 |                       | Machine |             | Mold     | h    | Aaterial         |                  | 3230 (T=3210)<br>3220 (T=3170)<br>3160 (T=3110)<br>3120 (T=3120)                                |       |            |
| PP, End of Cavity #11                        | Average Value         | •       |             |          |      | $\square$        | £                |                                                                                                 |       |            |
| Summary Data Table                           | Val A Pressun         | e       |             |          |      |                  | ue Tpl           | Options<br>% Tpl Unit                                                                           |       |            |
| Sequence Time:Fill Time                      | 0.0 Integral          |         | _           |          |      |                  |                  |                                                                                                 |       |            |
| 0.00                                         | sec. Decompressio     | in      |             |          |      |                  |                  | 0.431                                                                                           |       |            |
| Graph Controls Ad                            | d Not<br>Fill Speed   |         |             |          |      |                  | Θ                | zoom 🕂 💋                                                                                        |       |            |
| Sequence Time                                | Fill Time             |         | •           |          |      |                  |                  |                                                                                                 |       |            |
| Injection Integral                           | Fill & Pack Int       | egral   |             |          |      |                  | mholen your he   | halmlatter warder he                                                                            |       |            |
| Peak<br>End of Cavity #8                     |                       | CEL     |             | APPLY    |      | DONE             | March Work March | Marchand March March                                                                            |       |            |
| Peak<br>End of Cavity #7                     | ry Data Table<br>Name | Value   | _) ☆<br>Tel | % Tpl    | Unit |                  | Name             | Value Tpl                                                                                       | % Tpl | Oj<br>Unit |
| Notes<br>Scrollba                            | ne:Fill Time          | 0.0100  | 0.0100      | 0.0%     | SBC. |                  |                  |                                                                                                 |       |            |
| Cycle Total 5118 Th                          | u Jul 14 11:13:21     |         |             |          |      |                  |                  | Thu Jul 14 12:16:57                                                                             |       |            |

**B:** Bei 4 oder mehr Sensoren kann auch ein Balkendiagramm angezeigt werden, indem Sie unter der gewünschten Kurve klicken.

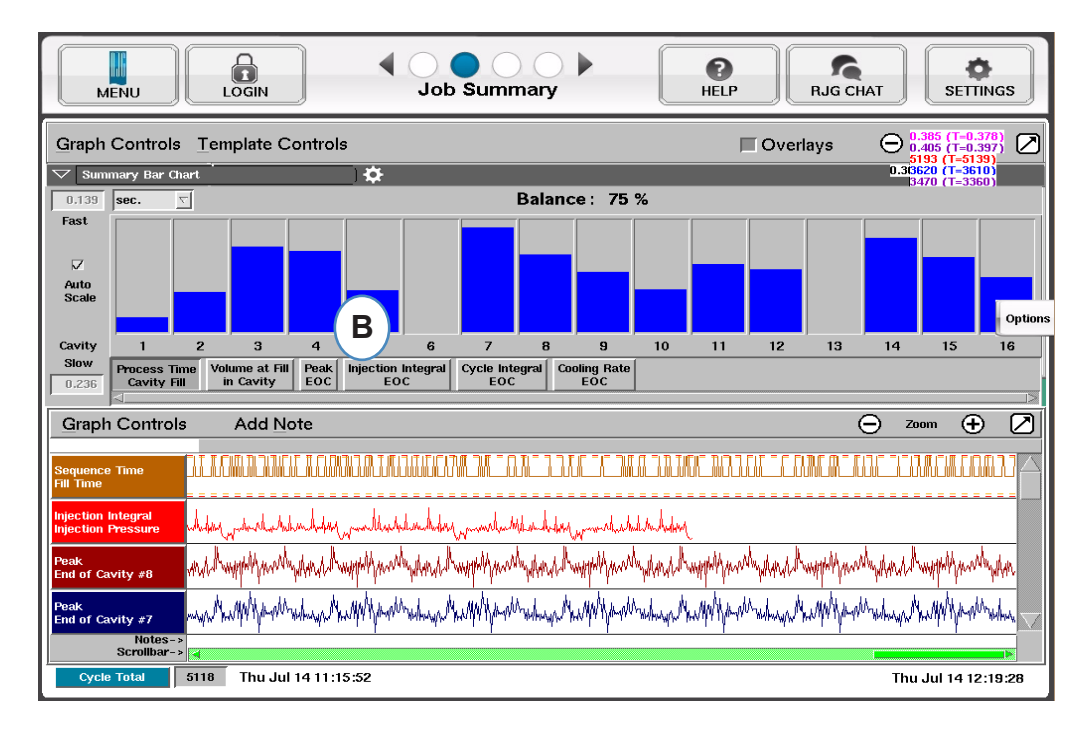

| MENU                | LOGIN                                | Audit Log | HELP RJG CHAT |
|---------------------|--------------------------------------|-----------|---------------|
| Date/Time           | Activity                             | User      | Detail        |
| 2014/05/08 07:08:28 | Sensor 09 021 00963:1:<br>piezo_type | Admin     | Piezo Adapter |
| 2014/05/08 07:08:28 | Sensor 09 021 00961:1:<br>piezo_type | Admin     | Piezo Adapter |
| 2014/05/08 07:08:18 | Job Started                          | Admin     | Arburg        |
| 2014/05/08 07:06:03 | Saved Mold Setup                     | Admin     | V10 test mold |
| 2014/05/01 14:15:04 | Job Stopped.                         | Admin     |               |
| 2014/05/01 14:14:55 | Sensor 09 021 00961:1:<br>piezo_type | Admin     | Piezo Adapter |
| 2014/05/01 14:14:44 | Job Started                          | Admin     | Arburg        |
| 2014/05/01 14:14:39 | Saved Mold Setup                     | Admin     | V10 test mold |
| 2014/05/01 14:11:38 | Job Stopped.                         | Admin     |               |

A: Sortieren nach Datum, Aktivität oder Benutzer, um zu sehen, welche Änderungen in einem Zeitrahmen gemacht wurden und wer diese Änderungen gemacht hat.

# Diagnose

|   | МЕ | INU LOGIN    | Diagnosti   |                   | A B B RJG CHAT     | SETTINGS |
|---|----|--------------|-------------|-------------------|--------------------|----------|
|   |    | Serial # 🔺   | Attached to | Sensor Type       | Location           | Status   |
|   |    |              |             | Diagnostic Info   | Port 1             | Ok 🛛     |
|   |    |              |             | Diagnostic Info   | Port 2             | Ok       |
| в |    | 0123600123:1 | Mold        | Ejector Pin Force | End of Cavity #1;A | Valid    |
| Ĭ | Δ  | 0407500037:1 | Machine     | Control Output    | V->P Transfer      | Valid    |
|   |    | 0407500037:2 | Machine     | Sorting Output    | Reject Control     | Valid    |
|   |    | 0460000136:1 | Machine     | Stroke            | Injection          | Valid    |
|   |    | 0460000136:2 | Machine     | Velocity          | Injection          | Valid    |
|   |    | 0504000261:1 | Machine     | Seq. Module Input | Injection Forward  | Valid    |
|   | Δ  | 0504000261:3 | Machine     | Seq. Module Input | Screw Run          | Valid    |
|   | Δ  | 0504000261:4 | Machine     | Seq. Module Input | Mold Clamped       | Valid    |

- A: Klicken Sie auf den Pfeil oder den vierten Punkt, um die Diagnoseseite aufzurufen.
- B: Klicken Sie auf das Dreieck, um Informationen über den Sensorstatus anzuzeigen.

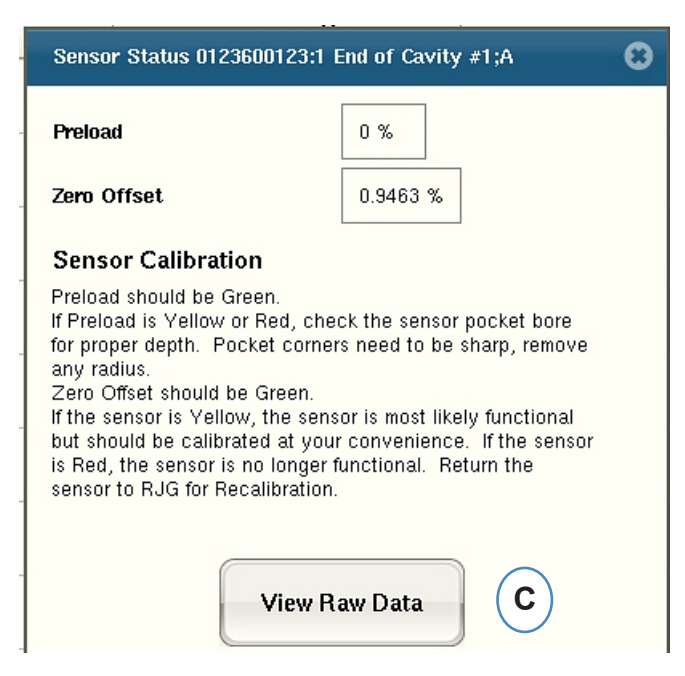

**C:** Klicken Sie auf die Schaltfläche "Rohdaten anzeigen", um weitere detaillierte Informationen über den Sensor anzuzeigen.

RJG, Inc. eDART® Software

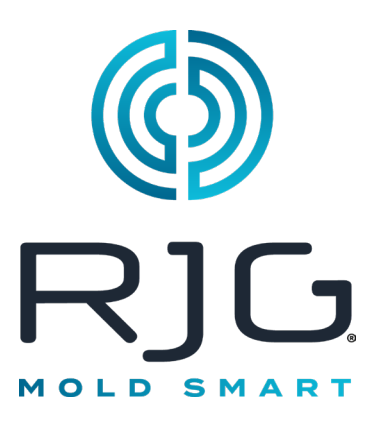

# Fernzugriff & Anzeigen des eDART

In diesem Abschnitt werden die Optionen für den Fernzugriff und die Anzeige von eDARTbeschrieben.

### In Diesem Kapitel

- 46 Fernzugriff
- 46 Anzeigen des eDART
- 46 Die Verbindung Herstellen
- **48** Anzeigen des Aktuellen Prozesses

# Fernzugriff Anzeigen des e*DART*

Zunächst ist es wichtig festzulegen, was Sie mit Ihrem System machen möchten. Im Allgemeinen sollten Sie einen der folgenden Schritte ausführen:

- > Aktuellen Prozess anzeigen (in Echtzeit)
- Copy/Move Daten, Vorlagen usw.
- Daten Analysieren

Bevor Sie eines dieser Dinge tun können, müssen Sie eine physische Verbindung vom eDART zu einem Remote-Computer herstellen. Nachfolgend sind die Optionen zur Fernanzeige aufgelistet und beschrieben. Aufgrund der Geschwindigkeit und Benutzerfreundlichkeit empfiehlt RJG dringend die Verwendung einer Ethernet-Verbindung.

# **Die Verbindung Herstellen**

### Ethernet (bevorzugte Methode)

Eine Ethernet-Verbindung verbindet den *eDART* mit einem anderen Computer oder einem Netzwerk, sodass Informationen zwischen ihnen übertragen werden können. Ausführliche Anweisungen zum Herstellen der Ethernet-Verbindung finden Sie im Abschnitt "Herstellen der Verbindung". HINWEIS

Installation des eDART<sup>™</sup>- Systems Dienstprogrammsoftware ist erforderlich

> Netzwerk: Ein eDART kann über einen Hub mit einem Büronetzwerk verbunden werden.

Cross-Over-Kabel: Ermöglicht einem Computer die direkte Kommunikation mit einem eDART, ohne einen -Hub zu verwenden.

Ausführliche Anweisungen zum Herstellen der Ethernet-Verbindung finden Sie im Abschnitt "Herstellen der Verbindung".

Nachdem Sie eine physische Verbindung zum eDARThergestellt haben, können Sie auswählen, was Sie tun möchten:

1. Daten Analysieren

Verwenden Sie das Analyseprogramm, um gespeicherte *eDART*- Daten anzuzeigen. Weitere Informationen finden Sie im Abschnitt "Analysator" dieses Kapitels .

2. Kopieren/Verschieben Daten, Vorlagen usw.

Verwenden Sie das Programm "Filezilla", um *eDART*- Daten, Vorlagen oder andere Dateien auf einen Bürocomputer, einen Server oder einen anderen Ort zu kopieren oder zu verschieben, damit die Informationen per E-Mail versendet, auf die Festplatte gebrannt usw. werden können. Weitere Informationen zum Filezilla-FTP-Programm finden Sie im späteren Abschnitt.

3. Aktuellen Prozess anzeigen

Um den aktuellen Prozess in Echtzeit anzuzeigen, ist eine Phindows-Lizenz für jeden Remote-Computer erforderlich, den Sie zum Anzeigen verwenden.

4. Aktualisieren Sie Ihre *eDART*-Software

Sie können ein *eDART*- Software-Update entweder über eine serielle oder eine Ethernet-Verbindung durchführen.

#### HINWEIS

Der Computer muss überverfügen eine Netzwerkkarte installiert.

### **Ethernet-Verbindung**

#### <u>Netzwerk</u>

Um den *eDART* in Ihr bestehendes Netzwerk einzubinden, schließen Sie das Ethernet-Kabel an den RJ-45-Ethernet-Port des *eDART*an. Verbinden Sie das andere Ende des Ethernet-Kabels mit dem Hub. <u>Crossover-Kabel</u>

Um den *eDART* direkt mit einem anderen Computer zu verbinden (ohne Hub), verbinden Sie ein Ende des Ethernet-Crossover-Kabels mit dem RJ-45-Ethernet-Port am *eDART*. Verbinden Sie das andere Ende des Kabels mit der Netzwerkbuchse des Computers.

Ihr Computer benötigt eine feste IP-Adresse. Sie können auch die IP-Adresse des eDART so einstellen, dass sie zu Ihrem Netzwerk passt. Wählen Sie "eDART konfigurieren" aus dem QNX-Symbol in der *eDART*- Symbolleiste. Dadurch wird verhindert, dass bei jedem

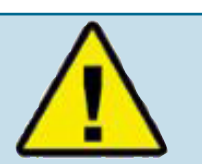

Du musst Phindows stoppen , bevor Sie die Verbindung trennen Ethernet-Crossover-Kabel.

Umzug des Computers die IP-Adresse geändert wird. Weitere Informationen finden Sie im Abschnitt " eDARTkonfigurieren" im Helpviewer.

# Anzeigen des Aktuellen Prozesses

#### Phindows

Mit dem Phindows-Programm können Benutzer auf Remote-Windows-Plattformen eine Verbindung zu Anwendungen herstellen und mit ihnen interagieren, die auf einem QNX-Computer ausgeführt werden (z. B. *eDART*).

Sie können die Software an beliebig vielen Arbeitsplätzen aus der Ferne einsehen. Sie benötigen jedoch für jeden Arbeitsplatz eine separate Phindows-Lizenz. Phindows ist eine optionale Software für das *eDART*- System.

#### Installation

- 1. Wählen Sie "Ausführen" aus dem Startmenü
- 2. Typ "A:\setup.exe"
- 3. OK klicken.

Sie können auch für jedes eDARTeine Phindows-Verknüpfung erstellen.

- Verwenden Sie den Windows Explorer, um Phindows. exe zu finden C:\Programm Files\RJG Einblick System\Photon\phindows.exe.
- Klicken Sie mit der rechten Maustaste auf Phindows. exe
- 3. Wählen Sie "Verknüpfung erstellen"
- Klicken Sie mit der rechten Maustaste auf die Verknüpfung und wählen Sie im Menü die Option "Eigenschaften".
- 5. Klicken Sie auf die Registerkarte Verknüpfung.
- Ändern Sie das Ziel wie folgt: C:\Program Files\RJG Insight System\Photon\phindows.exe -t (IP -Adresse) -n (Knotennummer) -u -o1.
- 7. Klicken Śie auf OK, um die Änderungen zu speichern
- 8. Stellen Sie sicher, dass eDART mit dem Netzwerk verbunden ist
- 9. Doppelklicken Sie auf die Verknüpfung, um das Programm auszuführen

### eDART-Locator

*eDART* Locator ist Teil der *eDART* System Utilities Software-CD. Es wird in Verbindung mit Phindows verwendet, um *eDARTs* auf einem Windows-Computer anzuzeigen.

- Doppelklicken Sie auf die Option "eDART Locator " System" auf dem Desktop.
- Wählen Sie zunächst Datei, Einstellungen. Verwenden Sie die Browserschaltfläche (...), um den Pfad zu Phindows auszuwählen.
- Wenn Sie fertig sind, klicken Sie auf OK.

Suchen Sie als Nächstes die *eDARTs* unter der Überschrift "Maschinenname". Doppelklicken Sie auf den gewünschten Namen, um die Software für diesen *eDART*anzuzeigen.

| Shortcut to phindows.exe Properties                    |
|--------------------------------------------------------|
| General Shortcut Security                              |
| Shortcut to phindows.exe                               |
| Target type: Application                               |
| Target location: Photon                                |
| Iarget: "C:\Program Files\RJG Insight\Photon\phindows. |
| Run in separate memory space Run as different user     |
| Start in: "C:\Program Files\RJG Insight\Photon"        |
| Shortcut key: None                                     |
| <u>B</u> un: Normal window                             |
| Comment:                                               |
| <u>F</u> ind Target <u>Change Icon</u>                 |
| OK Cancel Apply                                        |

#### im Ordner "RJG Insight

| Customize Settings                                     |   | × |
|--------------------------------------------------------|---|---|
| Path to Phindows: iles\RJG Insight\Photon\phindows.exe |   |   |
| □ Show Background □ Tile Image<br>Background Image:    |   |   |
| OK Cancel                                              | _ |   |

| 📙 eDART Locator                                                                                                    |                                                                                                    |                                                                                                |                                                                                                    | <u>- 🗆 X</u>                                                |
|----------------------------------------------------------------------------------------------------|----------------------------------------------------------------------------------------------------|------------------------------------------------------------------------------------------------|----------------------------------------------------------------------------------------------------|-------------------------------------------------------------|
| <u>File View H</u> elp                                                                                                    |                                                                                                    |                                                                                                |                                                                                                    |                                                             |
| Machine Name                                                                                                    | Net Group                                                                                                    | System Type                                                                                    | Connection Info                                                                                                    |                                                             |
| Plant/Cell/Machine<br>Plant/Cell/Machine<br>Plant/Cell/Machine<br>Plant/Cell/Machine<br>Plant/Cell/Machine<br>Plant/Cell/Machine<br>Plant/Cell/Machine<br>Plant/Cell/Machine<br>Plant/Cell/Machine | Your Group<br>Your Group<br>Your Group<br>Your Group<br>Your Group<br>Your Group<br>Your Group<br>Your Group<br>Your Group | eDART #101<br>eDART #205<br>eDART #106<br>eDART #150<br>eDART #108<br>eDART #204<br>eDART #206 | 192.168.1.101#57<br>192.168.1.205#57<br>192.168.1.106#57<br>192.168.1.150#57<br>192.168.1.108#57<br>192.168.1.204#57<br>192.168.1.204#57<br>192.168.1.206#57 | (31<br>(31)<br>(31)<br>(31)<br>(31)<br>(31)<br>(31)<br>(31) |
|                                                                                                    | Push t                                                                                                    | io Start                                                                                       |                                                                                                    |                                                             |

Wenn *eDART*- Namen nicht angezeigt werden, müssen Sie die IP-Adressen einer Listendatei hinzufügen. Im RJG Insight System-Ordner gibt es die Option "Edit eDART IP List". Doppelklicken Sie auf diese Option, um die Datei zu öffnen.

- > Geben Sie die IP-Adresse des ersten *eDART*ein.
- > Klicken Sie auf Enter und geben Sie dann die nächste IP-Adresse ein.
- > Wählen Sie "Datei", "Speichern" und dann "Schließen".
- > Öffnen Sie den *eDART* Locator erneut.

### FTP-Dateiübertragung

Um Daten von einem *eDART* auf einen anderen PC, Laptop oder Server zu übertragen, greifen Sie über Ihren Ordner "RJG Insight System" auf das Filezilla-Programm zu. Sie sollten den folgenden Bildschirm sehen:

#### HINWEIS

Installation des *eDART-* Systems Dienstprogrammsoftware ist erforderlich

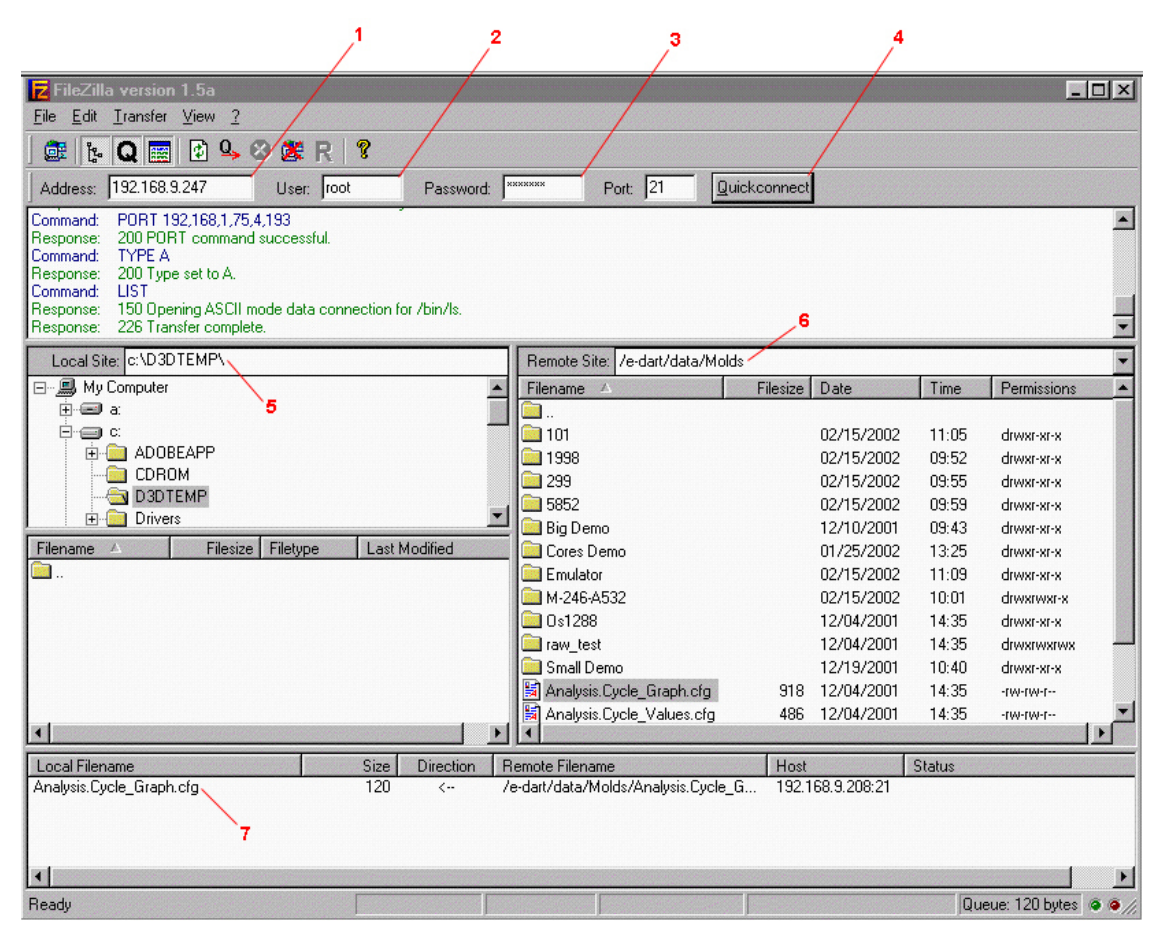

- 1. Adresse: Geben Sie die IP-Adresse des *eDART* oder Computers ein, mit dem Sie eine Verbindung herstellen möchten. Wenn Sie eine serielle Verbindung verwenden, geben Sie "10.0.0.1" ein.
- 2. Benutzer: Geben Sie "root" ein. Verwenden Sie Kleinbuchstaben.
- 3. Passwort: Geben Sie "evintea" ein. Verwenden Sie Kleinbuchstaben.
- 4. Quickconnect: Klicken Sie auf diese Schaltfläche, um eine Verbindung mit der von Ihnen angegebenen IP-Adresse herzustellen.
- 5. Lokale Site: Durch Klicken auf"+" Wählen Sie in den Feldern "-" und "-" den Verzeichnisort aus, an dem die übertragenen Daten abgelegt werden sollen.
- 6. Remote-Site: Wählen Sie den Ordner "e-dart" und dann den Ordner "data". Wählen Sie aus der Datenliste die Datei(en) aus, die Sie übertragen möchten, indem Sie einmal auf den Namen klicken, um ihn hervorzuheben.
- 7. Sobald die Datei markiert ist, halten Sie die linke

Maustaste gedrückt und ziehen Sie die Datei

#### HINWEIS

Klicken Sie auf den Ordner, gefolgt von zwei dots bringt Sie eine Ebene höher.

hierher. Wiederholen Sie diesen Vorgang für jede zu übertragende Datei . Wenn alle Dateien ausgewählt wurden, klicken Sie mit der rechten Maustaste irgendwo in dieses Feld, um ein -Menü aufzurufen. Wählen Sie im Menü "Prozesswarteschlange" aus. Die Datei(en) werden an die von Ihnen ausgewählte lokale Site übertragen.

Nach der Installation enthält das Filezilla-Programm eine ausführliche Hilfe.

# Prozessanalyse (Analyizer)

Der Analysator ist eine Windows-Anwendung zur Verwendung mit DART*Vision*™ oder Insight System™ von RJG. Befolgen Sie die nachstehenden Anweisungen, um das Analysetool zu verwenden.

Scan Network for eDARTS

1. Starten Sie den Analysator

Der Hauptbildschirm des Analysators ist die Datenauswahl. Das Datenverzeichnis auf der linken Seite des Bildschirms listet Verzeichnisse auf, in denen Daten gespeichert wurden (nach Werkzeug).

Am unteren Bildschirmrand befindet sich eine Symbolleiste, in der Sie verschiedene Tools zum Anzeigen, Analysieren oder Berechnen von Daten auswählen können.

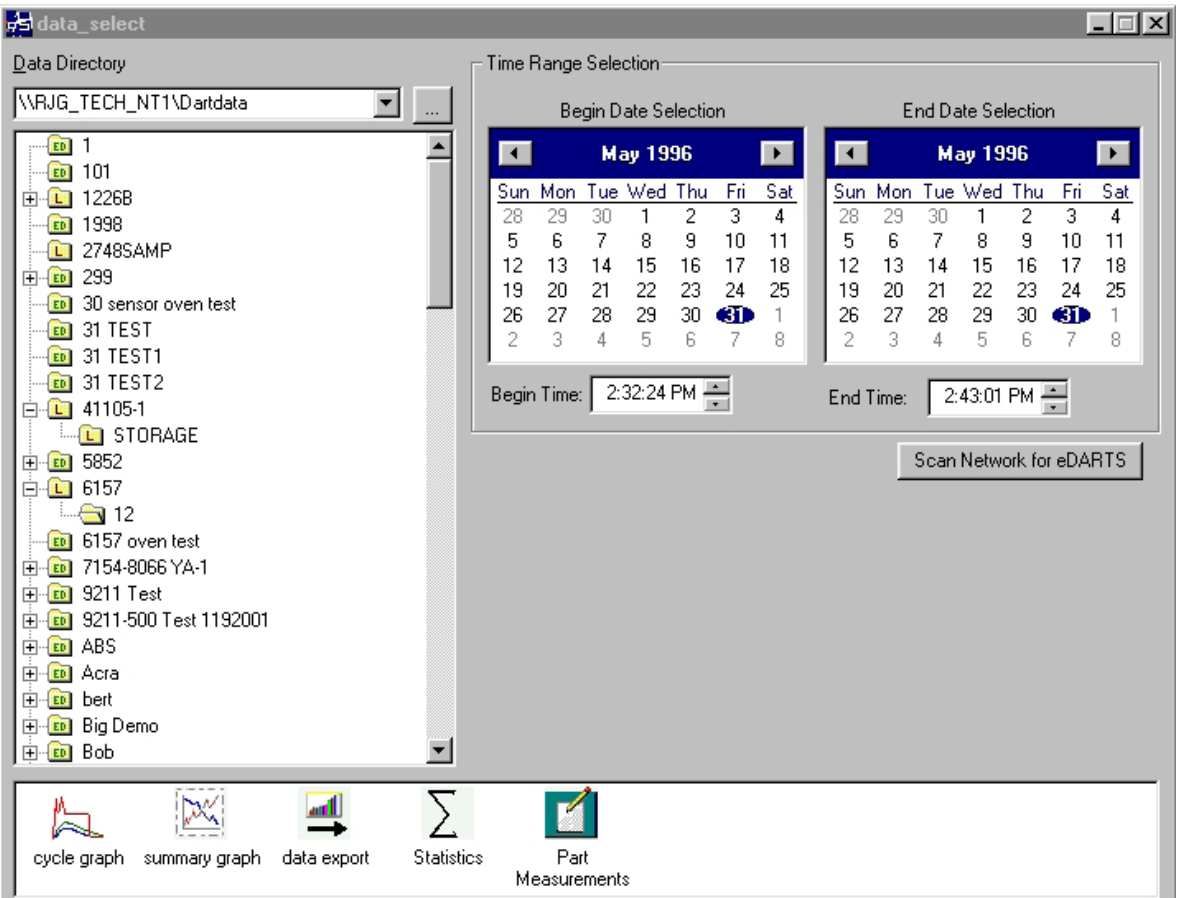

- Wählen Sie einen Ordner aus Klicken Sie im Datenverzeichnis auf den Ordner mit dem Namen der Formdaten, die Sie anzeigen möchten. Wenn Sie einen bestimmten Datensatz aus dem Ordner auswählen möchten, klicken Sie auf "+" links neben dem Ordner. Dadurch wird das Verzeichnis erweitert und spezifischere Optionen angezeigt.
- 3. Wählen Sie Start- und Enddatum Mit den beiden Kalendern auf der rechten Seite des Bildschirms können Sie ein Startdatum und ein End-

#### HINWEIS

Wenn der Ordner mit "L" gekennzeichnet ist, enthält er lokale Daten (Daten aus dem von Ihnen gewählten Verzeichnis über). Wenn der Ordner mit "ED" gekennzeichnet ist, dann Die Daten stammen von einem eDART im Netzwerk.

datum für die Daten auswählen, die Sie zur Anzeige ausgewählt haben. Wenn die Hintergrundfarbe grau ist, sind keine Daten zur Anzeige verfügbar . Wenn es weiß ist, sind Daten verfügbar. Die mit Fettdruck markierten Daten geben Daten an, an denen Daten vorhanden sind. Wählen Sie mithilfe des Kalenders auf der linken Seite das Startdatum für die Daten aus, die anzeigen soll. Wählen Sie mithilfe des Kalenders auf der rechten Seite das Enddatum aus. Sie können auch die Anfangs- und Endzeiten der Daten unterhalb der Kalender auswählen.

(Weitere Informationen zum aktuellen Prozess anzeigen)

summary graph

4. Wählen Sie eine Anwendung aus

cycle graph i

Wählen Sie in der Symbolleiste am unteren Bildschirmrand die Anwendung aus, die Sie mit Ihrem ausgewählten Datenbereich verwenden möchten.

|   | 1.            |
|---|---------------|
|   | 1 1 1         |
|   | i www         |
| 1 | 1 14          |
|   | · · · · · · · |

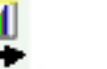

data export

Statistics

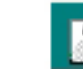

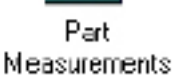

# Übersichtsdiagramm

Das Zusammenfassungsdiagramm bietet eine grafische Darstellung der zusammenfassenden Werte, sodass Sie Trends anzeigen können. Hier können mehrere zusammenfassende Werttrends gleichzeitig angezeigt werden. Ein zusammenfassender Wert ist eine einzelne Zahl (Datenpunkt) für jeden Zyklus; dh Spitzenzyklusintegral, Zykluszeit usw.

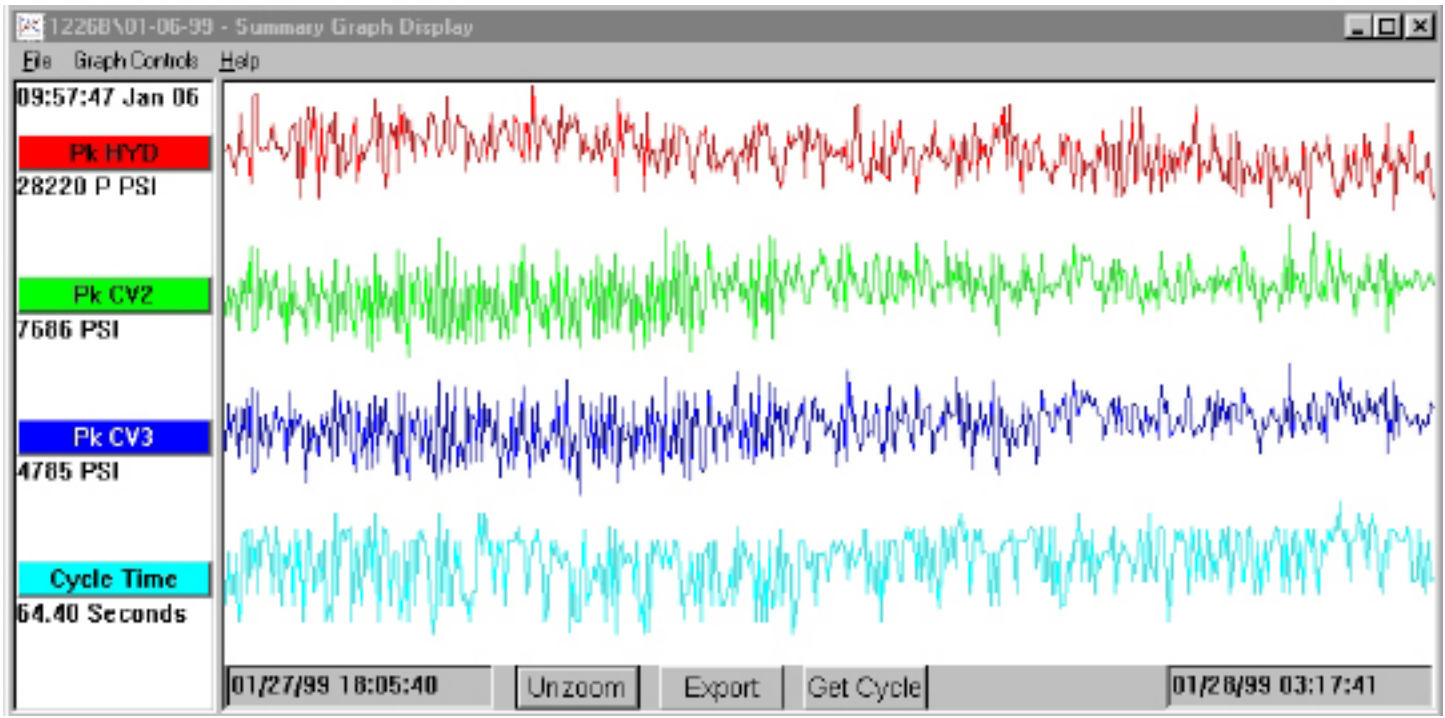

#### Titelleisten

Diese Balken werden auf der linken Seite des Bildschirms angezeigt und zeigen an, welche zusammenfassenden Messungen im Diagramm angezeigt werden. Um eine Messung zum Übersichtsdiagramm hinzuzufügen, wählen Sie "Kurve hinzufügen" aus dem Menü "Diagrammsteuerung" oder klicken Sie auf die Titelleiste und klicken Sie auf die Schaltfläche "Kurve hinzufügen".

#### Mauszeiger

Der Cursor ist die vertikale Linie im Diagramm. Es kann im Diagramm verschoben werden, indem Sie mit der linken Maustaste auf den Punkt klicken, zu dem sich der Cursor bewegen soll, oder indem Sie mit der linken Maustaste klicken und den Cursor selbst ziehen. Die numerischen Werte für jeden Datenpunkt werden unterhalb der Titelleisten angezeigt.

#### Holen Sie sich Zyklus

Die Schaltfläche "Zyklus abrufen" unten auf dem Bildschirm ruft das Zyklusdiagramm für die vom Cursor ausgewählten Daten auf.

### (Weitere Informationen zum aktuellen Prozess anzeigen)

#### Export

Klicken Sie auf diese Schaltfläche, um die Daten im Übersichtsdiagramm in eine Excel-Tabelle zu exportieren. Um nur einen bestimmten Bereich des Übersichtsdiagramms zum Exportieren auszuwählen, vergrößern Sie diesen Bereich (Rechtsklick und Ziehen) und klicken Sie dann auf die Schaltfläche "Exportieren".

#### Hinweis

Um eine Notiz hinzuzufügen, platzieren Sie den Cursor auf dem gewünschten Datenpunkt und wählen Sie Notiz hinzufügen aus dem Menü "Diagrammsteuerungen". Die Notiz wird als kleines Symbol am unteren Rand des Diagramms angezeigt. Um die Notiz anzuzeigen, klicken Sie einfach auf das entsprechende Symbol. Um die Notiz zu ändern, wählen Sie im Menü "Grafiksteuerung" die Option "Notiz bearbeiten".

#### Zoom/Unzoom

Um einen bestimmten Bereich einer Kurve zu vergrößern, wählen Sie "Zoom" aus dem Menü "Grafiksteuerung" oder klicken Sie mit der rechten Maustaste und ziehen Sie auf den gewünschten Bereich des Diagramms.

# Zyklusgrafik

Das Zyklusdiagramm zeigt gespeicherte Zyklusdaten Aufnahme für Aufnahme an.

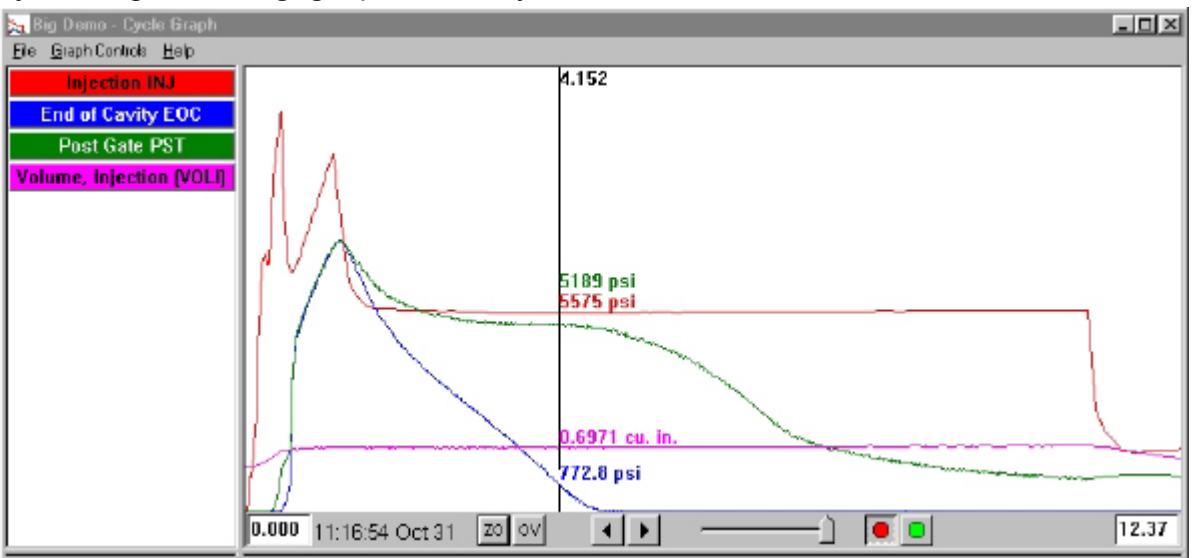

#### Überlagerungen

Sie können mehrere Aufnahmen gleichzeitig anzeigen, indem Sie die Overlays-Funktion aktivieren (drücken Sie die OV-Taste unten auf dem Bildschirm).

#### Zoomen

Um einen bestimmten Bereich einer Kurve zu vergrößern, wählen Sie "Zoom" aus dem Menü "Grafiksteuerung" oder klicken Sie mit der rechten Maustaste und ziehen Sie auf den gewünschten Bereich des Diagramms.

#### Mauszeiger

Der vertikale Cursor im Diagramm zeigt die numerischen Werte für jede Kurve an. Es kann im Diagramm verschoben werden, indem Sie mit der linken Maustaste auf den Punkt klicken, zu dem sich der Cursor bewegen soll, oder indem Sie mit der linken Maustaste klicken und den Cursor selbst ziehen.

#### Kurve hinzufügen

Um eine Kurve hinzuzufügen, die nicht angezeigt wird, wählen Sie im Pulldown-Menü "Grafiksteuerung" die Option "Kurve hinzufügen" aus.

#### Datenwiedergabe

Mit den Pfeilen am unteren Bildschirmrand können Sie durch die Daten scrollen. Der Aufnahmezeitstempel gibt das Datum und die Uhrzeit jeder einzelnen Aufnahme an. Sie können die Daten wiedergeben, indem Sie die grüne Taste am unteren Bildschirmrand drücken. Stellen Sie die Wiedergabegeschwindigkeit mit dem Schieberegler links ein. Während die Zyklen wiedergegeben werden, bewegt sich der Cursor auf dem Zusammenfassungsdiagramm (sofern beide Bildschirme sichtbar sind), sodass Sie sehen können, welche Zyklusdaten den Zusammenfassungsdaten entsprechen. Der rote Knopf stoppt die Wiedergabe.

#### Referenzkurven Speichern

Um die Zyklusdaten im Diagramm als Vorlage für den Vergleich mit anderen Zyklen zu verwenden, wählen Sie "Als Vorlage speichern" aus dem Menü "Diagrammsteuerungen". Geben Sie eine Beschreibung der Vorlage ein und klicken Sie auf Speichern. Die Vorlage kann in der Auswahl "Vorlagensteuerelemente" geändert werden. Diese Vorlagen können von *eDART*gelesen werden.

### Statistikbildschirm

Der Statistikbildschirm berechnet den Durchschnitt, die Standardabweichung usw. für den auf dem Zusammenfassungsbildschirm angezeigten Datenbereich.

| Big Demo - Sta | atistics      |                    |                 |               |
|----------------|---------------|--------------------|-----------------|---------------|
| Data Rang      | e: Shots Back | 20 shots           | back            |               |
| Stat Name      | Value Type    | Location           | Value           | Units         |
| Maximum        | Peak          | End of Cavity      | 7736            | psi           |
| Minimum        | Peak          | End of Cavity      | 7502            | psi           |
| Average        | Peak          | End of Cavity      | 7590            | psi           |
| Minimum        | Peak          | Injection Pressure | 10900           | psi           |
| Maximum        | Peak          | Injection Pressure | 11300           | psi           |
| Average        | Peak          | Injection Pressure | 11100           | psi           |
| Maximum        | Peak          | Post Gate          | 7648            | psi           |
| Average        | Peak          | Post Gate          | 7594            | psi           |
| Minimum        | Peak          | Post Gate          | 7541            | psi           |
| •              |               |                    |                 | J Þ           |
| Add Value      | Rem           | ove Yalue          | Sdev. Multiplia | er (N): 3.0 + |

#### Werte Hinzufügen/Entfernen

Um weitere Werte hinzuzufügen, klicken Sie auf "Hinzufügen". Wählen Sie die Berechnung (Durchschnitt, Maximum, Minimum, Standardabweichung usw.), die Sie auf den ausgewählten Datenbereich anwenden möchten, und drücken Sie OK. Wählen Sie eine zusammenfassende Messung und einen Standort aus der Liste aus, die Sie anzeigen möchten, und drücken Sie OK. Wiederholen Sie diesen Vorgang, um weitere Messungen hinzuzufügen. Um eine bereits hinzugefügte Messung zu entfernen, markieren Sie sie und klicken Sie auf "Entfernen".

### (Zyklusgrafik fortsetzung)

#### Datenreichweite

Wählen Sie im Kombinationsfeld "Datenbereich" oben auf dem Bildschirm eine Ansicht (Zusammenfassungsansicht, Rückaufnahmen oder Gesamtansicht) aus. Wenn Sie Shots Back auswählen, können Sie die Anzahl der Shots angeben.

#### Teilemessung

Das Tool "Teilemessungen" wird mit dem Tool "Teileprobenahme" in der eDART-Software verwendet. Mit dem Part Sampling-Tool können Sie Proben für eine spätere Analyse sammeln, indem Sie die Datenpunkte markieren, an denen Sie diese entnommen haben. Im Werkzeug "Teilemaße" können Sie Teilemaße eingeben.

| Group Name    | Shot D/T                                                       | Length | Part Weight | Surface Finish |  |  |
|---------------|----------------------------------------------------------------|--------|-------------|----------------|--|--|
| Test1         | 01/01/2002 19:28:45                                            |        |             |                |  |  |
|               | 19:28:45                                                       | 1.000  | 1.000       | 25.00          |  |  |
|               | 19:29:15                                                       | 2.000  | 1.000       | 26.00          |  |  |
|               | 19:29:45                                                       | 3.000  | 1.000       | 24.00          |  |  |
|               | 19:30:14                                                       | 2.000  | 1.000       | 25.00          |  |  |
|               | 19:30:44                                                       | 3.000  | 1.000       | 25.12          |  |  |
| Test 4        | 01/01/2002 19:33:29                                            |        |             |                |  |  |
| Test6         | 01/01/2002 19:38:00                                            |        |             |                |  |  |
| Test 8        | 01/01/2002 19:44:28                                            |        |             |                |  |  |
| Test10        | 01/01/2002 19:48:44                                            |        |             |                |  |  |
| dit Column(s) | Edit Column(a) Expand All Collence All Save Columne as Default |        |             |                |  |  |

#### Datenexport

Mit dem Datenexport-Tool können Sie zusammenfassende Messungen auswählen und diese in eine CSV-Datei (Excel-lesbar) exportieren, in der zusätzliche Datenanalysen durchgeführt werden können. Auf dieses Tool kann auch über das Übersichtsdiagramm zugegriffen werden.

| 🚽 Diata Export     |                                                                         | ×             |
|--------------------|-------------------------------------------------------------------------|---------------|
| Export Selection   |                                                                         |               |
| bbA                | Column # Export Measurement                                             |               |
| İnsert             | 2 Average Value, Fill Speed (FillSp)<br>3 Gate Seal, Post Gate (PSTgsl) |               |
| <u>R</u> emove     |                                                                         |               |
|                    |                                                                         |               |
|                    |                                                                         |               |
| Save Config        |                                                                         |               |
| Export             | Click and drag to change the order of the Rows.                         |               |
| 🗵 Include Measure  | ment Headers                                                            |               |
| Conly export those | e shots with part measurement entries                                   | <u>C</u> lose |

### (Zyklusgrafik fortsetzung)

#### Zusammenfassungsmessungen Hinzufügen/Entfernen

Wählen Sie eine zusammenfassende Messung und einen Standort aus der Liste aus, die Sie anzeigen möchten, und drücken Sie OK. Die Kopfzeile der Messung erscheint am Ende der Liste.

Um eine Messung an einer bestimmten Stelle in der Liste einzufügen, markieren Sie die Kopfzeile der Messung direkt unter der Stelle, an der die neue Messung erscheinen soll. Drücken Sie "Einfügen" und wählen Sie eine zusammenfassende Messung und einen Standort aus der Liste aus. Die Messkopfzeilen können auch durch Klicken und Ziehen verschoben werden.

Um eine bereits hinzugefügte Messung zu entfernen, markieren Sie sie und klicken Sie auf "Entfernen".

#### Konfiguration speichern

Speichert die spezifischen Messnamen. Dies ist nützlich, wenn Sie häufig ein bestimmtes Format exportieren.

#### Fügen Sie Messkopfzeilen hinzu

Aktivieren Sie dieses Kontrollkästchen, wenn Sie möchten, dass die Messköpfe zusammen mit den Daten exportiert werden.

Exportieren Sie nur die Aufnahmen mit Teilmaßeinträgen Aktivieren Sie dieses Kontrollkästchen, wenn Sie nur die Teilemessdaten exportieren möchten. HINWEIS

Datenexport funktioniert mit Nur zusammenfassende Daten.

Wenn Sie fertig sind, drücken Sie Exportieren.

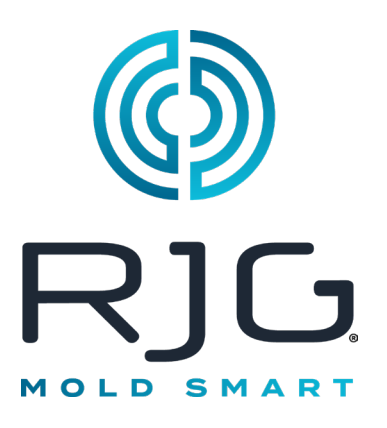

# eDART-Prozess-Setup

In diesem Abschnitt wird beschrieben, wie Sie einen Prozess in Ihrem *eDART* einrichten, indem Sie entweder einen vorhandenen Prozess verwenden oder einen neuen Prozess erstellen.

### In Diesem Kapitel

- **58** Vorhandenen Prozess Auswählen
- **59** Erstellen eines neuen Prozesses
- 61 Alarmgrenzen
- 63 Alarme Entfernen
- 64 Alarmstufen Automatisch Anpassen
- **65** Alarmstufen Manuell Anpassen
- 66 Sortiermaßnahmen
- 67 Steuerungseinstellungen
- 69 Ausschussüberschreitung

### Vorhandenen Prozess Auswählen

Wenn Sie ein Prozess-Setup aus einem früheren Lauf haben, wählen Sie es einfach aus der Liste aus. Der *eDART* merkt sich gespeicherte Setups aus früheren Läufen. Es ist nicht notwendig, einen neuen Prozess einzugeben, wenn Sie einen Job neu starten.

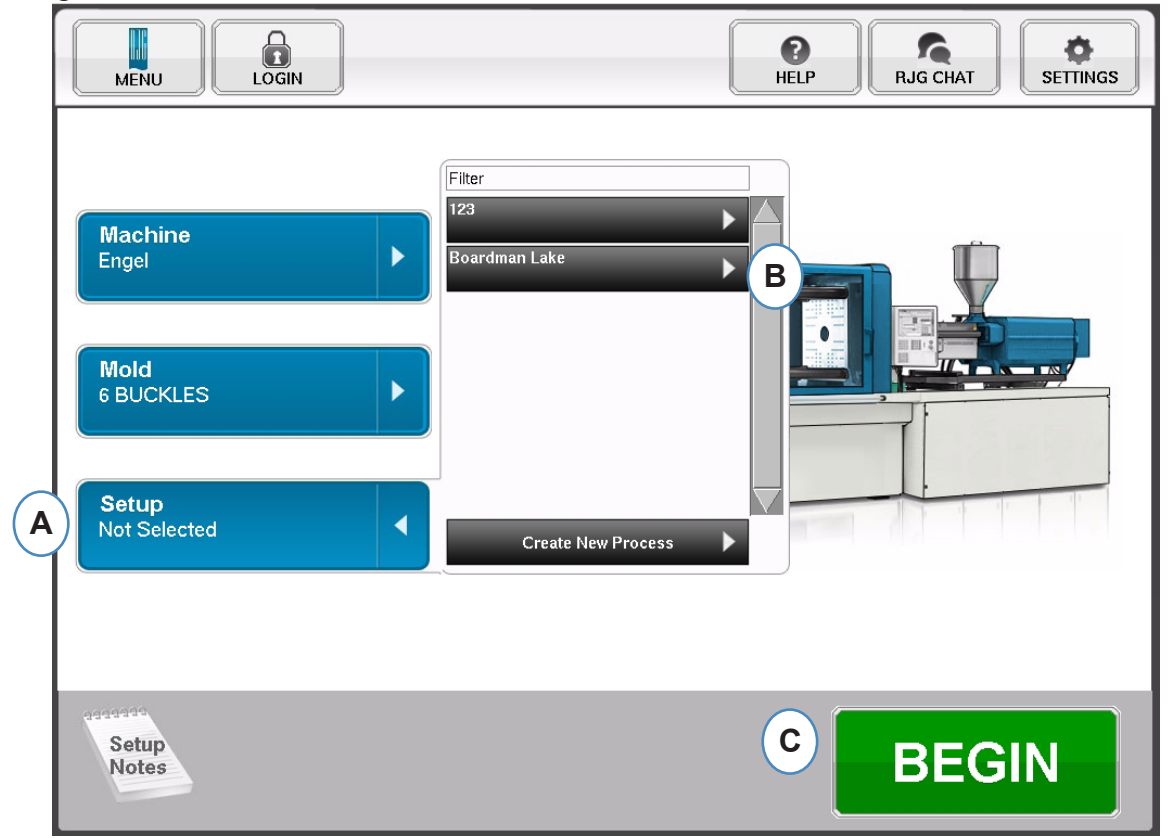

- A: Klicken Sie auf die Schaltfläche "Werkzeug".
- B: Klicken Sie auf den Prozess, den Sie ausführen möchten.
- C: Klicken Sie auf die Schaltfläche "Beginn", wenn Maschine, Form und Prozess ausgewählt sind.

### **Erstellen eines neuen Prozesses**

Erstellen Sie nur dann ein neues Setup, wenn sich in Ihrem Prozess etwas geändert hat, das sich auf die Alarmeinstellungen oder das Timing des Teiletrenngeräts auswirkt. Wenn Sie ein Setup für den neuen Prozess speichern, können Sie später bei Bedarf wieder auf den alten Prozess zurückgreifen.

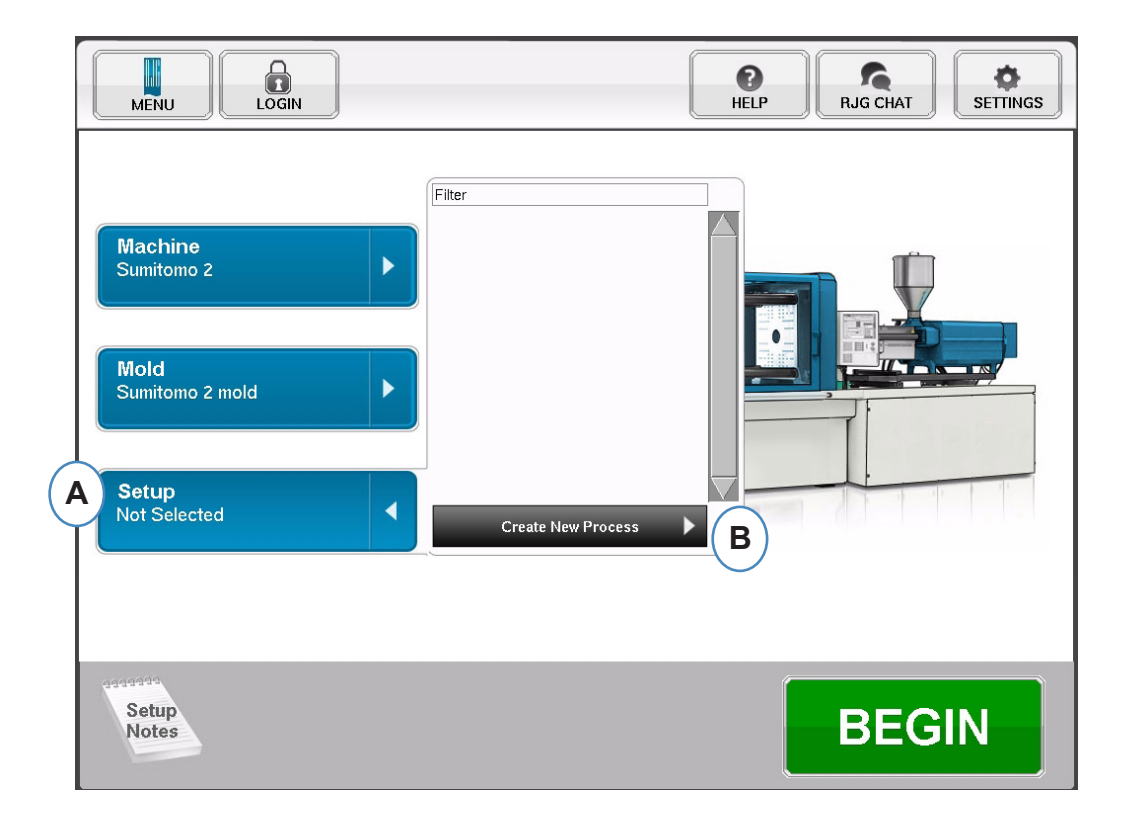

- A: Klicken Sie auf der Startseite von eDART auf die Schaltfläche "Prozess-Setup".
- B: Klicken Sie auf die Schaltfläche "Neuen Prozess erstellen".

### **Erstellen eines neuen Prozesses fortsetzung**

Wenn die Schaltfläche "Neuen Prozess erstellen" ausgewählt ist, wird das Fenster "Grundlegendes Prozess-Setup" angezeigt.

| MENU LOGIN                |                                                           | HELP                                                   | RJG CHAT | SETTINGS |
|---------------------------|-----------------------------------------------------------|--------------------------------------------------------|----------|----------|
| Process Setup Step 1 of 4 |                                                           |                                                        |          | $\odot$  |
| BASIC                     | ALARM LIMITS                                              | SORTING ACTIONS                                        | CONTROL  | SETTINGS |
|                           | Basic Proce<br>Name your Process and i                    | e <mark>ss Settings</mark><br>nput notes about Process |          |          |
| A<br>B<br>C               | Setup Name:<br>Standard Cycle Time:<br>30.00 se<br>Notes: | conds                                                  |          |          |
|                           |                                                           |                                                        | CANCEL   |          |

- A: Geben Sie den Prozessnamen ein.
- B: Geben Sie die Standard-Zykluszeit für diesen Prozess Alarmgrenzen ein.
- **C:** Geben Sie etwaige Notizen zum Vorgang ein
- **D:** Klicken Sie auf "WEITER", um zur nächsten Seite zu gelangen

# Alarmgrenzen

Wenn die Schaltfläche "Weiter" ausgewählt wird, wird die Registerkarte "Alarmgrenzen" geöffnet, um die Prozesskonfiguration zu ermöglichen.

Diese Konfiguration umfasst das Hinzufügen von Prozessalarmen/Warnungen und die Steuerungen für das Teileweichen-/Robotorsignal.

Wenn ein Prozessalarm oder eine Warnung hinzugefügt wird, zeigt *eDART* sowohl einen Untergrenzenals auch einen Obergrenzenalarm an. Diese Alarmstufen können je nach den tatsächlichen Eigenschaften des Teils entweder automatisch oder manuell festgelegt werden.

| Proc | ess Setup Step 2 of 4               |                                   |                                   |             |        | $\bigotimes$ |  |  |
|------|-------------------------------------|-----------------------------------|-----------------------------------|-------------|--------|--------------|--|--|
|      | BASIC                               | ARM LIMITS                        | SORTIN                            | IG ACTIONS  | CONTR  | OL SETTINGS  |  |  |
|      | Cho                                 | Alarm Lin<br>pose Alarm variables | mit Settings<br>and set upper and | ower limits |        |              |  |  |
|      | Cycle Name                          | Туре                              | Value                             | Low         | High   | Units        |  |  |
|      | Fill Speed                          | Alarm                             | Invalid                           | 26.00       | 29.50  | in/sec. ⊽    |  |  |
|      | Fill Speed                          | Warning                           | Invalid                           | 27.00       | 29.00  | in/sec. ⊽    |  |  |
|      | Cycle Time                          | Alarm                             | Invalid                           | 19.00       | 23.50  | sec. 🗸       |  |  |
|      | Fill Time                           | Alarm                             | Invalid                           | 0.2758      | 0.2987 | sec. 🗸       |  |  |
|      | Fill Time                           | Warning                           | Invalid                           | 0.2783      | 0.2962 | sec. 🗸       |  |  |
|      | AUTO-SET ADD REMOVE<br>ALARM REMOVE |                                   |                                   |             |        |              |  |  |
|      |                                     |                                   |                                   |             | CANCEL | NEXT         |  |  |

**A:** Klicken Sie auf die Schaltfläche "Alarm hinzufügen". Wenn die Schaltfläche "Alarm hinzufügen" ausgewählt wird, zeigt *eDART* die Liste verfügbarer Alarme an. Alle Werte werden als "Ungültig" angezeigt, bis der Prozess tatsächlich ausgeführt wird.

|                                                                               | BASIC                             | ALARM LIMITS | SORTIN | GACTIONS | CONTR        | OL SETTINGS |  |
|-------------------------------------------------------------------------------|-----------------------------------|--------------|--------|----------|--------------|-------------|--|
| Alarm Limit Settings<br>Choose Alarm variables and set upper and lower limits |                                   |              |        |          |              |             |  |
|                                                                               | Cycle Name                        | Туре         | Value  | Low      | High         | Units       |  |
|                                                                               | Fill Speed                        | Warning      | 28.10  | 27.00    | 29.00        | in/sec.     |  |
|                                                                               | Cycle Integral:Injection Pressure | Alarm        | 3201   | 3199     | 3205         | psi-s       |  |
|                                                                               | Cycle Integral:Injection Pressure | Warning      | 3201   | 3200     | 3205         | psi-s       |  |
| 1                                                                             | Cycle Time                        | Alarm        | 24.04  | 19.00    | 23.50        | sec.        |  |
|                                                                               | Fill Time                         | Alarm        | 0.2940 | 0.2758   | 0.2987       | sec.        |  |
|                                                                               | Fill Time                         | Warning      | 0.2940 | 0.2783   | 0.2962       | sec.        |  |
|                                                                               | AUTO-SET                          |              |        |          | ADD<br>ALARM | REMOVE      |  |

Auf denselben Bildschirm kann innerhalb eines laufenden Prozesses über das Öptionsmenü zugegriffen werden.

### Alarmgrenzen fortsetzung

|            |                       | ntootzang                   | - |                  |                                          | Ado         | l Alarms       |          |          |
|------------|-----------------------|-----------------------------|---|------------------|------------------------------------------|-------------|----------------|----------|----------|
|            | Ad                    | d Alarms                    | ( | A                | Machine                                  | 1.          | Mold           | Materia  | al       |
|            | A Machine             | Mold Material               |   | Fil<br>Fil<br>Ha | l Speed<br>I Time<br>old Time            | ▲<br>▲<br>⊙ |                |          |          |
|            | Fill & Pack Integral  |                             |   | Pe               | ak                                       |             | Hydraulic Inje | ection   |          |
|            | Fill & Pack Time      |                             |   | Pr               | ocess Time                               |             | Shot Stroke    |          | Θ        |
|            | Injection Integral    |                             |   | Sh               | not Stroke Minimum<br>atic Pressure Loss |             |                |          |          |
| B          | Peak                  | End of Cavity #1 🛛 🔺        |   | Va               | lue at V1->V2 Xfer.                      |             |                |          |          |
| $\bigcirc$ | Process Time          | End of Cavity #3 $\Theta$ D |   |                  | CANCEL                                   |             | APPLY          | DONE     |          |
|            | Recovery Integral     | End of Cavity #5 🕞          |   |                  |                                          |             | <u></u>        |          |          |
|            | Static Pressure Loss  | End of Cavity #6            |   |                  |                                          | Ad          | d Alarms       |          |          |
|            | Value at V1->V2 Xfer. | End of Cavity #Avg 🕞 🗸      |   |                  | Machi                                    | ne          | Mold           | Material | <b>A</b> |
|            | CANCEL                | APPLY                       |   |                  | Screw Runtime                            | e           |                |          |          |

C: Klicken Sie auf die Schaltfläche, die den Typ des hinzuzufügenden Alarms darstellt.

**Maschinenalarme** umfassen alle maschinenbasierten Variablen, die *eDART* berechnen kann. Füllzeit, Zykluszeit usw.

Formalarme umfassen alle formbasierten Variablen, Spitzenende der Kavität, Packrate usw.

**Materialalarme** umfassen Änderungen am Material, Effektive Viskosität, Schraubenwiederherstellung, usw.

- **B:** Klicken Sie in der Liste auf den Alarmtyp. Wenn mehr als eine Variable diesesTyps vorhanden ist, zeigt *eDART* die Standortauswahl rechts neben dem Typ an.
- C: Wählen Sie aus diesem Bereich den gewünschten Standort aus.
- **D:** Klicken Sie auf dieses Symbol, um zwischen den Alarmtypen zu wechseln: Alarm, Warnung, Alarm und Warnung.

| Hold Time   | ⊖ Kein Alarm                            |
|-------------|-----------------------------------------|
| Shot Stroke | ▲ Warnalarm                             |
| Cycle Time  | 🛕 Alarm Ablehnen                        |
| Fill Speed  | <sub> 🏊</sub> Ablehnungs- und Warnalarm |

# Alarme Entfernen

Alle zum Prozess hinzugefügten Alarme werden auf der Registerkarte "Alarmgrenzen" angezeigt. Auf dieser Registerkarte können Sie die Stufen für Ihre Alarme sowohl manuell als auch automatisch bearbeiten und Alarme entfernen

| BASIC ALA                                  | RM LIMITS                        | SORTIN                              | IG ACTIONS  | CONTR        | OL SETTINGS |                     |
|--------------------------------------------|----------------------------------|-------------------------------------|-------------|--------------|-------------|---------------------|
| Cho                                        | Alarm Lin<br>ose Alarm variables | mit Settings<br>and set upper and l | ower limits |              |             |                     |
| Cycle Name                                 | Туре                             | Value                               | Low         | High         | Units       |                     |
| Average Value:End of Cavity Cycle Integral | Alarm                            | Invalid                             | 23271       | 23487        | %           |                     |
| Average Value:End of Cavity Cycle Integral | Warning                          | Invalid                             | 23295       | 23463        | %           |                     |
| Fill Speed                                 | Alarm                            | Invalid                             | 26.00       | 29.50        | in/sec.     | $\nabla$            |
| Fill Speed                                 | Warning                          | Invalid                             | 27.00       | 29.00        | in/sec.     | ▽                   |
| Cycle Integral:Injection Pressure          | Alarm                            | Invalid                             | 3199        | 3205         | psi-s       | ~                   |
| Cycle Integral:Injection Pressure          | Warning                          | Invalid                             | 3200        | 3205         | psi-s       | $\overline{\nabla}$ |
| AUTO-SET                                   |                                  |                                     |             | ADD<br>ALARM | REMOVE      |                     |

- A: Klicken Sie auf das Kontrollkästchen neben dem Alarm, der entfernt werden soll.
- B: Klicken Sie auf die Schaltfläche "Alarm entfernen".

### Alarmstufen Automatisch Anpassen

Sobald Prozessalarme hinzugefügt wurden, können Sie die Grenzwerte auf der Seite "Alarmgrenzen" anpassen. Dies kann automatisch oder manuell anhand der Teileeigenschaften erfolgen.

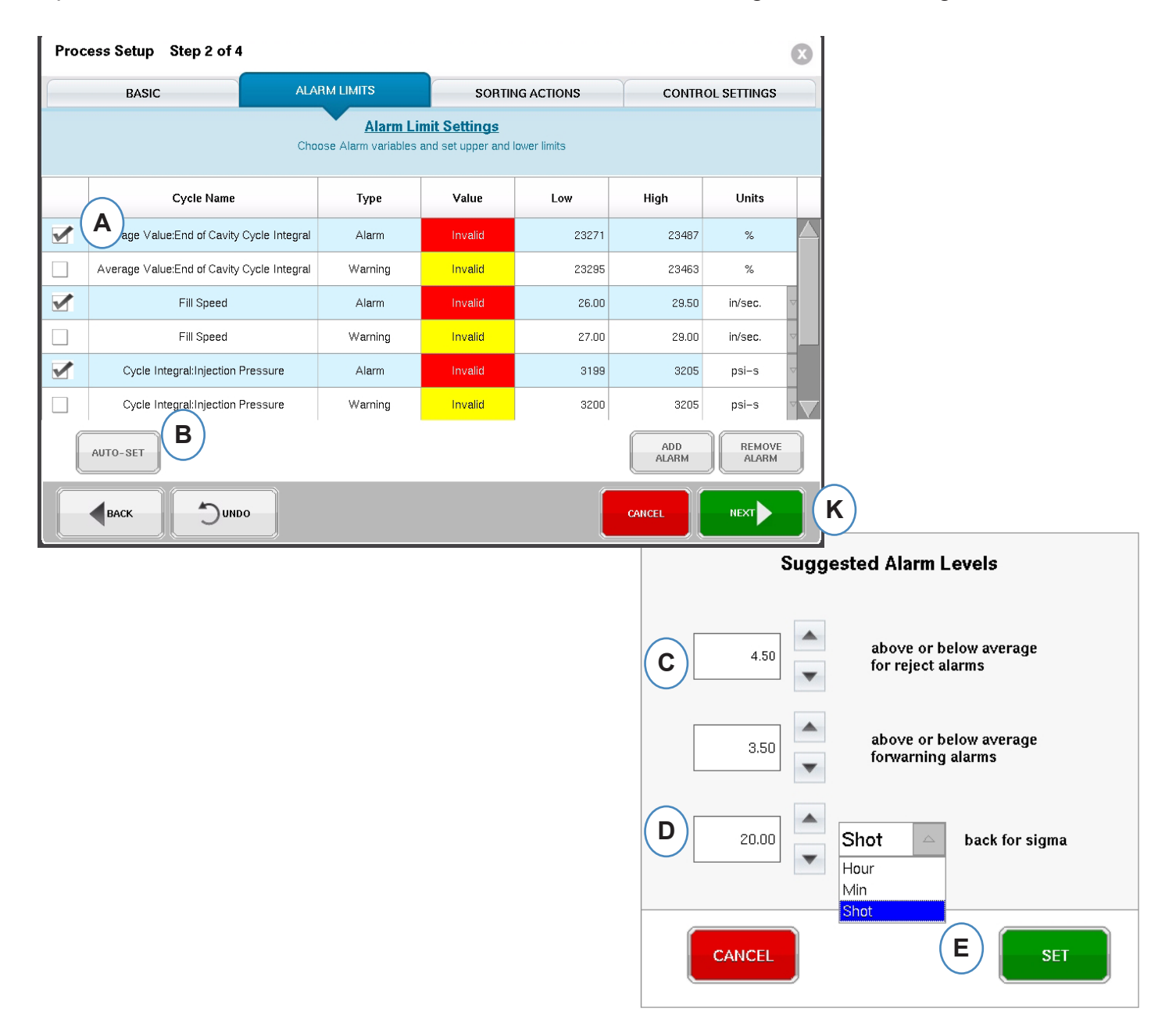

- A: Klicken Sie auf das Kontrollkästchen für jeden Variablenalarm, den Sie automatisch anpassen möchten.
- B: Klicken Sie auf die Schaltfläche "Auto-Set".
- C: Geben Sie das gewünschte statistische Niveau für die zur Anpassung ausgewählten Alarme ein.
- D: Geben Sie die Anzahl der Aufnahmen ein, die für die Pegelanpassung verwendet werden sollen.
- E: Klicken Sie auf die Schaltfläche "Einstellen".
- F: Klicken Sie auf der Hauptseite des Alarmgrenzwerts auf die Schaltfläche "Weiter".

RJG, Inc. eDART® Software

# Alarmstufen Manuell Anpassen

Für die meisten Kunststoffteile gelten ganz bestimmte Kriterien, die erfüllt sein müssen, um als gutes Teil zu gelten. Die genaueste Methode zum Festlegen von Alarmen in *eDART* basiert auf Variablen innerhalb der Kavität und tatsächlichen Teileabmessungen. Das *eDART*- System verfügt über viele Tools, die bei der Auswahl dieser Alarmvariablen helfen. Sobald die Alarmvariablen identifiziert sind, kann eine einfache Hoch-Tief-Studie durchgeführt werden, um anhand der Teilemessungen den richtigen Alarmpegel zu bestimmen. Erhöhen Sie die Pegel immer etwas, um sicherzustellen, dass die Alarme konservativ sind.

| BASIC                                                                           |         | SORTI   | NG ACTIONS | CONTR        | OL SETTINGS        |  |  |
|---------------------------------------------------------------------------------|---------|---------|------------|--------------|--------------------|--|--|
| Alarm Limit Settings<br>Choose Alarm variables and set upper and lower line A B |         |         |            |              |                    |  |  |
| Cycle Name                                                                      | Туре    | Value   | Low        | High         | Units              |  |  |
| Fill Speed                                                                      | Warning | Invalid | 27.00      | 29.00        | in/sec.            |  |  |
| Cycle Integral:Injection Pressure                                               | Alarm   | Invalid | 3199       | 3205         | psi-s 🛆            |  |  |
| Cycle Integral:Injection Pressure                                               | Warning | Invalid | 3200       | 3205         | psi-s<br>bar-s     |  |  |
| Cycle Time                                                                      | Alarm   | Invalid | 19.00      | 23.50        | kgf/cm²-s<br>MPa-s |  |  |
| Fill Time                                                                       | Alarm   | Invalid | 0.2758     | 0.2987       | Pa-s<br>sec.       |  |  |
| Fill Time                                                                       | Warning | Invalid | 0.2783     | 0.2962       | sec.               |  |  |
| AUTO-SET                                                                        |         |         |            | ADD<br>ALARM | REMOVE<br>ALARM    |  |  |

A: Geben Sie in dieses Feld den Wert für den Tiefalarm ein. Teile mit einem Wert unter diesem Wert sollten zu klein oder zu kurz sein.

B: Geben Sie in dieses Feld den Wert für den Hochalarm ein. Teile mit einem Wert über diesem Wert sollten dimensionell zu groß sein.

C: Wählen Sie im Dropdown-Menü die Einheiten aus, in denen die Werte angezeigt werden sollen.

D: Wenn alle Alarme hinzugefügt und die Ebenen festgelegt wurden, klicken Sie auf die Schaltfläche "Weiter", um mit dem nächsten Teil der Einrichtung fortzufahren.

### Sortiermaßnahmen

Wenn die Schaltfläche "Weiter" ausgewählt wird, zeigt *eDART* das Fenster "Sortieraktionen" an. In dieses Fenster können Sie eingeben, wie das Sortierungsausgangssignal behandelt wird, um sicherzustellen, dass die Teile das vorgesehene Ziel erreichen.

| Process Setup Step 3 of 4                   | l                            |                                   |                  | X |  |  |  |
|---------------------------------------------|------------------------------|-----------------------------------|------------------|---|--|--|--|
| BASIC                                       | ALARM LIMITS                 | SORTING ACTIONS                   | CONTROL SETTINGS |   |  |  |  |
| Set timing and options for part segregation |                              |                                   |                  |   |  |  |  |
| (A) . H                                     | Diverter Tim                 | ning Controls                     |                  |   |  |  |  |
| B ≤ H                                       | old diverter position 2.00 s | seconds after end of mold clamped |                  |   |  |  |  |
|                                             | Delay diverter outputs for   | ·1 cycle(s)                       |                  |   |  |  |  |
| CLEAR DELAYED DIVERTER OUTPUTS              |                              |                                   |                  |   |  |  |  |
|                                             | 00                           |                                   | CANCEL           |   |  |  |  |

- A: Aktivieren Sie dieses Kontrollkästchen, um die Teileweiche in einer Position zu halten, bis sich der Alarmzustand ändert.
- B: Aktivieren Sie dieses Kontrollkästchen und geben Sie die Zeitdauer ein, die der Kontakt geschlossen gehalten werden soll, wenn ein Gutteil-Signal anliegt.
- C: Um die Funktion "Ausschuss Stillstand" zu verwenden, aktivieren Sie dieses Kontrollkästchen und geben Sie die Anzahl der Teile ein, die nach einem Maschinenstillstand als Schlechtteile ausgeschieden werden sollen.
- D: Um die Funktion "Weichenverzögerung" zu verwenden, aktivieren Sie dieses Kontrollkästchen und geben Sie die Anzahl der Zyklen ein, um die die Ausgabe verzögert werden soll. Verwenden Sie diese Funktion für Förderbänder, auf denen vor der Weiche viele Teile abtransportiert werden, oder für Formgebungsprozesse, für die Alarme auf den 1. Hub festgelegt wurden.

### Steuerungseinstellungen

Auf dieser Seite kann der Benutzer konfigurieren, wie Alarme berechnet werden. Sie enthält außerdem die Einstellungen für zusätzliche Steuerungsausgangskonfigurationen. Auf dieser Seite können die Integrationsgrenzen modifiziert und konfiguriert werden, damit Sie einen Temperaturabfall anstelle eines Temperaturanstiegs in LSR-Werkstoffen oder anderen Duroplasten beobachten können.

#### Registerkarte "Berechnungen".

| Process Setup Step 4 of                | 4                                                                                                    |                                                                                                    | ×                |
|----------------------------------------|----------------------------------------------------------------------------------------------------|----------------------------------------------------------------------------------------------------|------------------|
| BASIC                                  | ALARM LIMITS                                                                                                    | SORTING ACTIONS                                                                                                    | CONTROL SETTINGS |
| Computations         Excessive Rejects | Control S<br>Set integration limits and<br>B<br>Consider cavity full when<br>plastic pressure reaches 100<br>End of cavity pressure integrals an<br>Integration Limit End: | additional sorting tools          Image: sorting tools         Image: sorting tools         Image: sor | avity C<br>D     |
|                                        | DO                                                                                                    |                                                                                                    |                  |

- A: Klicken Sie auf die Registerkarte "Berechnungen".
- **B:** Der Wert, den Sie hier eingeben, legt den Druck fest, bei dem *eDART* die Berechnung der Hohlraumfüllzeit stoppt.
- **C:** Klicken Sie auf das Dropdown-Menü, um den Sensor auszuwählen, der für die Berechnung der Hohlraumfüllzeit verwendet werden soll. Der *eDART* Standardwert ist am Ende des Hohlraums auf 1000 PSI eingestellt. Dieser Wert gilt für die meisten Thermoplaste.
- D: Klicken Sie auf das Dropdown-Menü, um das Integrationslimit auszuwählen. Dies ist der Ort, an dem die Berechnung der Zyklus -Integrale endet. Hier berechnet *eDART* den Wert und sendet das Signal "Gutes Teil/Schlechtes Teil" an das Teiletrenngerät.
- E: Für eine vollständige Liste der Optionen klicken Sie auf "Mehr".

Schraubenlaufende: Die meisten Roboter suchen zu diesem Zeitpunkt nach einem Gutteil-/ Schlechtteilsignal.

Injektionsstart: Wenn der Roboter oder das Teiletrenngerät das Signal zu einem anderen Zeitpunkt sehen muss, verwenden Sie Injektionsstart und geben Sie die Endzeit in die Integrationsgrenzwert-Offsetzeit ein.

Formklemmendes Ende: Diese Einstellung erfasst das Integral für den gesamten Zyklus, aber die Signalausgabe "Gutes Teil/Schlechtes Teil Teil" ist für die meisten Roboter zu spät.

### Steuerungseinstellungen fortsetzung

Integrationseinstellungen

| Computations<br>Excessive Rejects | Consider cavity full when 1000<br>plastic pressure reaches End of cavity pressure integrals and | d compute alarm outputs at: |
|-----------------------------------|-------------------------------------------------------------------------------------------------|-----------------------------|
|                                   | Integration Limit End:                                                                          | Screw Run End               |
|                                   | Peak Computation Option:                                                                        | Integration Limit           |
|                                   | Start of Injection + x seconds                                                                  |                             |
|                                   | Injection Forward delay after M                                                                 | 0.00                        |
|                                   | Falling Temperation Detection                                                                   |                             |
|                                   | Less                                                                                            |                             |

A: Klicken Sie auf das Dropdown-Menü, um die Zeit auszuwählen, in der *eDART* innerhalb des -Zyklus nach Spitzenwerten sucht.

**Integrationsgrenze** – *eDART* sucht nach Spitzendrücken bei der in Schritt 3 festgelegten Integrationsgrenze. **Ende der Einspritzung** – *eDART* berechnet den Spitzendruck am Ende der Haltezeit.

- **B:** Wenn Sie die Option "Injektionsstart" für das Integrationslimit verwenden, geben Sie hier die Integrationslimitzeit ein.
- C: Klicken Sie auf dieses Kontrollkästchen, wenn Sie duroplastische Materialien wie LSR überwachen.

# Ausschussüberschreitung

Mit dem Werkzeug "Übermäßiger Ausschuss" können Sie die Maschine anhalten, wenn Sie in einer festgelegten Anzahl von Zyklen mehr als eine festgelegte Anzahl an Ausschuss erzeugen.

Das Excessive Rejects Tool erfordert die Verwendung einer Seite eines OR2-D-Moduls, das mit dem Einspritzkreis der Maschine verbunden ist.

| Process Setup Step 4 of 4                                               |                                                                 |                            |                  |
|-------------------------------------------------------------------------|-----------------------------------------------------------------|----------------------------|------------------|
| BASIC                                                                   | ALARM LIMITS                                                    | SORTING ACTIONS            | CONTROL SETTINGS |
| Control Settings<br>Set integration limits and additional sorting tools |                                                                 |                            |                  |
| Computations Excessive Rejects                                          | Active output after Output is: O Off Clear Output Disable Trigg | 5 rejects within 10 consec | utive cycles B   |
|                                                                         | o                                                               |                            |                  |

- A: Klicken Sie auf die Registerkarte "Übermäßiger Ausschuss".
- **B:** Geben Sie die Kriterien zum Stoppen der Maschine ein.
- C: Dieses Licht leuchtet grün, wenn der Ausgang aktiviert wird.
- **D:** Wenn "Excessive Reject Output" ausgelöst wird, um zu verhindern, dass die Maschine etwas einspritzt, muss auf "Clear Output" geklickt werden, bevor die Maschine ein Einspritzen zulässt.
- E: Klicken Sie auf die Schaltfläche "Fertig stellen", wenn alle Registerkarten ausgefüllt sind.

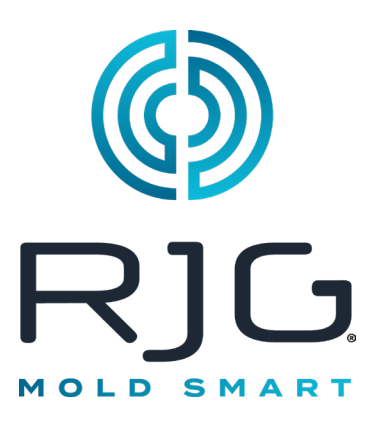

# e*DART*-Übersichtsbildschirm

In diesem Abschnitt werden die Funktionen des *eDART*-Übersichtsbildschirms beschrieben

### In Diesem Kapitel

- 71 Übersicht
- 72 Fehleranzeige
- 73 Prozess-Match-Variable
- 74 I: Zyklusgeschichte
- 75 Registerkarte Optionen
- 76 Qualitäts-Sampling-Tool
- 77 Prozess Einstellungen
- **78** Nachdruckummschaltung (Geschwindigkeit zu Druck Übergang)
- 82 Master-Setup Speichern
- 84 Notiz-Tool hinzufügen

7/15/2016 Rev. E.5.6

# Übersicht

Nachdem die Form, die Maschine und der Prozess auf dem Bildschirm "Job-Setup" ausgewählt und der Job gestartet wurde, wird dieser Bildschirm angezeigt. Von diesem Bildschirm aus können Sie zu jedem Teil von *eDART* navigieren, einschließlich der Einrichtungsbildschirme, wenn der Job gestoppt ist.

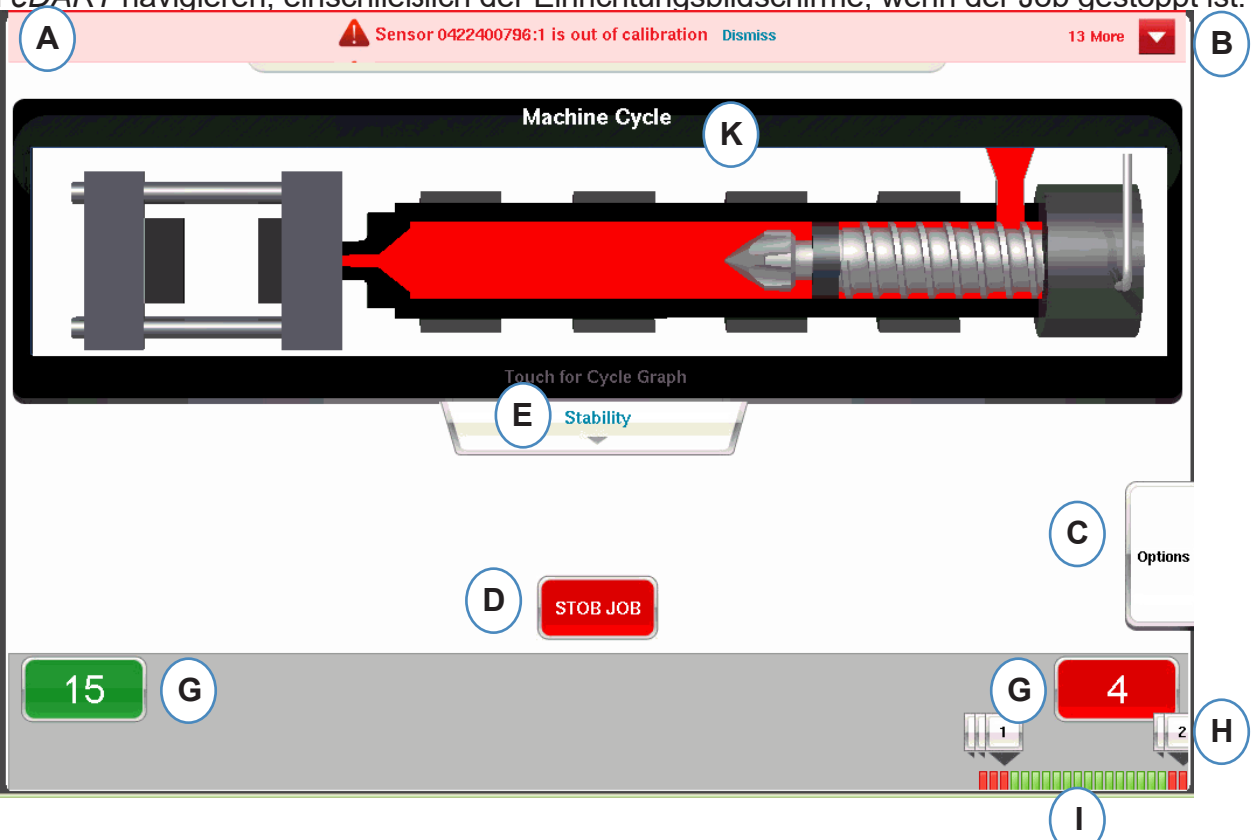

- A: Diese Informationsleiste zeigt alle Fehler an, die *eDART* identifizieren kann. Klicken Sie auf "Verwerfen ", um die Warnung zu entfernen.
- B: Klicken Sie auf diesen Pfeil, um alle Fehlermeldungen anzuzeigen.
- C: Die Registerkarte "Optionen" ermöglicht den Zugriff auf Tools wie das Teilproben-Tool und das Geschwindigkeit-zu-Druck-Tool.Transfer-Tool zusammen mit Setup-Optionen, dem Bildschirm zur Eingabe von Zusammenfassungsnotizen und dem Bildschirm zum Speichern neuer Setups.
- D: Stoppen Sie den Auftrag mit dieser Schaltfläche.
- E: Auf dieser Registerkarte wird der Prozessübereinstimmungsstatus angezeigt. Details zu den Übereinstimmungen für Form, Maschine und Material sind verfügbar.
- F: Animation von Pressfunktionen. Die Animation bewegt sich mit der Maschine und dem Prozess.
- G: Die grünen und roten Kästchen am unteren Bildschirmrand zeigen die Anzahl Ihrer Teile an. Die Anzahl der Gutteile wird im grünen Bereich und die Anzahl der Ausschussteile im roten Bereich angezeigt.
- H: Hinweis zum Zyklusalarm. Für jeden Ausschusszyklus wird eine Notiz angezeigt, aus der hervorgeht, welcher Variablengrenzwertüberschritten wurde.
- I: Zyklusgeschichte Dadurch wird der Alarmstatus für jede der letzten 100 Schüsse angezeigt.

# Fehleranzeige

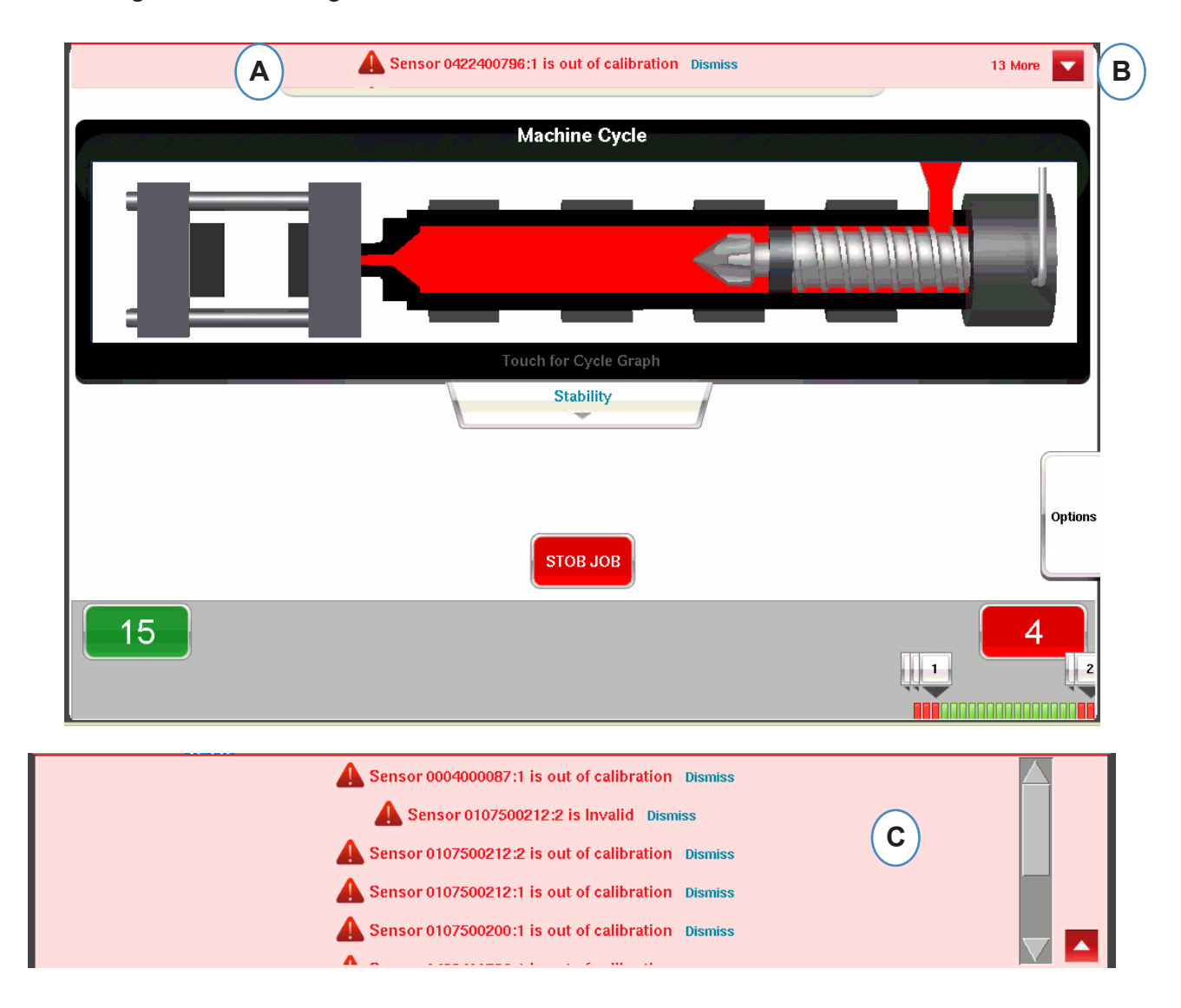

Der eDART zeigt Fehlermeldungen oben auf dem Bildschirm an.

- A: Überprüfen Sie diese Leiste, um Fehlermeldungen anzuzeigen.
- **B:** Klicken Sie auf diesen Pfeil, um alle Fehlermeldungen anzuzeigen. Wenn der Pfeil ausgewählt ist, wird das Fehlermeldungsfenster erweitert, um weitere Meldungen anzuzeigen.
- **C:** Klicken Sie auf "Verwerfen ", umdieWarnung zu entfernen.
#### **Prozess-Match-Variable**

Die Prozessübereinstimmung wird durch die Alarm- und Warngrenzen bestimmt, die für Schlüsselvariablen festgelegt wurden.

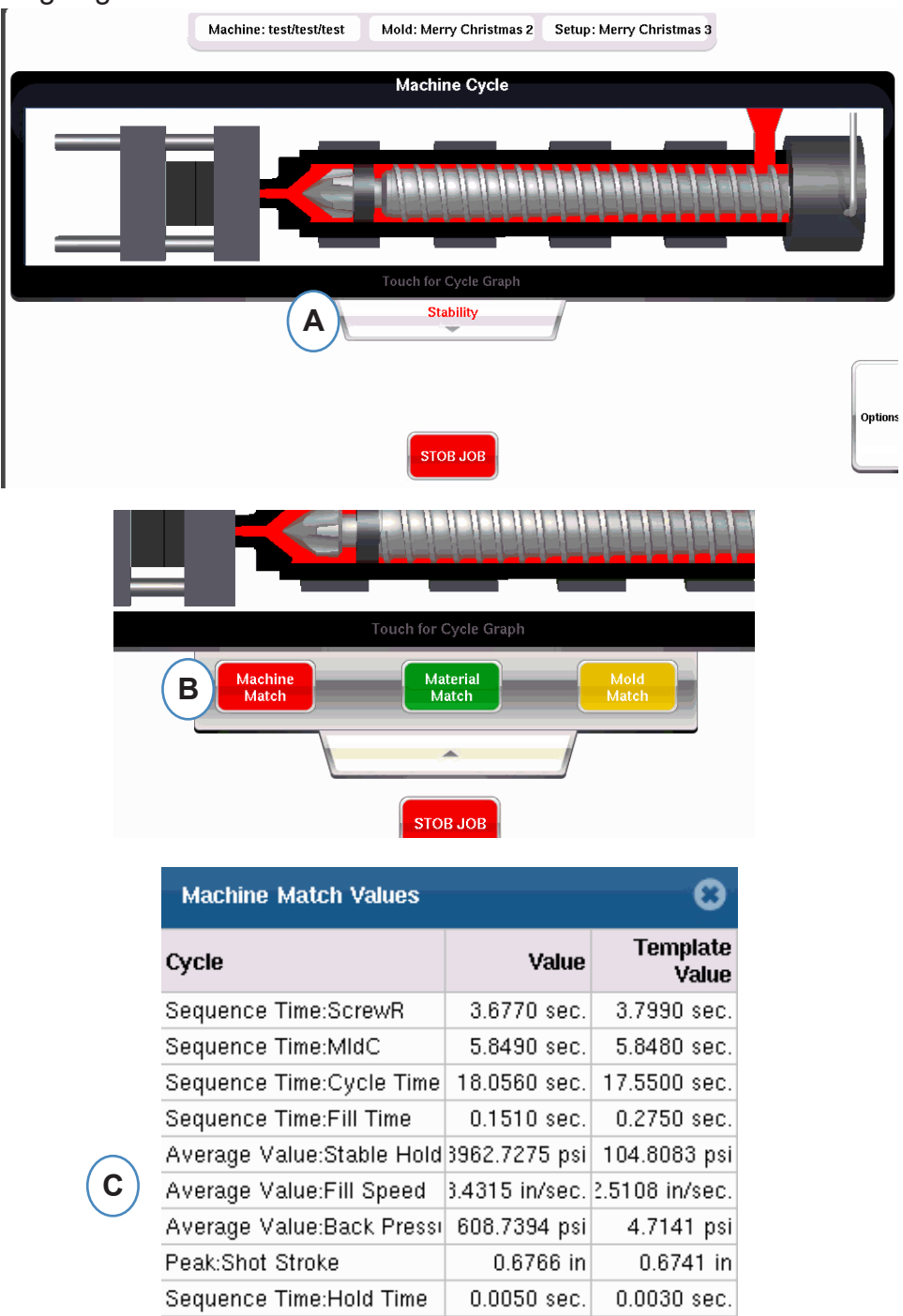

- A: Zeigt je nach Prozessübereinstimmung grün, rot oder gelb an. Klicken Sie auf die Registerkarte "Stabilität", um auf die Übereinstimmungswerte der Vorlage zuzugreifen.
- B: Klicken Sie auf die Schaltfläche für die Process Match-Informationen, auf die Sie zugreifen möchten.
- **C:** Sie können sich die Übereinstimmungsnummern der Vorlage für die Form-, Maschinen- oder Materialwerte ansehen überschritten haben, wird der Alarm rot oder gelb hervorgehoben. Mold Match öffnet die Grafikbildschirme .

## I: Zyklusgeschichte

Der Zyklusverlauf der letzten 100 Schüsse wird unten im *eDART*- Hauptbildschirm angezeigt. Gute Aufnahmen werden grün und abgelehnte Aufnahmen rot angezeigt. Die Anzahl der Teile für gute und abgelehnte Schüsse wird auch für den gesamten Lauf angezeigt.

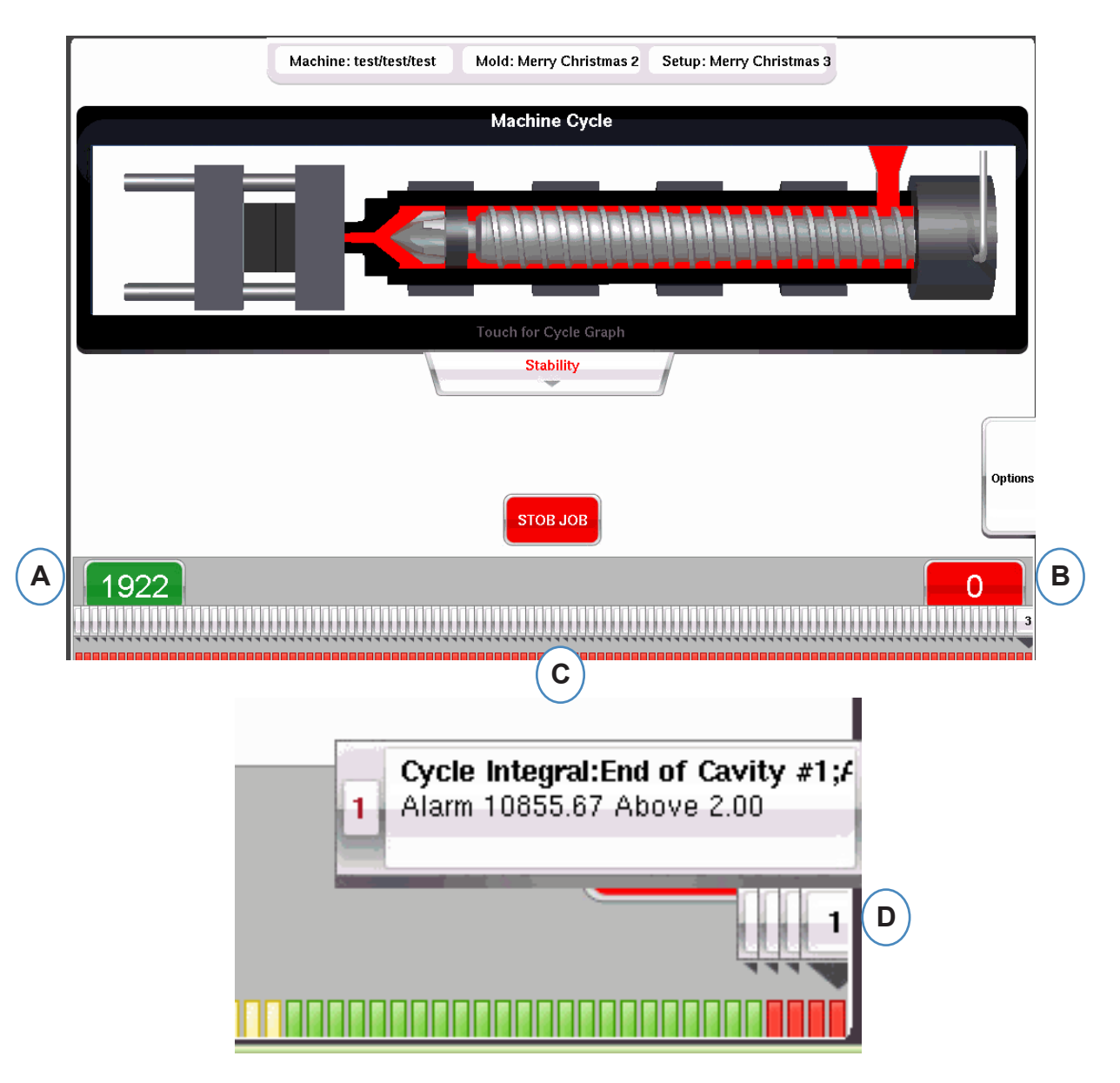

- A: Anzahl der abgelehnten Teile
- B: Gute Teile zählen
- C: Visuelle Anzeige des Alarmstatus für die letzten 100 Aufnahmen
- D: Klicken Sie auf die Notiz, um Details zum Ablehnungszyklus anzuzeigen.

### **Registerkarte Optionen**

Die Registerkarte "Optionen" im *eDART*- Übersichtsbildschirm ermöglicht den Zugriff auf die Auftragseinrichtung sowie auf die während der Verarbeitung verwendeten Tools.

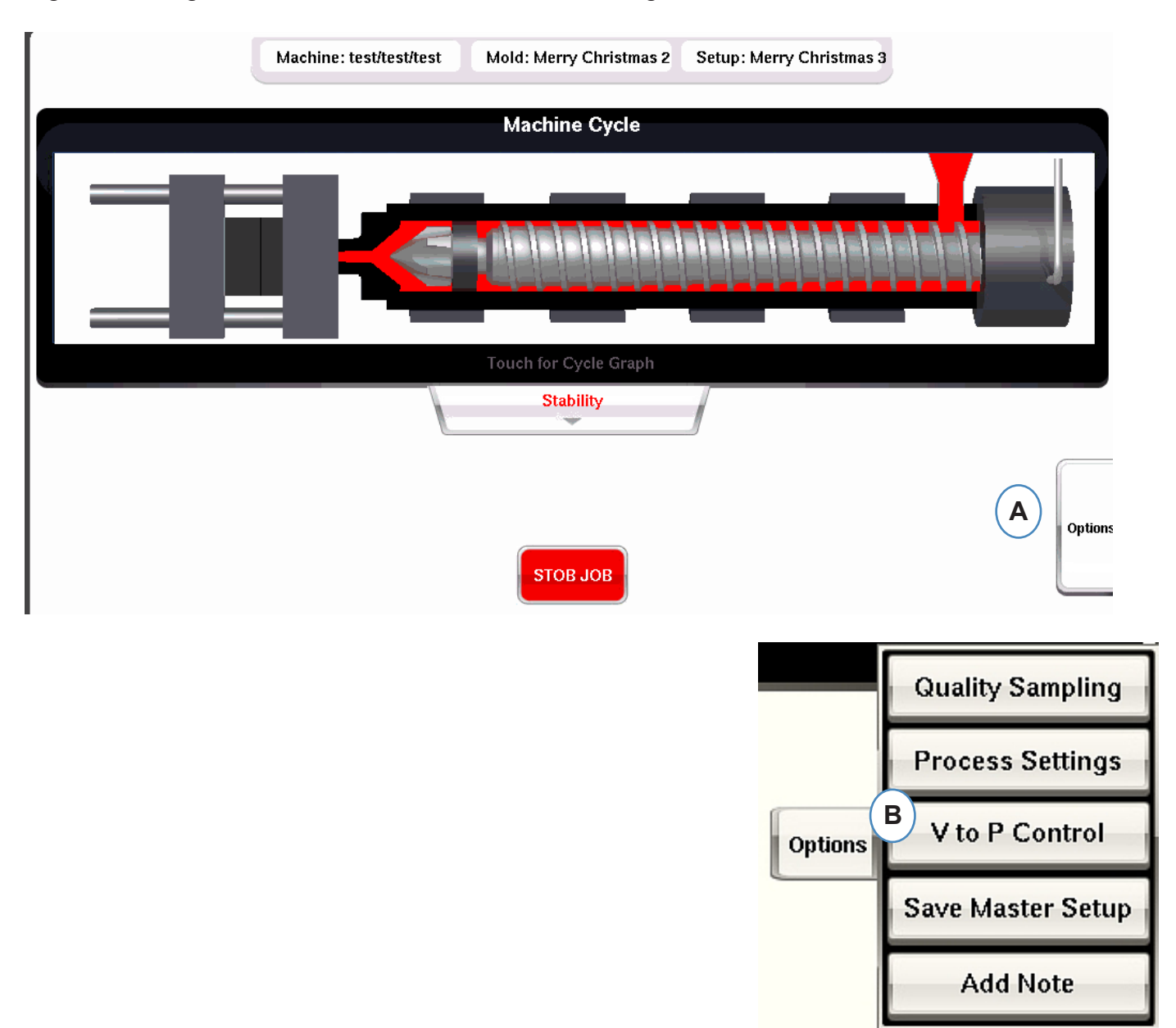

## **Qualitäts-Sampling-Tool**

Mit dem Tool "Quality Sampling" können Sie Musterteile entnehmen und diese später mit den Daten für dieses Teil korrelieren. Dieses Tool markiert die Aufnahmen als Beispiele und erstellt einen neuen Datensatz.

|         | Quality Sampling  | A                                                      |
|---------|-------------------|--------------------------------------------------------|
|         | Process Settings  | Quality Sampling Tool                                  |
| Options | V to P Control    | Mark next 10 shots as a sample                         |
|         | Save Master Setup | C Sample Name:                                         |
|         | Add Note          | Notes:                                                 |
| 1       |                   | E Divert these samples Reject samples E                |
|         |                   |                                                        |
|         |                   | F     Start     Sample Complete     DONE       G     G |

## Prozess Einstellungen

Durch Klicken auf die Schaltfläche "Prozesseinstellungen" werden die Kontrollseiten "Alarmgrenzen" und "Teilesortierung" geöffnet.

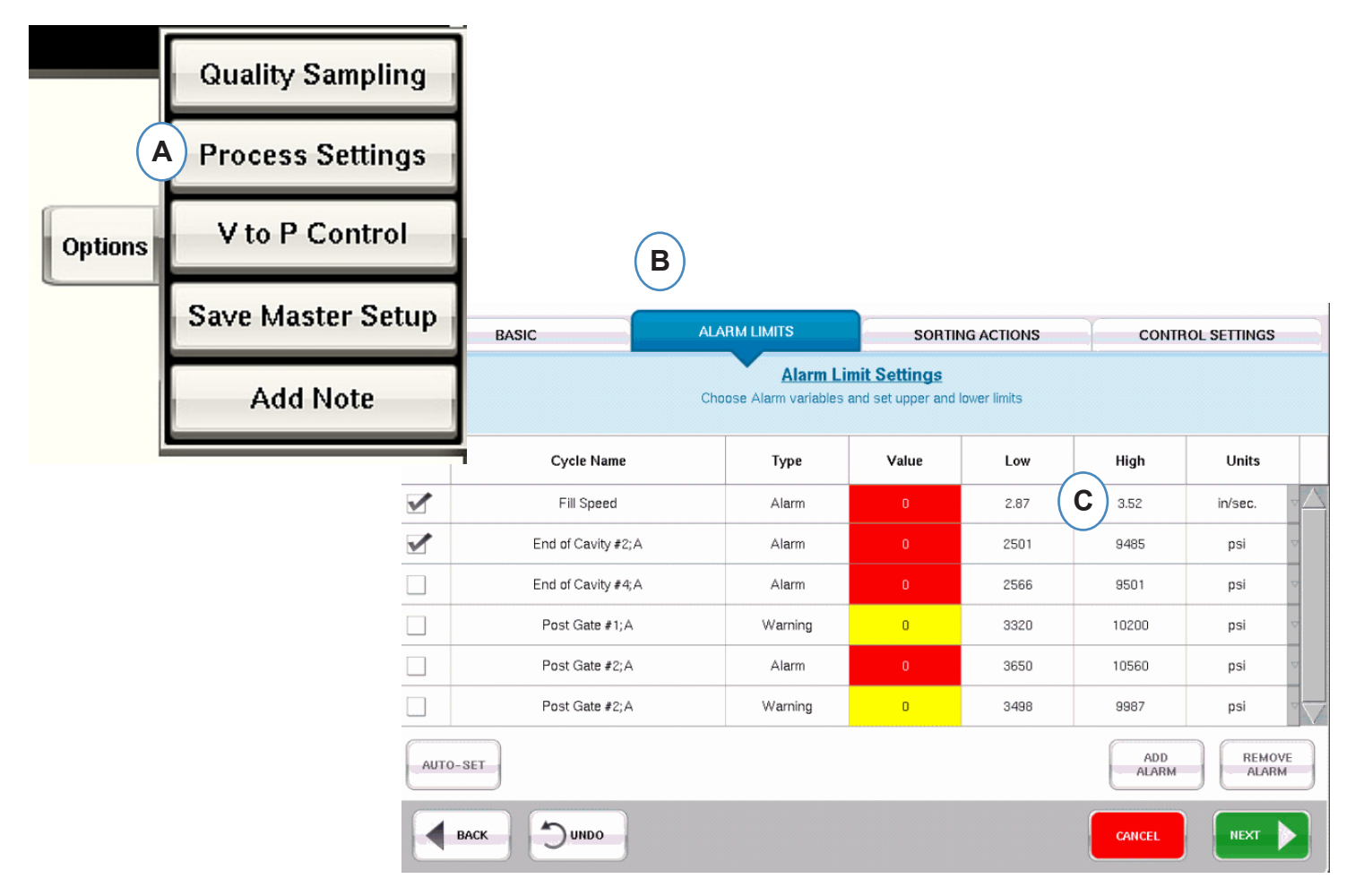

- A: In diesem Fenster können Sie Alarme hinzufügen, Alarmstufen ändern und Steuerelemente für die Teilesortierung anpassen.
- B: Klicken Sie auf die Registerkarte, die Sie bearbeiten möchten.
- C: Geben Sie Änderungen an den Grenzwerten ein.
- **D:** Alle hier vorgenommenen Änderungen bleiben erhalten, bis der Job gestoppt wird. Sobald der Job gestoppt wird, gehen die Änderungen verloren, es sei denn, Sie speichern sie als neues Master-Setup.
- \*See Abschnitt "Als Master-Setup speichern".

Das Tool zur Steuerung der Geschwindigkeits-zu-Druck-Übertragung ermöglicht die Eingabe von Hohlraumdruck- Sollwerten für die externe Geschwindigkeits-zu-Druck-Übertragung. Eine Seite eines OR2-D-Moduls muss mit dem externen Transfereingang der Maschine verdrahtet werden.

Klicken Sie auf V-zu-P-Steuerung, um anzuzeigen, wo der In-Mold-Sensor und die Sollwerte ausgewählt und eingestellt sind. Zu diesen Steuerungen gehören Hohlraumdruck- und Hohlraumtemperatursensoren.

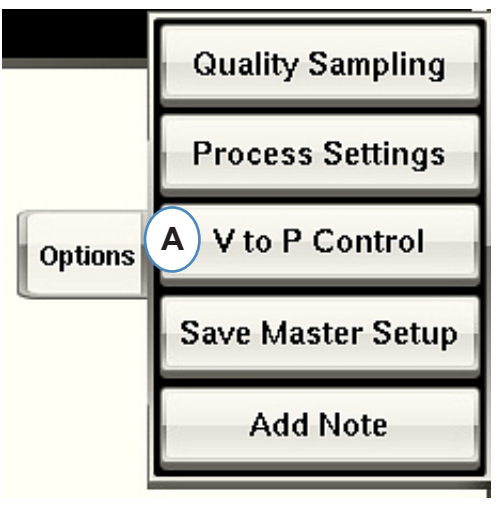

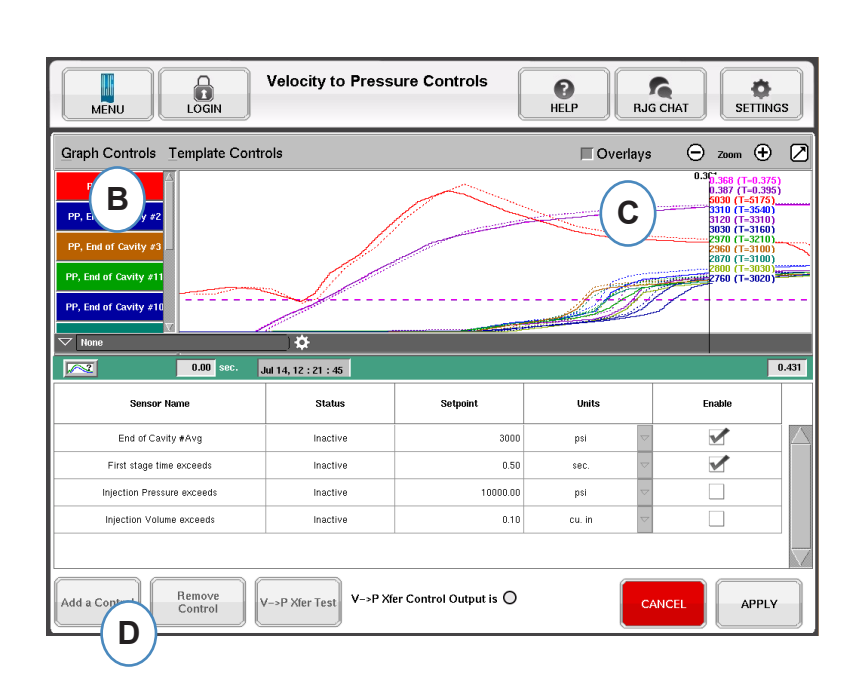

Wenn Sie auf "Steuerung hinzufügen" klicken, erscheint ein Fenster, das alle in Cavity Control verfügbaren Sensoren enthält.

|   | Add Velocity To Pressure Controls |                        |  |  |
|---|-----------------------------------|------------------------|--|--|
|   |                                   | Mold                   |  |  |
| B | Plastic Pressure                  | End of Cavity #4;A     |  |  |
|   | Ejector Pin Force                 | Post Gate #2;A         |  |  |
|   | More                              | End of Cavity #2;A     |  |  |
|   |                                   | Post Gate #1;A 🗹 C     |  |  |
|   |                                   | End of Cavity #High    |  |  |
|   |                                   | End of Cavity #Low     |  |  |
|   |                                   | End of Cavity #Avg     |  |  |
|   |                                   | End of Cavity #Rng 🗹 🔽 |  |  |
|   |                                   |                        |  |  |

| MENU LOGIN                                                                                                    | Velocity to Press    | sure Controls          | P<br>HELP R | JG CHAT |  |
|----------------------------------------------------------------------------------------------------|----------------------|------------------------|-------------|---------|--|
| Graph Controls Template Controls                                                                                                    |                      |                        |             |         |  |
| PP, hijection         0.36", 356 (T-0.375)           PP, End of Cavity #2         0.38", (T-0.395)           PP, End of Cavity #1         0.38", (T-0.395)           PP, End of Cavity #1         2560 (T-5100)           PP, End of Cavity #1         2560 (T-3100)           PP, End of Cavity #10         7760 (T-3020) |                      |                        |             |         |  |
| V None                                                                                                    | <b>\</b> \$          |                        |             |         |  |
| 0.00 sec.                                                                                                    | Jul 14, 12 : 21 : 45 |                        |             | 0.431   |  |
| Sensor Name                                                                                                    | Status               | Setpoint               | Units       | Enable  |  |
| E End of Cavity #Avg                                                                                                    | K Inactive           | H 3000                 | psi         | G       |  |
| First stage time exceeds                                                                                                    | Inactive             | 0.50                   | sec.        |         |  |
| Injection Pressure exceeds                                                                                                    | Inactive             | 10000.00               | psi         |         |  |
| Injection Volume exceeds                                                                                                    | Inactive             | 0.10                   | cu. in      |         |  |
| Add a Control Remove<br>Control                                                                                                    | V->P Xfer Test       | er Control Output is O |             |         |  |

- E: Der ausgewählte Steuerungssensor wird in diesem Feld angezeigt.
- F: Der Status der Steuerung wird in diesem Feld angezeigt. Dies wechselt zu "Aktiv", wenn es sich um den ersten erreichten Sollwert handelt.
- **G:** Aktivieren Sie dieses Kontrollkästchen, um die Sollwertsteuerung für diesen Sensor zu aktivieren.
- H: Sollwert für die Regelung eingeben.
- I: Um ein Steuerelement zu entfernen, markieren Sie die Zeile für dieses Steuerelement und klicken Sie auf die Schaltfläche "Steuerelement entfernen".

#### Sekundärsteuerungen

| MENU LOGIN                                                                                                    | Velocity to Press | ure Controls | P<br>HELP RJ | G CHAT                                                                                                    |  |  |
|----------------------------------------------------------------------------------------------------|-------------------|--------------|--------------|----------------------------------------------------------------------------------------------------|--|--|
| Graph Controls Template Controls                                                                                     |                   |              |              |                                                                                                    |  |  |
| PP, Injection PP, End of Cavity #2 PP, End of Cavity #3 PP, End of Cavity #11 PP, End of Cavity #10 V None 0.00 sec. | →<br>14.12:21:45  |              |              | 0.3(7)368 (T=0.375)<br>0.367 (T=0.395)<br>5030 (T=075)<br>5120 (T=310)<br>5030 (T=175)<br>5120 (T=310)<br>5030 (T=160)<br>5120 (T=310)<br>5120 (T=310)<br>5120 ( |  |  |
| Sensor Name                                                                                                    | Status            | Setpoint     | Units        | Enable                                                                                                    |  |  |
| End of Cavity #Avg                                                                                                   | Inactive          | 3000         | psi 🗢        |                                                                                                    |  |  |
| First stage time exceeds                                                                                             | Inactive          | (L) 0.50     | sec. 🗸       | K)                                                                                                    |  |  |
| Injection Pressure exceeds                                                                                           | Inactive          | 10000.00     | psi 🗸        |                                                                                                    |  |  |
| Injection Volume exceeds                                                                                             | Inactive          | 0.10         | cu. in 🗸 🗸   |                                                                                                    |  |  |
| Add a Control Remove<br>Control V->P Xfer Test M Xfer Control Output is O CANCEL APPLY N                             |                   |              |              |                                                                                                    |  |  |

- **K:** Aktivieren Sie das Kontrollkästchen, um den Sollwert zu aktivieren. Für zusätzliche Backups können mehr als 1 ausgewählt werden.
- L: Geben Sie die Sollwerte für jede ausgewählte Steuersicherung ein.
- M: Mit dieser Schaltfläche können Sie den Steuerausgang testen. Klicken Sie auf die Schaltfläche "Test Controls". Das Licht sollte grün leuchten und die LED am OR2-D-Modul sollte ebenfalls leuchten.

Das Tool zur Geschwindigkeits-zu-Druck-Übertragungssteuerung schaltet die Maschine auf die Drucksteuerung um, je nachdem, welchen Sollwert sie zuerst sieht. Daher dient jeder aktivierte Sollwert als Reserve für den Fall, dass der Hohlraumdruck ausfällt.

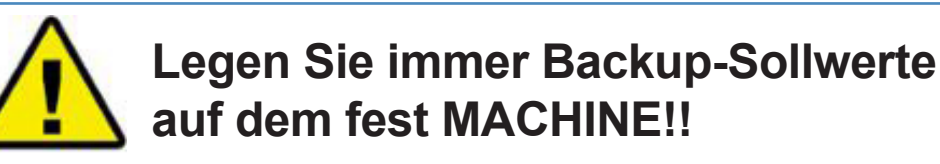

#### **Master-Setup Speichern**

Wenn für ein neues Material, eine neue Farbe oder eine neue Kavitation neue Vorlagen, Alarme oder Steuersollwerte erforderlich sind, können Sie die Einstellungen als neues Master-Setup speichern. Wenn die Änderungen für diesen Lauf vorübergehend sind, speichern Sie kein neues Master-Setup. Die Einstellungen werden dann auf das ursprüngliche Master-Setup zurückgesetzt, wenn der Job gestoppt wird.

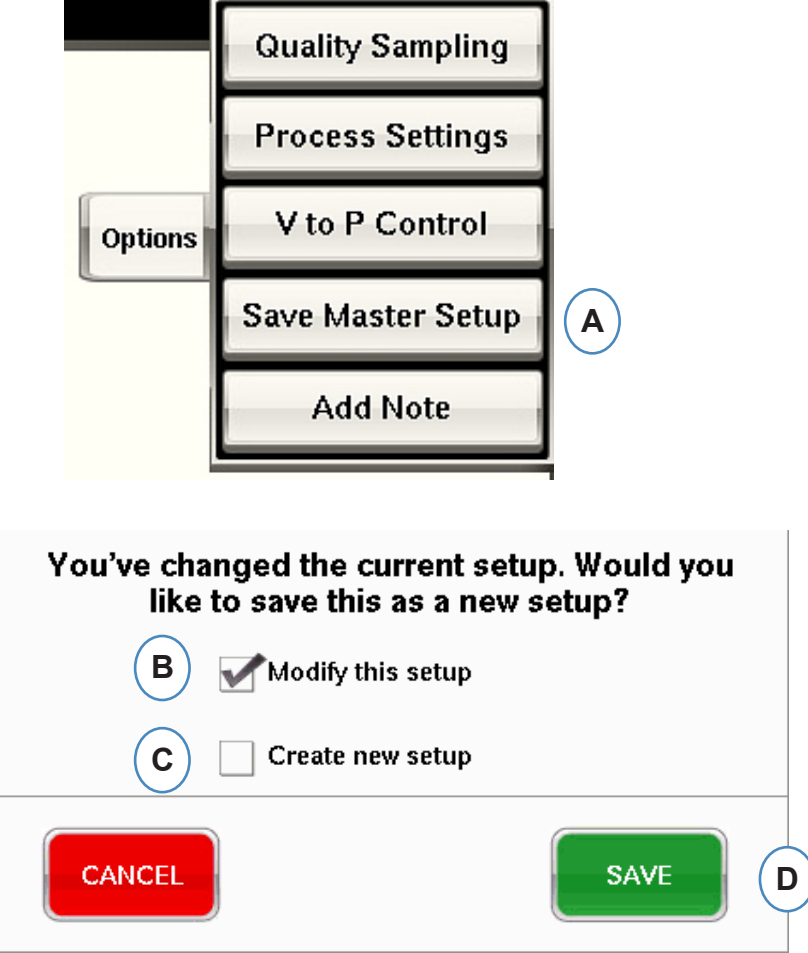

- A: Klicken Sie auf der Registerkarte "Optionen" im *eDART* Übersichtsbildschirm von *eDART* auf die Schaltfläche "Als neues Setup speichern".
- **B:** Aktivieren Sie dieses Kontrollkästchen, wenn Sie das vorherige Setup mit den neuen Änderungen überschreiben möchten.
- **C:** Aktivieren Sie dieses Kontrollkästchen, wenn Sie die Prozessänderungen als neues Setup für die Form speichern möchten.
- **D:** Klicken Sie einmal auf "SPEICHERN", um die Prozessänderungen zu speichern. Wenn Sie auf "ABBRECHEN" klicken, werden keine Änderungen gespeichert.

#### Als Master-Setup speichern fortsetzung

Wenn das Kontrollkästchen "Neues Setup erstellen" aktiviert ist, öffnet sich das Fenster, in dem Sie den Namen und Notizen für den neuen Prozess eingeben können.

|   | You've changed the current setup. Would you<br>like to save this as a new setup? |                  |  |  |  |
|---|----------------------------------------------------------------------------------|------------------|--|--|--|
|   | Modify this setup                                                                |                  |  |  |  |
|   | <b>A</b>                                                                         | Create new setup |  |  |  |
| В | Setup Name:                                                                      | test             |  |  |  |
|   | Notes:                                                                           |                  |  |  |  |
|   | 11-10-11l<br>C                                                                   |                  |  |  |  |
|   | CANCEL                                                                           | SAVE             |  |  |  |

- A: Aktivieren Sie dieses Kontrollkästchen, um das Setup als neues Setup zu speichern.
- **B:** Geben Sie den Namen des neuen Setups ein.
- **C:** Geben Sie alle Notizen ein, die Sie mit dem Setup speichern möchten.

### Notiz-Tool hinzufügen

Wenn die Schaltfläche "Notiz hinzufügen" ausgewählt wird, öffnet *eDART* das Notizeingabefenster. Die Notiz wird im letzten Zyklus im Übersichtsdiagramm gespeichert und steht dort sowie im Analysegerät während der Datenanalyse zur Ansicht zur Verfügung.

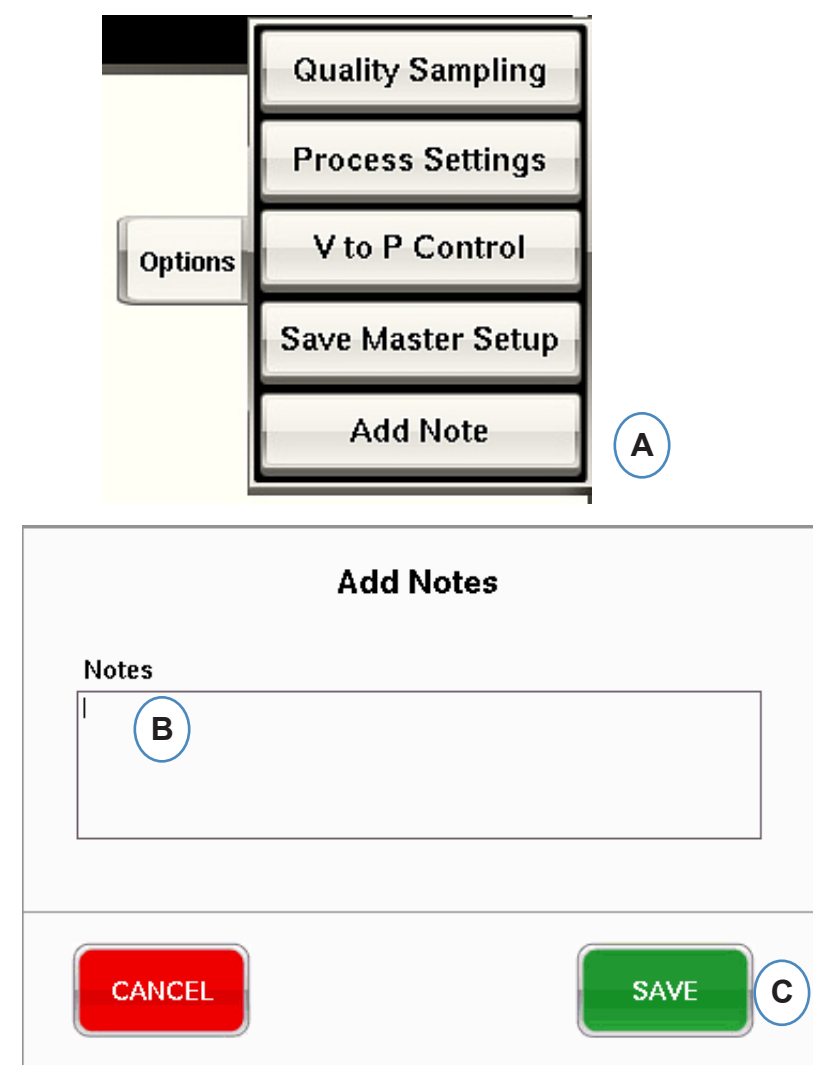

- A: Klicken Sie auf der Registerkarte "Optionen" im *eDART* Hauptbildschirm auf die Schaltfläche "Notiz hinzufügen".
- **B:** Geben Sie den Inhalt der Notiz in dieses Feld ein.

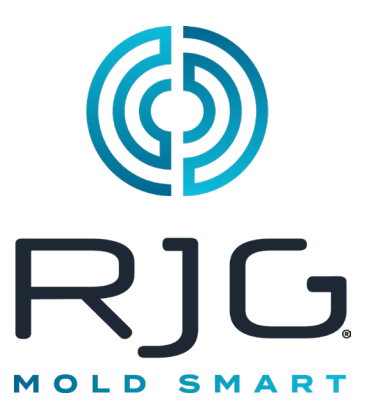

## Zyklus Graph

Dieses Kapitel beschreibt die Funktionen der *eDART* Zyklusgrafik Software.

#### In Diesem Kapitel

- 86 Zyklus Graph
- 88 Grafik-Setup Automatische Skalierung von Kurven
- 88 Einspritzvolumen am Cursor Einstellen
- 88 Volumen am Cursor Nullstellen
- 89 Kurven hinzufügen
- 93 Referenzkurven
- 94 Menü einzelner Kurven

## Zyklus Graph

In der Zyklusgrafik werden die Echtzeitdaten visuell dargestellt. Alle aktiven Sensoren können grafisch in Echtzeit dargestellt werden.

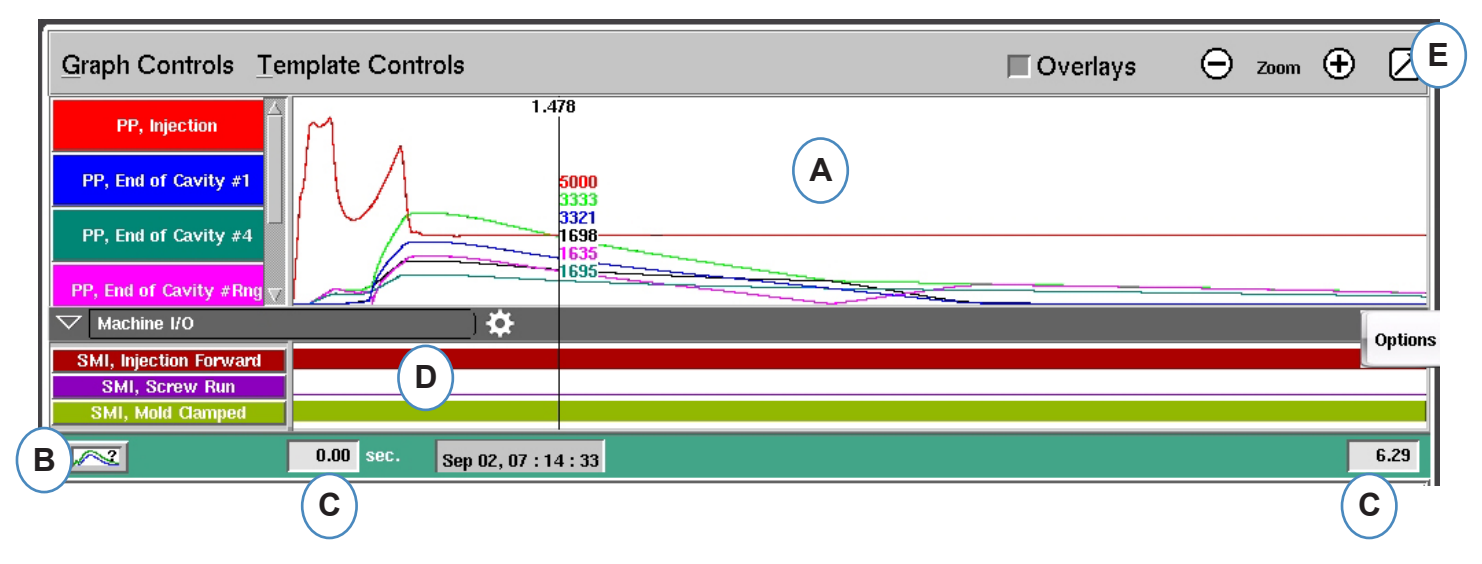

- A: Hauptgrafikbereich. Alle Echtzeitkurven werden in diesem Bereich angezeigt.
- B: Kurven Hilfe-Menü. Dieser Bildschirm zeigt Musterkurven und enthält Beschreibungen wichtiger Merkmale jeder Kurve.
- C: In der Grafik dargestellte Zeitspanne. Diese Werte können geändert werden, um einen beliebigen Abschnitt der Grafik detailliert darzustellen.
- D: Ein/Aus-Signale einschließlich Ansteuerungen, Steuerausgängen und Sortierausgängen können in diesem Abschnitt der Grafik angezeigt werden.
- E: Klicken Sie auf diese Schaltfläche, um die Zyklusgrafik als Vollbild oder Miniatur anzuzeigen.

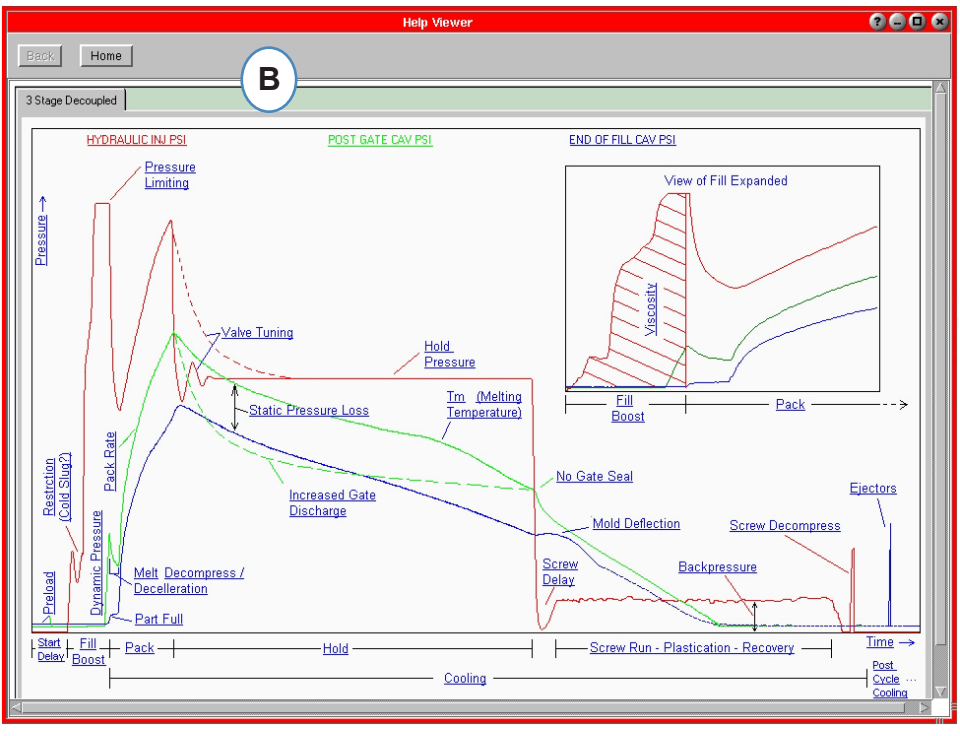

## Zyklusgrafik fortsetzung

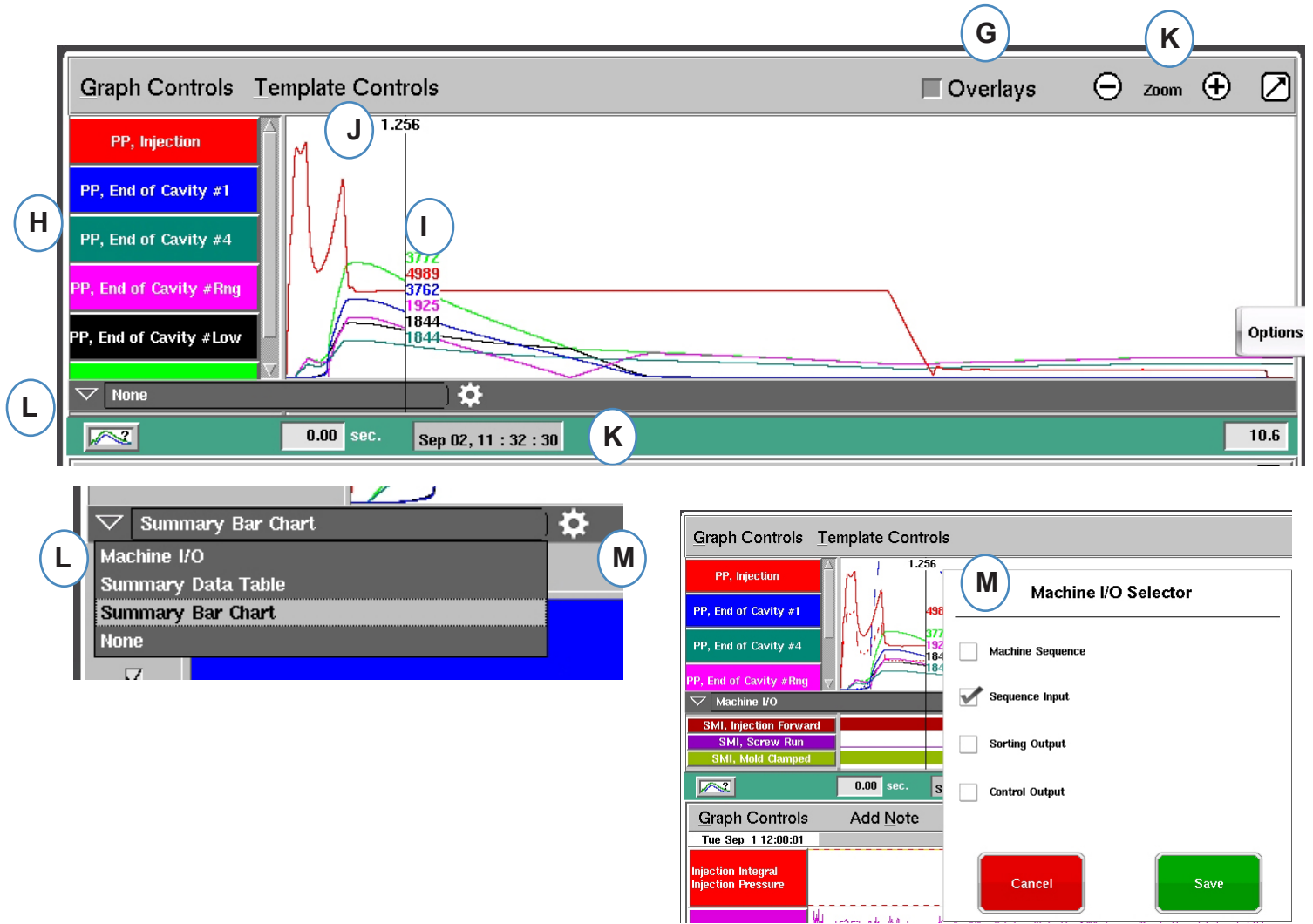

- **F:** Mit den Plus- und Minuszeichen vergrößern bzw. verkleinern Sie den angezeigten Grafikausschnitt. Die Grafik beginnt beim Vergrößern/Verkleinern stets bei 0 Sekunden.
- **G:** Klicken Sie auf diese Schaltfläche, um alle zukünftigen Zyklen in der Grafik zu überlagern.
- K: Jede in der Zyklusgrafik angezeigte Kurve hat eine Schaltfläche zur Kurvenidentifizierung. Der Kurvenname wird auf der Schaltfläche angezeigt und hat die gleiche Farbe wie die Kurve.
- I: Cursor. Der Cursor kann auf die Grafik verschoben werden, um Werte für Kurven zu bestimmten Zeitpunkten einzublenden.
- I: Die Zeit im Zyklusablauf wird oben am Cursor eingeblendet.
- K: Der Zeit-/Datumsstempel für den aktuellen Zyklus wird hier angezeigt. Alle Schüsse werden mittels Zeit-/Datumsstempel unterschieden.
- L: Maschinen-E/A, Trend-Datentabelle und Trend-Balkendiagramm können angezeigt werden durch Anklicken des Pfeils auf diesem Balken.
- **M:** Klicken Sie nach der Auswahl des Datentyps auf diese Steueroption. Es erscheint die Auswahlliste für diesen Datensatz.

#### Grafik-Setup - Automatische Skalierung von Kurven

| A) (       | Graph Controls Template Controls |                      | Overlays | 🕞 zoom 🛨 💋 |
|------------|----------------------------------|----------------------|----------|------------|
| $\asymp$   | Graph Controls                   | 1.478                |          |            |
| <b>B</b> ) | Auto Scale A                     |                      |          |            |
|            | Set Fill Volume at Cursor        |                      |          |            |
|            | Set Volume Zero at Cursor        |                      |          |            |
|            | Add a Curve                      | 5000<br>3333<br>3324 |          |            |
|            | PP, End of Cavity #Low           | 1698<br>1695         |          | Option     |
|            | ▼ None                           | <b>¢</b>             |          |            |
|            | 0.00 sec. Sep (                  | 12, 07 : 17 : 13     |          | 6.29       |

A: Klicken Sie auf das Menü "Grafiksteuerungen".

**B:** Klicken Sie im Menü auf "Automatisch skalieren". Die Kurven werden automatisch so skaliert, dass sie in das Anzeigefenster passen.

#### Einspritzvolumen am Cursor Einstellen

*eDART* nutzt die Fläche unter dem Füllteil der Spritzdruckkurve zur Messung der effektiven Viskosität, da diese Fläche mit der Viskositätsänderung der Schmelze korreliert. Dieser Wert ist nur korrekt, wenn er während des dynamischen Füllteils des Zyklus berechnet wird. Um sicherzustellen, dass dieser an der richtigen Stelle berechnet wird, muss das Volumen im Umschaltpunkt in *eDART* eingegeben werden.

| B<br>Graph Controls <u>T</u> emp               | olate Controls            | Overlays | \ominus zoom 🕂 💋 |
|------------------------------------------------|---------------------------|----------|------------------|
| PP, Injection                                  | 205<br>13404 A            |          |                  |
| PP, End of Cavity #High PP, End of Cavity #Low | Graph Controls            |          |                  |
| PP, End of Cavity #Rng                         | Set Fill Volume at Cursor |          |                  |
| PP, End of Cavity #1                           | Set Volume Zero at Cursor |          | Options          |
| ▽ None                                         | J 🎀                       |          |                  |

A: Platzieren Sie den Cursor auf den Umschaltpunkt in der Zyklusgrafik.

**B:** Klicken Sie auf das Menü "Grafik-Steuerelemente" - oder klicken Sie mit der rechten Maustaste auf den Cursor.

**C:** Klicken Sie auf "Einspritzvolumen am Cursor einstellen". *eDART* nutzt die Volumenmessung an dieser Stelle als Endpunkt für die Messungen der effektiven Viskosität.

#### Volumen am Cursor Nullstellen

Dieses ist nur aktiv, wenn kein automatisches Triggersignal "Dosieren" von der Maschine vorhanden ist. Es wird verwendet, um *eDART* einen Volumen-Nullpunkt zu geben.

### Kurven hinzufügen

|   | Graph Controls Template Controls |                      | Overlays | 🕞 Zoom | • 🛛     |
|---|----------------------------------|----------------------|----------|--------|---------|
|   | Graph Controls                   | 1.478                |          |        |         |
|   | Auto Scale A                     |                      |          |        |         |
|   | Set Fill Volume at Cursor        |                      |          |        |         |
|   | Set Volume Zero at Cursor        |                      |          |        |         |
| В | Add a Curve                      | 5000<br>3333<br>3324 |          |        |         |
| Ĭ | PP, End of Cavity #Low           | 1696                 |          |        | Options |
|   | V None                           | <b>*</b>             |          |        |         |
|   | 0.00 sec. Sep (                  | 12, 07 : 17 : 13     |          |        | 6.29    |

- A: Klicken Sie auf das Menü "Grafik-Steuerelemente".
- **B:** Klicken Sie auf "Kurve hinzufügen". Wenn "Kurve hinzufügen" ausgewählt wird, zeigt *eDART* die Daten des Hinzufüge-Zyklus an.

| ·              | Add Cycle Data     |           |          |  |  |  |  |
|----------------|--------------------|-----------|----------|--|--|--|--|
|                | C Machine          | Mold      | Material |  |  |  |  |
|                | Hydraulic Pressure |           |          |  |  |  |  |
| $(\mathbf{D})$ | Plastic Pressure   | Injection |          |  |  |  |  |
| $\bigcirc$     | Stroke             | _         |          |  |  |  |  |
|                | Volume             |           |          |  |  |  |  |
|                |                    |           |          |  |  |  |  |
|                |                    |           |          |  |  |  |  |
|                |                    |           |          |  |  |  |  |
| :              | CANCEL             | APPLY     | DONE K   |  |  |  |  |

- **C:** Klicken Sie auf die Schaltfläche, die den Kurventyp enthält, den Sie hinzufügen möchten. Maschinen- oder Spritzgießkurven stehen für jeden Sensor zur Verfügung, der mit dem System verbunden ist.
- **D:** Wählen Sie die Sensorkurve, die hinzugefügt werden soll.
- E: Wählen Sie, für welche Stelle die ausgewählte Variable angezeigt werden soll.
- **F:** Klicken Sie auf "Fertigstellen", damit diese Änderungen erfolgen können.

#### Maschinen-E/A, Datentabellen-Übersicht und Balkendiagramm-Übersicht

Diese Funktionen können in dem Format mit einem geteilten Bildschirm verwendet werden, aber sie lassen sich am besten verwenden und anzeigen durch Anklicken des Pfeils in der rechten oberen Ecke und durch Anzeigen der Zyklusgrafik in Vollbildansicht. (A)

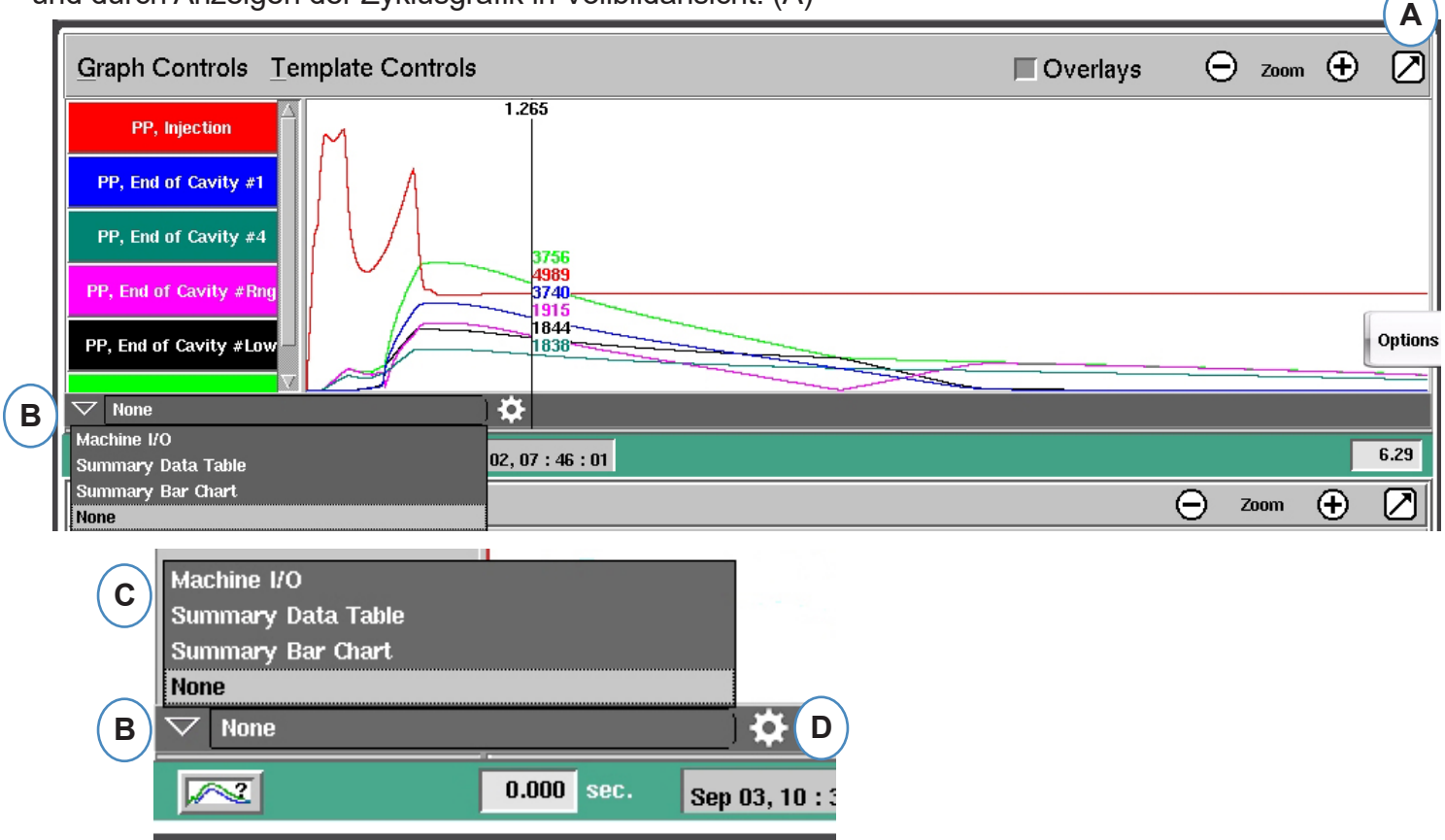

- A: Bildschirm auf Vollbild umschalten.
- **B:** Klicken Sie den Abwärtspfeil an, um die Liste der anzuzeigenden Optionen zu erhalten.
- **C:** Klicken Sie den Datentyp an, der angezeigt werden soll.
- D: Bevor Sie die Daten sehen können, müssen Sie die "Steueroption" rechts neben der Symbolleiste anklicken. Siel umfasst die Optionen zur Anzeige eines Datensatzes Ihrer Wahl. (Nicht für die Balkendiagramm-Übersicht).
- E: Wählen Sie in dieser Liste die spezifischen Elemente aus, die Sie anzeigen möchten. Klicken Sie auf "Speichern", um Elemente Ihrer Wahl anzuzeigen.

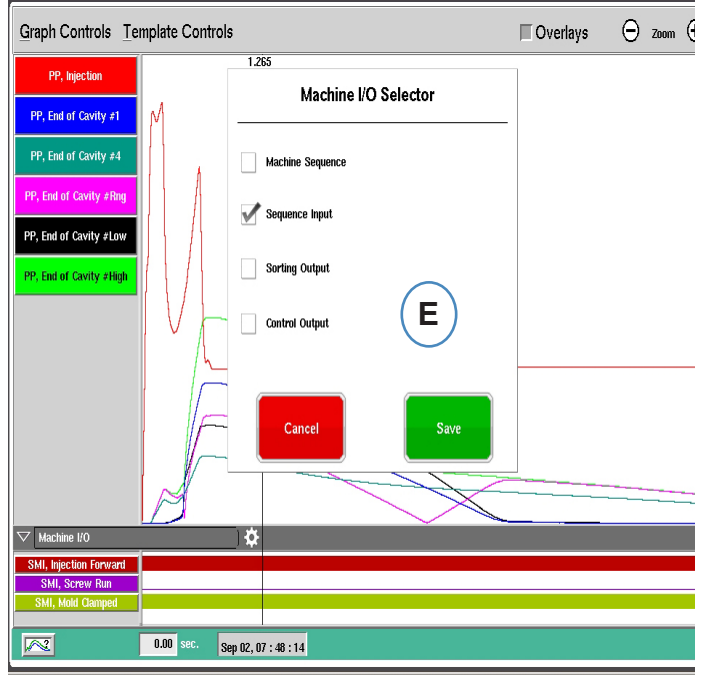

#### Maschinen E/A

C:Die Ein- oder Ausgänge werden in diesem Bereich der Grafik angezeigt.

- > Die dünne Linie bedeutet, dass das Signal Aus ist.
- > Der Balken bedeutet, dass das Signal Ein ist.

Maschinensequenz zeigt die Triggersignale von der Maschine.

Schnecke vor, Dosieren, Werkzeug geschlossen etc...

Steuerausgänge zeigt die Ausgänge zur Steuerung von Prozessen vom eDART

> Nachdruckumschaltung, Ausgangssignal bei übermäßigem Ausschuß.

Die Sortierausgänge zeigen die Signale, die an den Roboter oder die Ausschussweiche gesendet werden.

➢ Gut-Teil-Ausgänge, etc...

#### Zusammenfassende Datentabelle

- A: Klicken Sie auf den Abwärtspfeil
- **B:** Wählen Sie die Schaltfläche "Zusammenfassungsdatentabelle .
- C: Klicken Sie auf die Schaltfläche " Zahnrad" rechts neben dem Auswahl-Dropdown
- **D:** Wählen Sie die Werte aus, die Sie anzeigen möchten und klicken Sie auf "Fertig", wenn Sie fertig sind
- E: Sie sollten eine ähnliche Ansicht wie diese sehen, nachdem Sie auf "Fertig" geklickt haben.

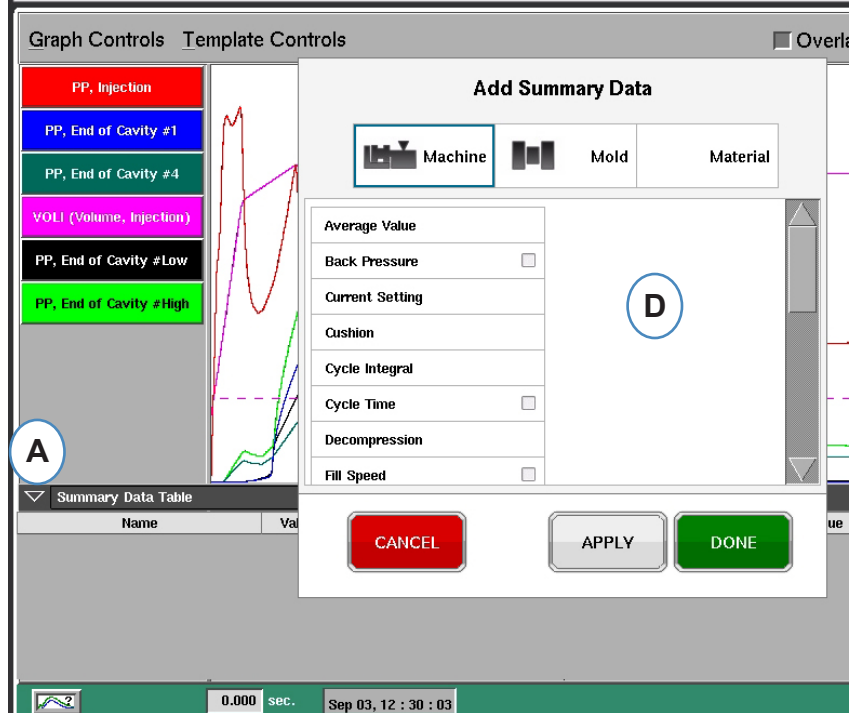

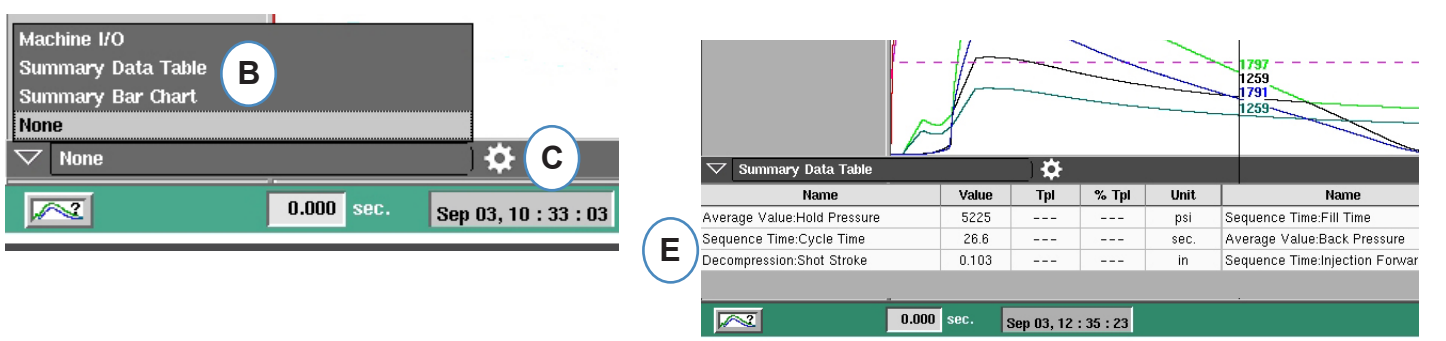

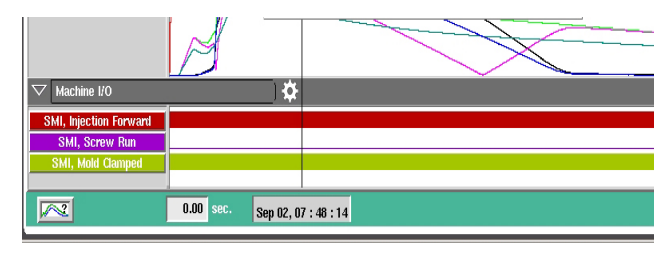

#### Balkendiagramm-Übersicht

Bei Spritzguss-Werkzeuge mit Heißkanalverteilern besteht die Gefahr, dass sie nicht balanciert sind. Bei der Balancierung von Heißkanalwerkzeugen werden in der Regel anhand von Füllstudien die Heißkanaltemperaturen angepasst, bis die Teile ungefähr die gleiche Größe oder das gleiche Gewicht haben. Die Balkendiagramm-Übersicht bietet eine sehr einfache und intuitive Möglichkeit zur online Balancierung von Heißkanalwerkzeugen.

- A: Mit Hilfe von Werkzeug-Innendrucksensoren in jeder Kavität zeigt die Balkendiagramm-Übersicht, wie das Werkzeug ins Gleichgewicht gebracht werden kann.
- **B:** Mit diesem Tool werden die Balken auf die Anzahl und den Wertebereich der gefundenen Sensoren automatisch und maßstabsgerecht eingestellt. Sie brauchen nicht das Steuerelement anzuklicken, um das auszuwählen, was Sie prüfen möchten.
- **C:** Durch die Balkendiagramm-Übersicht wird die Balancierung voin Werkzeugen erheblich vereinfacht. Sie können die Temperaturen der Kavitäten mit den großen Balken (schnell füllend) herabsetzen und die Temperaturen für die niedrigen Balken (langsam füllend) heraufsetzen, bis sie alle auf einem Niveau im Gleichgewicht sind.
- D: Prüfen Sie das Gleichgewicht der anderen Prozessgrößen mittels der Register am unteren Bildschirmrand: Füllen und Verdichten, Verdichtung und Werkzeug-Temperatur. Wenn das Werkzeug nur Temperatur-Sensoren (keine Druck-Sensoren) aufweist, können Sie die Zeitbalance bis zum Erreichen des Sensors ("Time @ temp...") und die Werkzeug-Temperatur an dieser Stelle (Mindestwert) sehen.

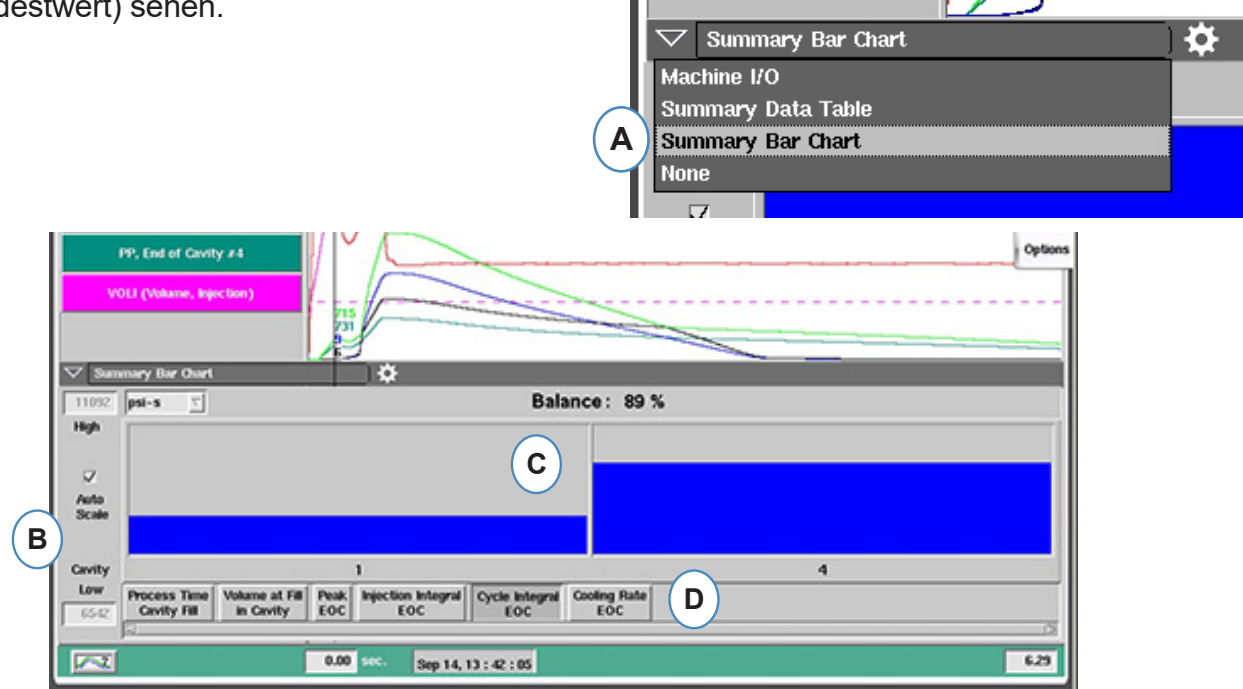

E: Bei stark unbalancierten Werkzeugen sieht der Bildschirm möglicherweise folgendermaßen aus.

**F:** Um alle Balken sehen zu können müssen Sie das Häkchen bei "Automatisch skalieren" entfernen und den unteren Wert auf "0" setzen.

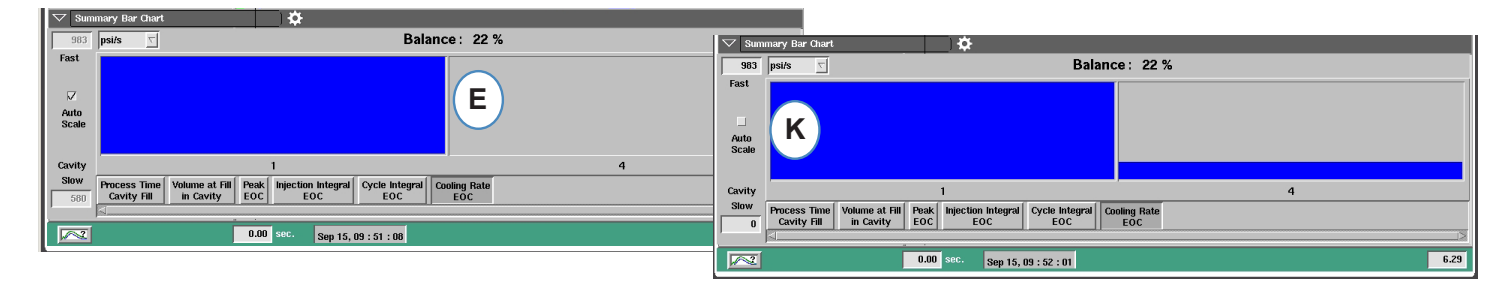

#### RJG, Inc. eDART® Software

#### Referenzkurven

Eine Referenzkurve ist die gespeicherte Kurve eines Gut-Teils. *eDART* zeigt Referenzkurven auf der Zyklusgrafik als gestrichelte Linien für jeden Sensor. *eDART* vergleicht auch jeden künftigen Zyklus mit der Referenzkurve und berechnet die Abweichung zwischen Referenzkurve und aktuellem Zyklus.

Bevor eine Referenzkurve erstellt wird, sollte der Prozess eingefahren sein und stabil laufen. Erstellen Sie nie eine Referenzkurve, wenn die Produktion gerade erst gestartet wurde. Das Einspritzvolumen sollte mit dem Cursor eingestellt werden, bevor eine Referenzkurve erstellt wird.

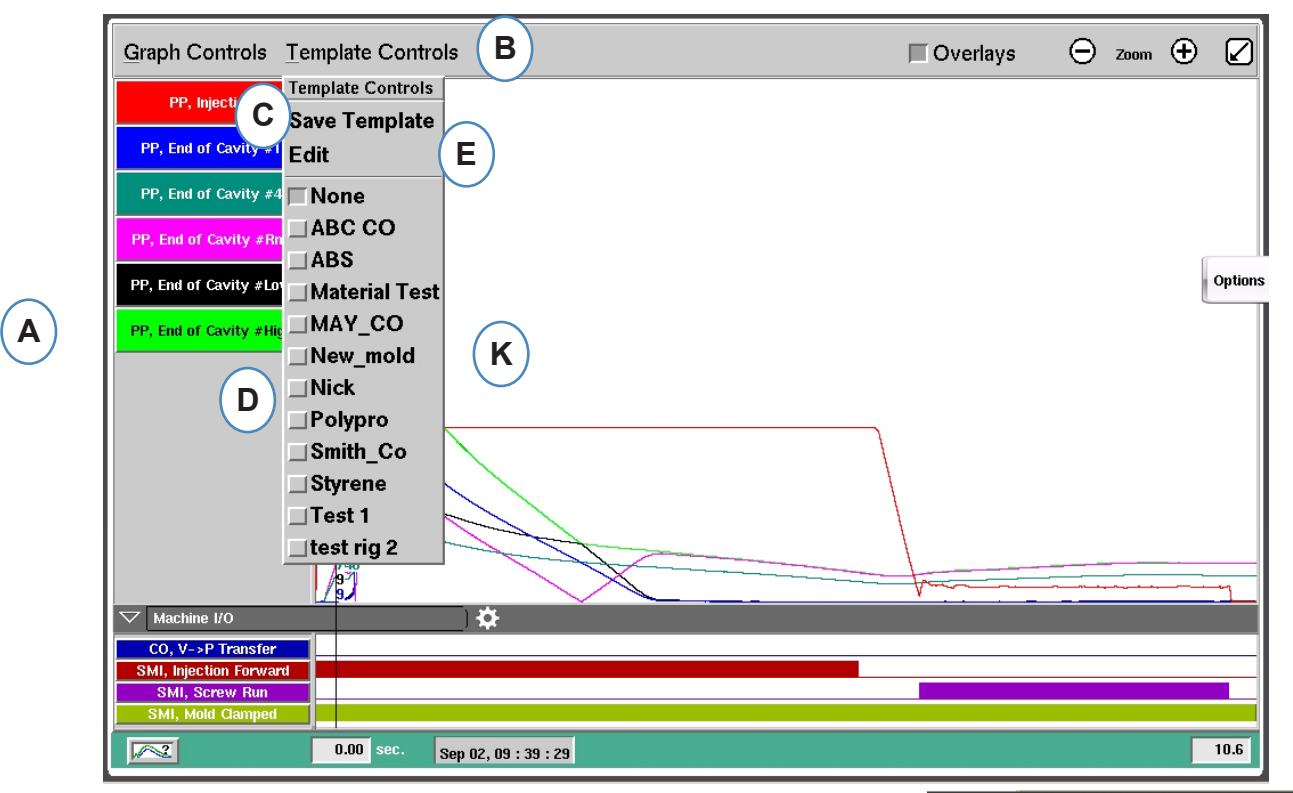

- A: Richten Sie den Prozess ein und lassen Sie ihn laufen, bis er sich stabilisiert hat.
- B: Klicken Sie auf das Menü "Referenz-Setup".
- **C:** Um eine Referenzkurve zu speichern, klicken Sie auf die Schaltfläche "Referenz speichern".
- D: Um eine vorhandene Referenzkurve auszuwählen, klicken Sie auf die Schaltfläche vor dem Namen der Referenz Ihrer Wahl. Dadurch wird die Referenzkurve übernommen. Um die Referenzkurve auszuschalten, klicken Sie einfach auf "Keine".
- E: Wählen Sie "Bearbeiten" zum Löschen oder Umbenennen einer aktuellen Referenzkurve
- F: Es können maximal 10 Referenzkurven ausgewählt werden. Diese Meldung erscheint, wenn der Grenzwert erreicht ist. Sie müssen eine löschen, um Weitere hinzuzufügen.

|      | ABC CO                |        |  |
|------|-----------------------|--------|--|
|      | Delete this Template: | Delete |  |
|      | Rename To:            |        |  |
|      | l                     |        |  |
|      | Cancel                | Save   |  |
|      |                       | Ø      |  |
| too_ | many_templates        |        |  |
|      | Continue              |        |  |

#### Menü einzelner Kurven

Jede in der Zyklusgrafik dargestellte Kurve hat ein eigenes Menü. Das Menü kann durch Klicken auf die Bezeichung der Kurve geöffnet werden.

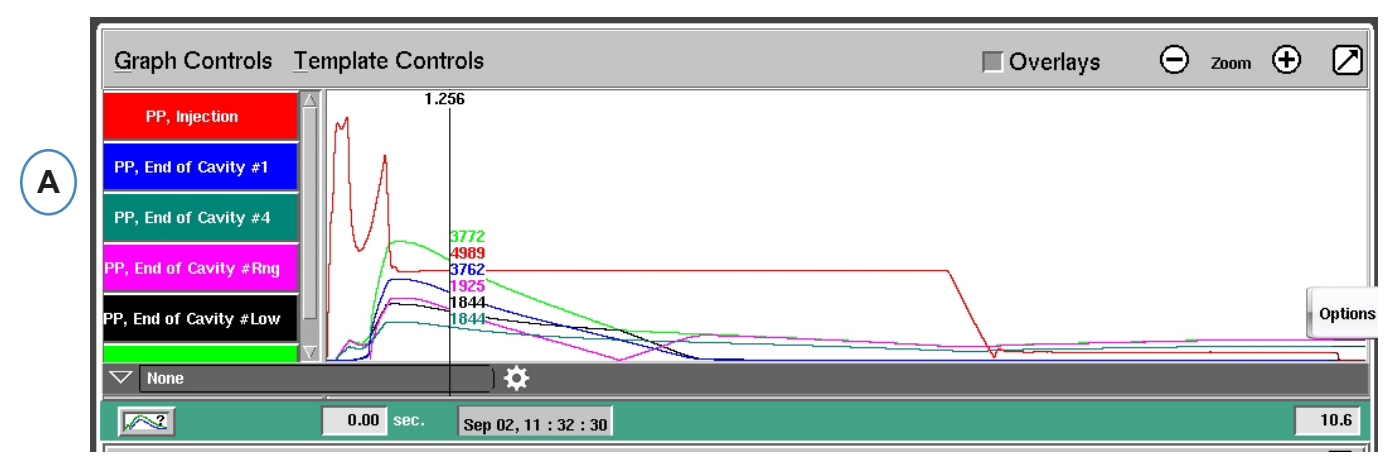

A: Zur Bearbeitung der Kurve klicken Sie auf die Bezeichnung.

Nach Auswahl des Kurvenmenüs erscheint ein Fenster mit den verschiedenen Einstellmöglichkeiten.

| Graph Controls Template Controls                                                           | 🔲 Overlays      | Θz          | 🕀        |       |
|--------------------------------------------------------------------------------------------|-----------------|-------------|----------|-------|
| PP, Injection                                                                              |                 |             |          |       |
| PP, End of Cavity #1                                                                       |                 |             |          |       |
| PP, End of Cavity #4 EOC #4 (Plastic Pressure, End of Cavity #4) Settings                  |                 |             |          |       |
| PP, End of Cavity #Rng 🗸 Max Value 14900 🚔                                                 |                 |             | ·· · · · |       |
| Machine I/O Min Value 0.00                                                                 |                 |             |          | 9     |
| SMI, Injection Forward SMI, Screw Run Visual                                               |                 |             |          |       |
| SMI, Mold Clamped Set Curve Color                                                          |                 |             |          |       |
| Set Units psi 🔽                                                                            |                 |             |          | 10.6  |
| Graph Controls /= Functions                                                                |                 | 🕞 Zoor      | • 🕀      |       |
| Tue Sep 1 12:00:01 Remove Curve Ok                                                         | Cancel          |             |          |       |
| Injection Integral                                                                         |                 |             | ham      | ***** |
| Here in anous planter have been to be the second way that the second with the second to be | When they are a | and the are | May an   | dh-   |

#### Menü einzelner Kurven (Fortsetzung)

|   | EOC #4 (Plastic Pressure, End                        | l of Cavity #4) Settings                    |
|---|------------------------------------------------------|---------------------------------------------|
|   | = Scaling<br>Max Value 14900 ♥ A<br>Min Value 0.00 ♥ |                                             |
|   | - Visual<br>Set Curve Color B<br>Set Units psi T C   |                                             |
|   | Remove Curve                                         | E Ok Cancel                                 |
| В | Color<br>Color<br>Save as<br>Standard Colors         | psi C<br>psi<br>bar<br>kgf/cm²<br>MPa<br>Pa |

- A: Die Skalierung der Größenachsen der Kurven erfolgt mithilfe der Pfeiltasten oder durch direkte Eingabe der neuen Werte.
- **B:** Das Ändern der Kurvenfarbe erfolgt durch Klicken auf die Farbschaltfläche. Wählen Sie eine neue Farbe aus dem Farbenfenster.
- C: Wählen Sie die gewünschte Einheit aus dem Drop-Down Menü aus.

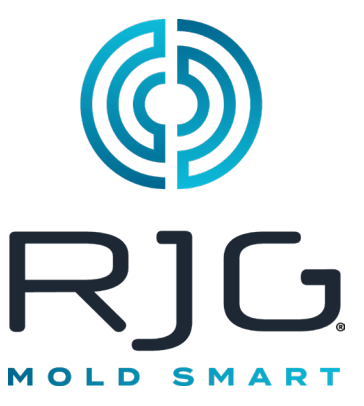

# Übersichtsdiagramm

In diesem Abschnitt werden die Funktionen des *eDART*-Übersichtsbildschirms beschrieben

#### In Diesem Kapitel

- 97 Übersichtsdiagramm
- **98** Alle Kurven Automatisch Skalieren
- 98 Kurve Hinzufügen
- 99 Alle Kurven Entfernen
- 100 Notiz bei Cursor Hinzufügen
- **101** Individuelle Kurvenkonfiguration

7/3/2014 Rev. E.6.0

## Übersichtsdiagramm

Das Zusammenfassungsdiagramm verfolgt eine Variable im Zeitverlauf. Der Variablenwert wird in jedem Zyklus aufgezeichnet, daher können Trends anhand dieses Diagramms beobachtet werden.

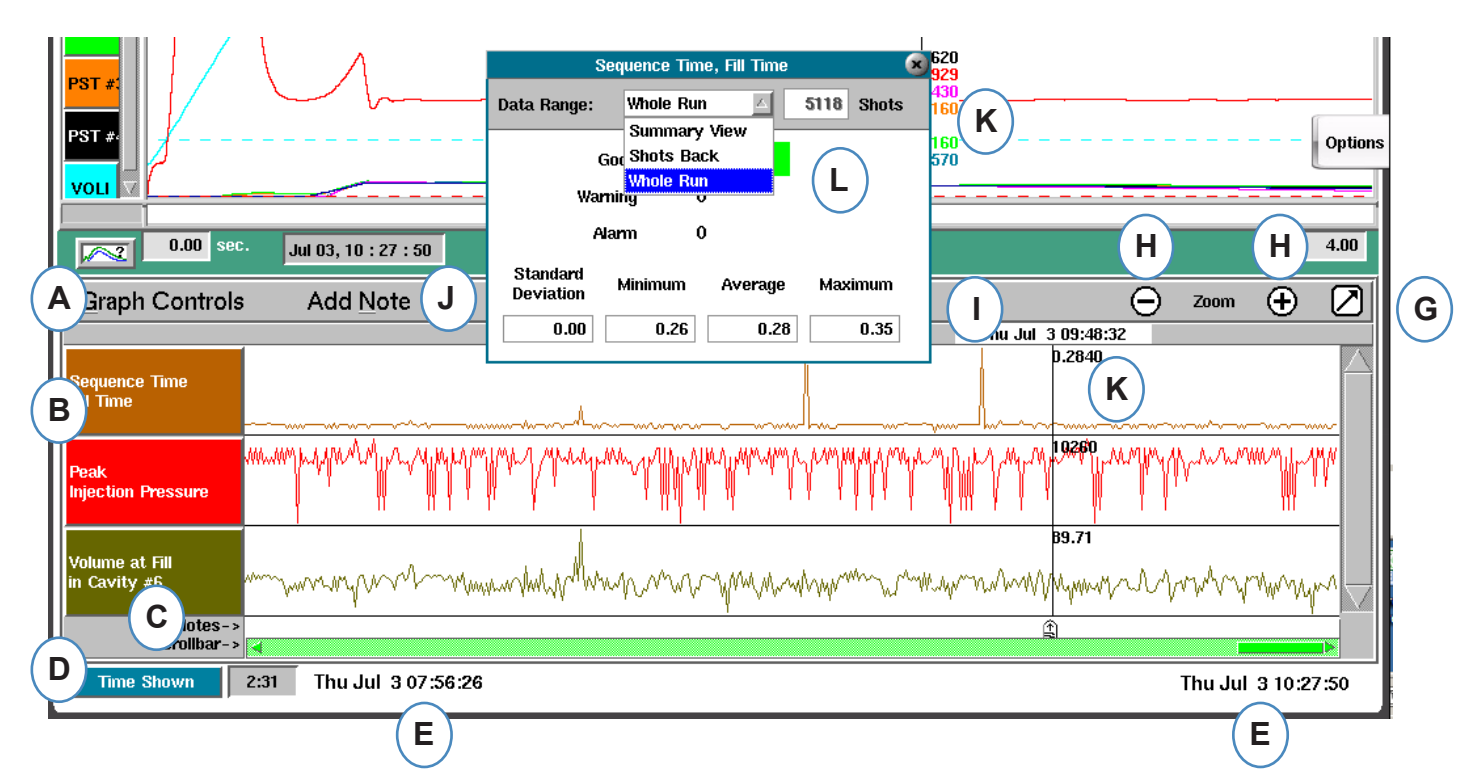

- A: Menü "Diagrammsteuerungen" Verwenden Sie dieses Menü, um alle Zusammenfassungsdiagrammkurven zu verwalten.
- B: Variablenkopf Variablenidentifikation und Menü für einzelne Variablenkurve.
- **C:** Hinweis Notizen können mit den Zusammenfassungsdaten gespeichert werden. In diesem Bereich werden die Notizen angezeigt.
- **D:** Schaltfläche "Zeit- und Zykluszählung " Klicken Sie auf diese Schaltfläche, um "Zyklus insgesamt", "Zyklus angezeigt", "Zeit angezeigt" oder "Gesamtzeit" anzuzeigen.
- E: Datenbereich Die im Diagramm angezeigten Daten wurden zwischen diesen Datums- und Uhrzeitangaben erstellt.
- F: Cursor Platzieren Sie den Cursor, indem Sie mit der linken Maustaste auf einen Zyklus klicken oder die Pfeiltasten auf der Tastatur verwenden.
- **G:** Vollbild Verwenden Sie diese Pfeilschaltfläche, um das Diagramm zu maximieren oder zu minimieren.
- H: Zoom Verwenden Sie die und + Mit den Tasten können Sie in die Daten hineinzoomen.
- I: Time/Date Stempel Der time/date Der Stempel für die Aufnahme wird oben am Cursor angezeigt.
- J: Notiz hinzufügen Notizen können an der Cursorposition hinzugefügt und mit Daten gespeichert werden.
- K: Datenansicht Klicken Sie auf einen beliebigen Punkt in einer Kennlinie der Zusammenfassungsgrafik, damit die Daten dieses Punkts angezeigt werden.
- L: Mit der Dropdown-Liste können Sie den Datensatz ändern, der angezeigt serden soll.

#### Alle Kurven Automatisch Skalieren

| A                 | Graph Controls Add N                 | ote                                                                                                    | ) Zoom  | Ð        | $\bigcirc$ |
|-------------------|--------------------------------------|----------------------------------------------------------------------------------------------------|---------|----------|------------|
| $\mathbf{\times}$ | Graph Controls                       |                                                                                                    |         | 1        | IZ AL      |
| <b>(B)</b>        | Auto Scale All Curves 🚿              | Auto Scale On C                                                                                                    |         |          | $\square$  |
| $\smile$          | Add A Curve                          | Auto Scale Off                                                                                                    |         | han      | Y          |
|                   | Remove All Curves                    | enterter and an and a second and the second and the second and the second as the second as the secon | MANAM   | minho    | n.         |
|                   | Injection Pressure                   | , i i l'i l'i i îl îl îl îl îl îl îl îl îl îl îl îl îl                                                                                                    |         |          |            |
|                   | 27<br>Volume at Fill<br>In Cavity #6 | man man man man man man man man man man                                                                                                    | MMM     | www.     | \\_        |
|                   | Notes-><br>Scrollbar->               |                                                                                                    |         |          |            |
|                   | Time Shown 2:31 Mon J                | un 30 11:37:13                                                                                                    | Mon Jun | 30 14:08 | :37        |

- A: Klicken Sie auf das Menü "Grafik-Setup".
- **B:** Klicken Sie auf "Alle Kurven automatisch skalieren". *eDART* skaliert alle Kurven im Diagramm so, dass sie auf den -Bildschirm passen.
- C: Wählen Sie, ob Sie die automatische Skalierung ein- oder ausschalten möchten.

#### Kurve Hinzufügen

|            | Graph Controls Add N           | ote (                                                                                                    | Zoom    | Ð        | $\oslash$ |
|------------|--------------------------------|----------------------------------------------------------------------------------------------------|---------|----------|-----------|
|            | Graph Controls                 |                                                                                                    |         | -        | La contra |
|            | S Auto Scale All Curves        | Auto Scale On                                                                                                    |         |          | $\square$ |
| <b>(B)</b> | Add A Curve                    | Auto Scale Off                                                                                                    |         | han      | ~         |
|            | Remove All Curves              | erhalite place and all and service and the service and the ser | www.    | mp       | n         |
|            | Volume at Fill<br>In Cavity #6 | Mulan Manual Manual M<br>Manual Manual Manu                                                                                                    | wwww    | www      | *         |
|            | Notes-><br>Scrollbar->         |                                                                                                    |         |          |           |
|            | Time Shown 2:31 Mon J          | un 30 11:37:13                                                                                                    | Mon Jun | 30 14:08 | 3:37      |

- A: Klicken Sie auf das Menü "Grafik-Steuerelemente".
- B: Klicken Sie auf "Kurve hinzufügen".

#### Eine Kurve hinzufügen (Fortsetzung).

| Add Summary Data |         |  |        |                |
|------------------|---------|--|--------|----------------|
| A                | Machine |  | Mold   | Material       |
| B                | Peak    |  | End of | f Cavity #2;AN |
| $\bigcirc$       | More    |  | Mid    | Cavity #1;A N  |
|                  |         |  | Post   | Gate #1;A N    |
|                  |         |  | Post   | Gate #2;A N    |
|                  |         |  |        | More           |
|                  |         |  |        |                |
|                  | CANCEL  |  |        | DONE           |

- A: Klicken Sie auf die entsprechende Schaltfläche für die gewünschte Variable. Maschine, Form oder Material.
- B: Klicken Sie in der linken Spalte auf den gewünschten Variablentyp.
- C: Klicken Sie in der rechten Spalte auf das Kontrollkästchen für den gewünschten Sensorstandort.

## Alle Kurven Entfernen

| Graph Controls Ad<br>Graph Controls | INote                                                                                                    | Θ                                                                                                    | Zoom (+)        |
|-------------------------------------|----------------------------------------------------------------------------------------------------|----------------------------------------------------------------------------------------------------|-----------------|
| Auto Scale All Curves               | > Auto Scale On                                                                                                    |                                                                                                    |                 |
| Add A Curve                         | Auto Scale Off                                                                                                    | ~~~~~~~~~~~~~~~~~~~~~~~~~~~~~~~~~~~~~~                                                                                                    | mohum           |
| Remove All Curves                   | B) holds war and a short of the second second secon | he was a second and the second second s | andalite        |
| olume at Fill<br>Cavity #6          | www.mutunMaanaywymw                                                                                                    | www.mymmymymymymymymymymymymymymymymymym                                                                                                    | MMMMMM          |
| Notes-><br>Scrollbar->              |                                                                                                    |                                                                                                    |                 |
| Time Shown 2:31 Mo                  | n Jun 30 11:37:13                                                                                                    | Мо                                                                                                    | n Jun 30 14:08: |

- A: Klicken Sie auf das Menü "Grafik-Steuerelemente".
- B: Klicken Sie auf "Alle Kurven entfernen".

### Notiz bei Cursor Hinzufügen

Mit der Funktion "Notiz am Cursor hinzufügen" können überall in den Daten Notizen hinzugefügt werden. Die Notizen werden mit den Daten gespeichert und können jederzeit bei der Datenanalyse gelesen werden.

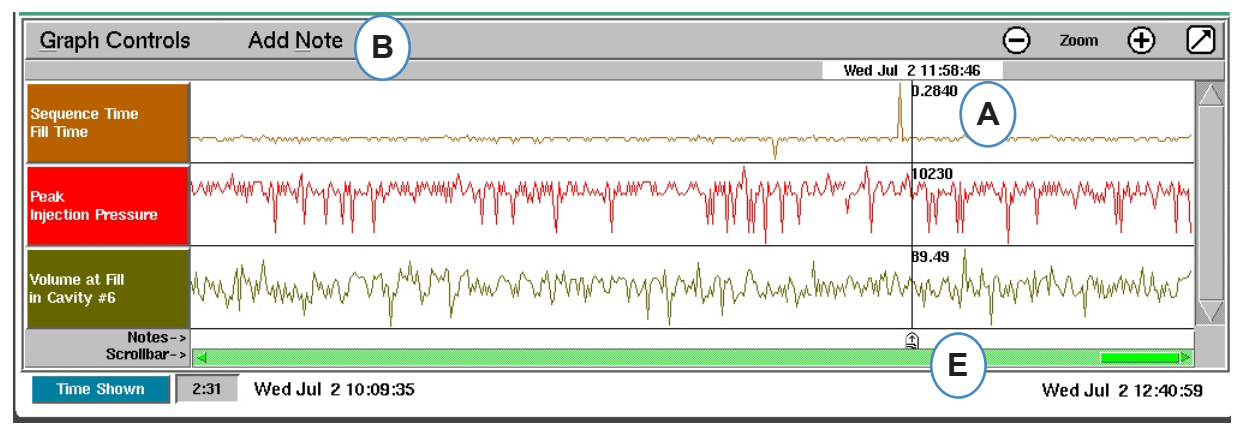

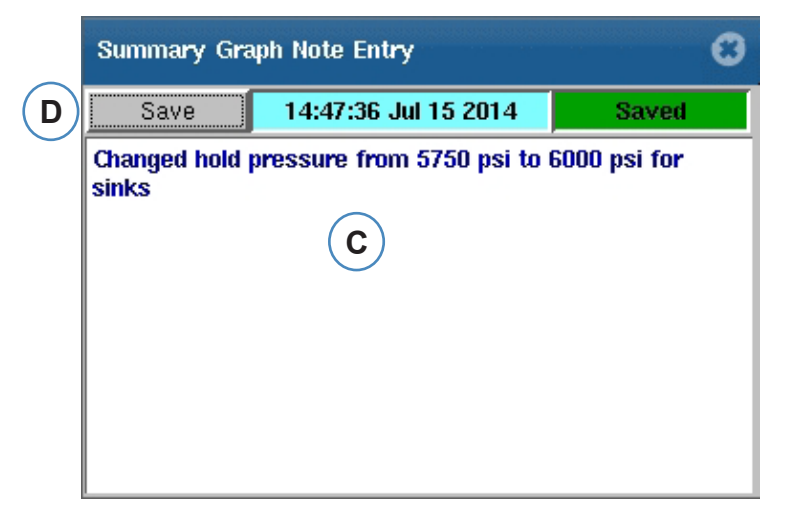

- A: Positionieren Sie den Cursor an dem Zyklus, an dem die Note hinzugefügt werden soll.
- **B:** Klicken Sie auf "Notiz hinzufügen". Das Feld "Notiz hinzufügen" wird angezeigt, wenn "Notiz hinzufügen" ausgewählt wird.
- C: Geben Sie in diesem Bereich eine Notiz ein.
- D: Klicken Sie auf die Schaltfläche "Speichern".
- E: Die Notiz wird hier angezeigt. Um die angezeigte Notiz zu lesen, klicken Sie darauf.

### Individuelle Kurvenkonfiguration

Für jede Zusammenfassungsvariable können Farbe, Skalierung usw. konfiguriert werden.

|   | Graph Controls Add Note    |                                                                                     |
|---|----------------------------|-------------------------------------------------------------------------------------|
| A | Sequence Time<br>Fill Time | Peak, Injection Pressure                                                            |
|   | Peak<br>Injection Pressure | Max Value         10330.00         B           Min Value         10090.00         B |
|   |                            | Visual Set Color                                                                    |
|   | psi/s                      | Set Units  psi I -                                                                  |
|   | psi/s                      | Lower Upper                                                                         |
|   | bar/s                      | K Add Alarm 0.00 0.00 Remove Alarm H                                                |
|   | kgf/cm²/s                  | G Add Warning 0.00 0.00 Remove Warning                                              |
|   | MPa/s                      | Functions                                                                           |
|   | Pa/s                       | Remove Curve                                                                        |
|   |                            | U Ok Cancel                                                                         |

- A: Zur Bearbeitung der Kurve klicken Sie auf die Bezeichnung. Wenn der Kurvenkopf ausgewählt wird, erscheint ein Menü für der Kurvenkonfiguration.
- **B:** Geben Sie hier die benutzerdefinierte Kurvenskalierung ein.
- **C:** Aktivieren Sie dieses Kontrollkästchen, wenn Sie die automatische Skalierungsfunktion verwenden möchten.
- B: Klicken Sie auf das Farbfeld, um die Kurvenfarbe zu ändern.
- E: Legen Sie die Einheiten für die angezeigte Kurve fest, indem Sie auf die Dropdown-Schaltfläche klicken. Wählen Sie die gewünschte Einheit aus dem Drop-Down Menü aus.
- F: Alarm hinzufügen
- G: Warnung hinzufügen
- H: Alarm oder Warnung quittieren
- I: Ausgewählte Kennlinie entfernen

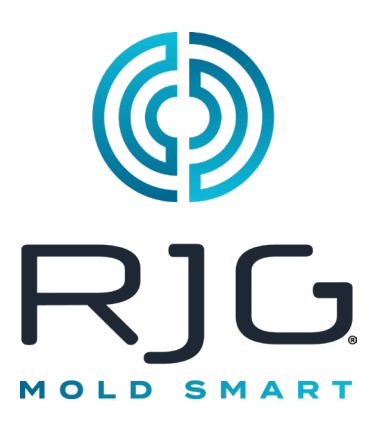

## Schaltfläche e*DART*-Einstellungen

Dieses Kapitel beschreibt die Funktionen der *eDART* Zyklusgrafik Software.

#### In Diesem Kapitel

- 103 Schaltfläche e**DART**-Einstellungen
- **104** Maschinen Verwalten
- 104 Formen/Setups Verwalten
- 106 eDARTKonfigurieren
- 107 Netzwerk-Setup
- 109 Serielle Ports

5/31/2012 Rev. E.5.5

### Schaltfläche eDART-Einstellungen

Von überall in *eDART* können Sie auf die Einstellungsseiten zugreifen. Die Schaltfläche "Einstellungen" befindet sich oben auf dem Bildschirm. Diese Schaltfläche ermöglicht den Zugriff auf die Netzwerkeinrichtung, die Formen- und Maschinenverwaltung, die Sicherheit und die Softwareversionsinformationen.

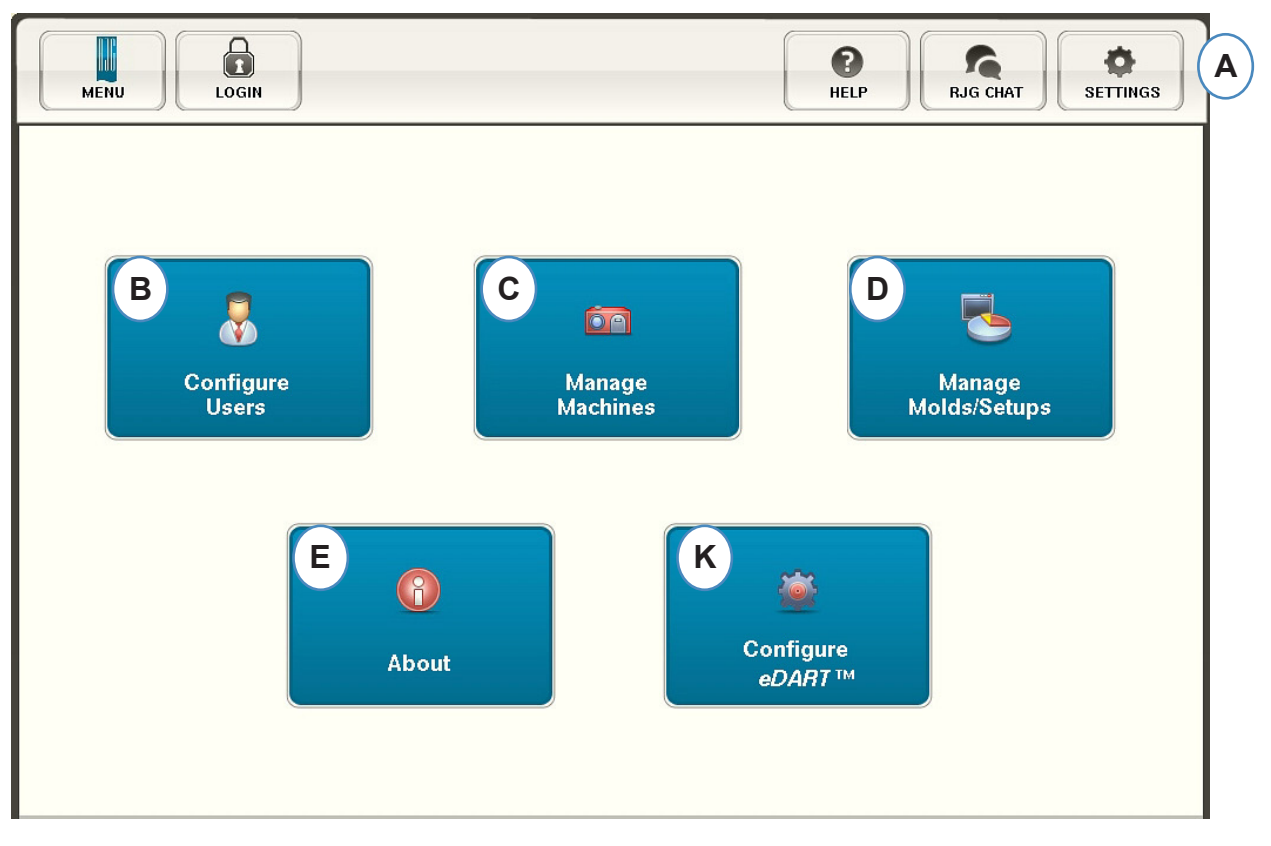

- A: Öffnen Sie das eDART- Menü "Einstellungen".
- B: Legen Sie die Sicherheit fest (weitere Einzelheiten finden Sie im Abschnitt "Sicherheit").
- **C:** Maschinenliste anzeigen und unerwünschte Maschinen löschen.
- D: Sicht Mold/Setup Listen Sie unerwünschte Formen oder Einstellungen auf und löschen Sie sie.
- **E:** *eDART* Seriennummer, Typ und Softwareversion.
- F: Richten Sie das Netzwerk, die Sprachen, die Uhrzeit usw. ein.

#### **Maschinen Verwalten**

Mit der Schaltfläche "Maschinen verwalten" kann der Benutzer nicht mehr verwendete Maschinen bereinigen.

| м | achine            |     |
|---|-------------------|-----|
|   |                   |     |
|   | Machine Number/Na | ime |
| 1 | test/test (A)     |     |
| 2 | mmm               |     |
| 3 | Barbara22         |     |
| 4 | Arburg 105        |     |
| 5 | Arburg 225 Ton    |     |
| 6 | fgzsdf            |     |
| 7 | control           |     |
| 8 | Manual Test       |     |
| 9 | Christopher 1     |     |
|   |                   |     |

- **A:** Wählen Sie eine Maschine aus.
- **B:** Klicken Sie auf die Schaltfläche "Speichern". Bestätigen Sie die Aktion, wenn Sie dazu aufgefordert werden.

#### **Formen/Setups Verwalten**

Mit der Schaltfläche "Formen-Setup verwalten" kann der Benutzer Formen bereinigen, die nicht mehr verwendet werden.

| Mold Number/Nam | e |
|-----------------|---|
| test            |   |
| \$\$            |   |
| Manual Test     |   |
| Chris 2         |   |
| no_crash        |   |
|                 |   |

- A: Um eine Form zu entfernen, markieren Sie die zu entfernende Form.
- **B:** Klicken Sie auf die Schaltfläche "Speichern". Bestätigen Sie die Aktion, wenn Sie dazu aufgefordert werden.
- RJG, Inc. eDART® Software

#### Formen/Setups Verwalten fortsetzung

Die Registerkarte "Setups verwalten" ermöglicht die Verwaltung der gespeicherten Prozesse.

| Machine    | Mold              | Setup                | Cavity | Run Stats | Last Run |  |
|------------|-------------------|----------------------|--------|-----------|----------|--|
| rg 105 🕻 🗛 | Machine102        | 123                  | 4      | 9826473/0 |          |  |
| rg 105     | Manual Test       | Merry Christmas Test | 4      | 9826473/0 |          |  |
| rg 105     | Merry Christmas 2 | Merry Christmas 3    | 4      | 9826473/0 |          |  |
| rg 105     | test              | test 3               | 4      | 9826473/0 |          |  |
| rg 105     | test              | 123                  | 4      | 9826473/0 |          |  |
| g 105      | test              | 123                  | 4      | 9826473/0 |          |  |

#### Select a Setup and Choose Action Below

- A: Um ein Setup auszuwählen, klicken Sie darauf, um es hervorzuheben.
- **B:** Um das Setup zu löschen, wählen Sie die Schaltfläche "Löschen". Bestätigen Sie die Aktion, wenn Sie dazu aufgefordert werden.

#### eDARTKonfigurieren

Der *eDART*- Konfigurationsbildschirm ermöglicht die Konfiguration von Netzwerkeinstellungen, Sprachen und *eDART*- Ports.

|              | Configuration     |                  |     |
|--------------|-------------------|------------------|-----|
| General      | •                 |                  |     |
| Network      | Startup Language: | us enalish       |     |
| Serial Ports |                   |                  | (   |
|              | Keyboard Layout:  | Canadian English |     |
|              |                   |                  | (   |
|              | Unit Defaults:    | Metric           |     |
|              | Time Zone:        | (UTC + 1200)     | _ ( |
|              |                   |                  |     |
|              |                   |                  |     |

- A: Verwenden Sie dieses Dropdown-Menü, um die *eDART* Startsprache auszuwählen. Es stehen Deutsch, Französisch, Spanisch und Englisch zur Verfügung.
- **B:** Verwenden Sie dieses Dropdown-Menü, um den Tastaturstil auszuwählen.
- **C:** Verwenden Sie dieses Dropdown-Menü, um die Standardeinheiten auszuwählen.
- **D:** Verwenden Sie dieses Dropdown-Menü, um die richtige Zeitzone für Ihre Region auszuwählen.

#### **Netzwerk-Setup**

Das *eDART*- Netzwerk wird über die Registerkarte "Netzwerk" eingerichtet. Ohne die Verwendung eines *eDART*- Datenmanagers erfordert *eDART* die Festlegung statischer IP-Adressen im Netzwerk. Wenn Sie einen *eDART* Data Manager verwenden, können die meisten Dinge auf dieser Seite automatisch über das EDM erfolgen.

|              | Configuration               |                                     |
|--------------|-----------------------------|-------------------------------------|
| General      |                             |                                     |
| Network      |                             |                                     |
| Serial Ports | IP Address:<br>192.168.5.80 | Default Gateway:                    |
|              | Subnet Mask:                | eDART Group<br>Usability Test Coyle |
|              | Node Number:<br>80 VE       |                                     |
|              |                             | Additional<br>Network Gateways      |

- A: Wenn Sie den RJG *eDART* Data Manager nicht verwenden, müssen Sie eine statische IP-Adresse eingeben, um *eDART* in Ihrem Netzwerk zu sehen. Wenn Sie ein EDM verwenden, können Sie das EDM so konfigurieren, dass es die Adressierung automatisch übernimmt.
- B: Wenn *eDART* über einen Switch oder ein anderes Smart-Gerät verbunden ist, müssen Sie möglicherweise hier das Standard-Gateway eingeben, um *eDART* in Ihrem Netzwerk anzuzeigen. Wenn Sie ein EDM verwenden, können Sie das EDM so konfigurieren, dass es die Adressierung automatisch übernimmt.
- **C:** Wenn Sie kein EDM verwenden, müssen Sie hier die Subnetzmaske eingeben. Wenn Sie ein EDM verwenden, können Sie das EDM so konfigurieren, dass es die Adressierung automatisch übernimmt.
- D: Wenn Sie das EDM verwenden, haben Sie die Möglichkeit, ein Tool namens Cross Copy zu verwenden. Das EDM kopiert automatisch auf dem *eDART* initiierte Setups in alle anderen *eDART*s, die denselben Gruppennamen haben. Geben Sie hier den Gruppennamen ein, wenn Sie diese Option verwenden.
- E: Um die Knotennummer zu ändern, geben Sie hier die neue Knotennummer ein. Sie müssen *eDART* neu starten, damit die neue Knotennummer wirksam wird.
- F: Um zusätzliche Gateways hinzuzufügen, klicken Sie auf die Schaltfläche "Zusätzliche Netzwerk-Gateways".

#### **Netzwerk-Setup fortsetzung**

#### **Zusätzliche Gateways**

|               | Additional Gatewa | ıy      |
|---------------|-------------------|---------|
| Gateway:      | Destination:      | B Add C |
| 192.168.5.221 | 10.11.12.0        |         |
| CANCEL        |                   | DONE    |

- A: Geben Sie die zusätzliche Gateway-IP-Adresse ein.
- **B:** Geben Sie die Zieladresse ein.
- A: Klicken Sie auf die Schaltfläche "Hinzufügen".
- **D:** Klicken Sie auf das Minuszeichen, um das Gateway zu entfernen.
### **Serielle Ports**

Auf der Registerkarte "Anschlüsse konfigurieren" können Sie serielle Anschlüsse am *eDART* für Touchscreens konfigurieren. *eDART* konfiguriert den Touchscreen und fügt die Steuerelemente zur Kalibrierung des Touchscreens hinzu.

| Configuration                                                                             |                          |
|-------------------------------------------------------------------------------------------|--------------------------|
| General<br>Network<br>Serial Ports<br>A<br>COM 1 : None<br>Touch<br>None<br>COM 2 : Vorte | B<br>Screen Intellitouch |
| ВАСК                                                                                      | SAVE                     |

- A: Klicken Sie im Konfigurationsfenster auf die Registerkarte "Serial Port".
- B: Wählen Sie im Dropdown-Menü den richtigen Touchscreen-Stil aus.

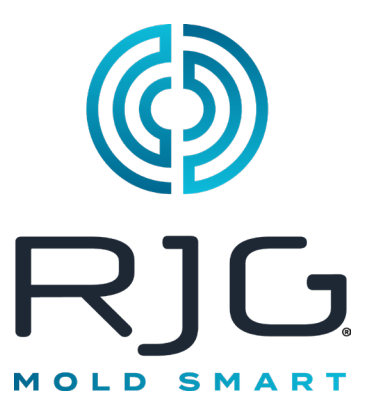

# eDART-Sicherheit

In diesem Abschnitt werden die Funktionen beschrieben, die im *eDART*-Sicherheitsabschnitt der Software enthalten sind.

#### In Diesem Kapitel

- 111 Sicherheit
- 112 Gruppen Konfigurieren
- **113** Benutzer Konfigurieren
- 114 Passwort oder Sicherheitsstufe ändern

5/31/2012 Rev. E.5.5

# Sicherheit

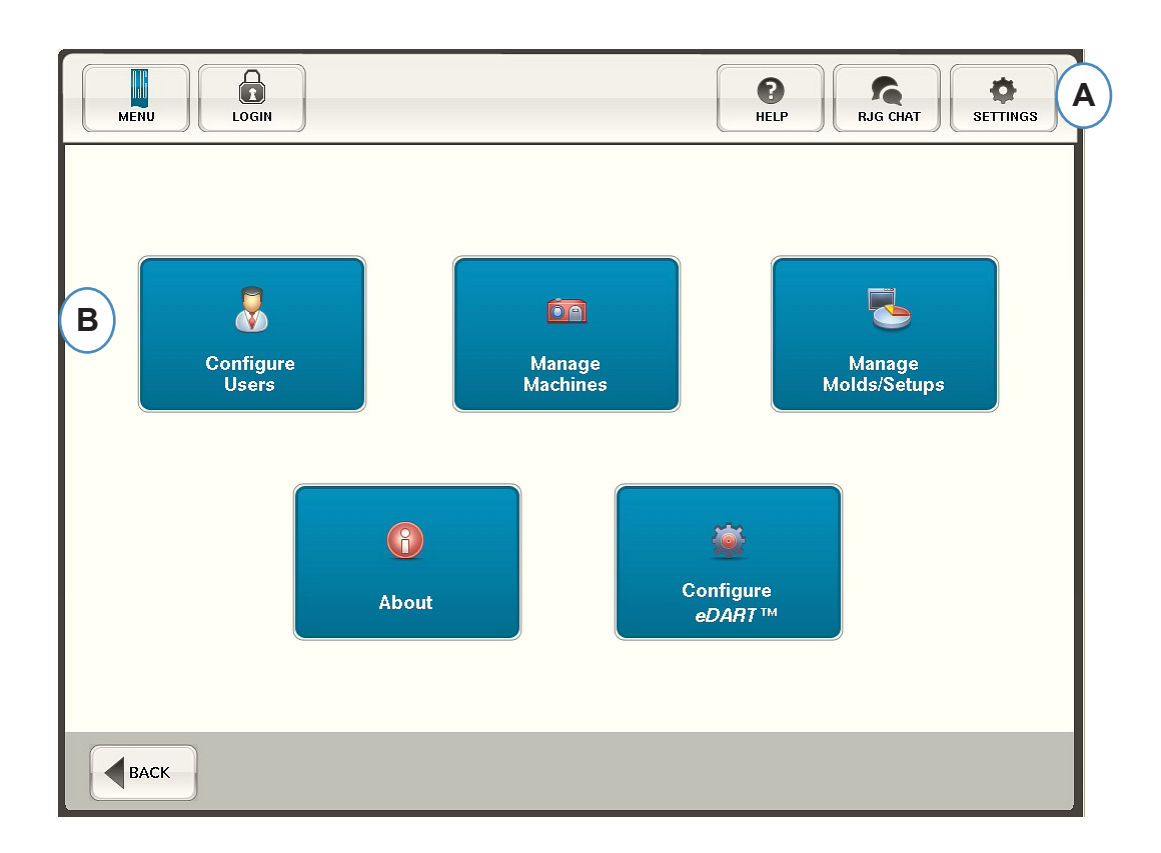

- A: Sicherheit ist für kritische Funktionen voreingestellt. Um Sicherheitsstufen für *eDART* festzulegen, klicken Sie auf die Schaltfläche "Einstellungen" in der oberen rechten Ecke Ihres Bildschirms.
- B: Wählen Sie dann "Benutzer konfigurieren".

### Administrator

Der Administrator erhält vorab Zugriff auf alles und ein separates Passwort, das geändert werden kann, sobald sich *eDART* in Ihrer Einrichtung befindet.

## **Gruppen Konfigurieren**

Auf diesem Bildschirm können Sie die Sicherheitsstufen für jede Gruppe festlegen. Später weisen Sie jeden Benutzer basierend auf seiner Sicherheitsstufe und seinem Zugriff einer bestimmten Gruppe zu.

| MEN |                       |               |             | <b>P</b><br>HELP | RJG CHAT                     |
|-----|-----------------------|---------------|-------------|------------------|------------------------------|
|     | Allow Perr            | nissions by ( | Checking Bo | oxes             |                              |
| Г   | Security Levels Users | B             | C           | D                |                              |
|     | Security Item         | Group_1       | Group_2     | Group_3          |                              |
|     | Configure eDART (A)   |               |             | <b></b>          |                              |
|     | Mold and Machine      |               |             |                  |                              |
|     | Process               |               |             |                  |                              |
|     | Save Template         |               |             |                  |                              |
|     | Security              |               |             |                  |                              |
|     | Set Fill Volume       |               |             |                  |                              |
|     | Start & Stop Job      |               |             |                  |                              |
|     | V->P Transfer         |               |             |                  | $\overline{\mathbf{\nabla}}$ |
|     |                       |               |             |                  | SAVE                         |
| BA  | АСК                   |               |             |                  |                              |

- A: Wählen Sie jede Softwarefunktion aus, auf die eine bestimmte Gruppe Zugriff haben soll.
- **B:** Wählen Sie Funktionen für Basisbenutzer aus, z. B. Operatoren.
- C: Wählen Sie Funktionen für fortgeschrittene Benutzer aus, z. B. Prozesstechniker.
- D: Wählen Sie Funktionen für fortgeschrittene Benutzer aus, z. B. Prozessingenieure.
- E: Speichern Sie die Auswahl. Geben Sie das Administratorkennwort ein, wenn Sie dazu aufgefordert werden.

### Benutzer Konfigurieren

Wählen Sie die Registerkarte "Benutzer", um Benutzer Gruppen zuzuordnen und Passwörter festzulegen.

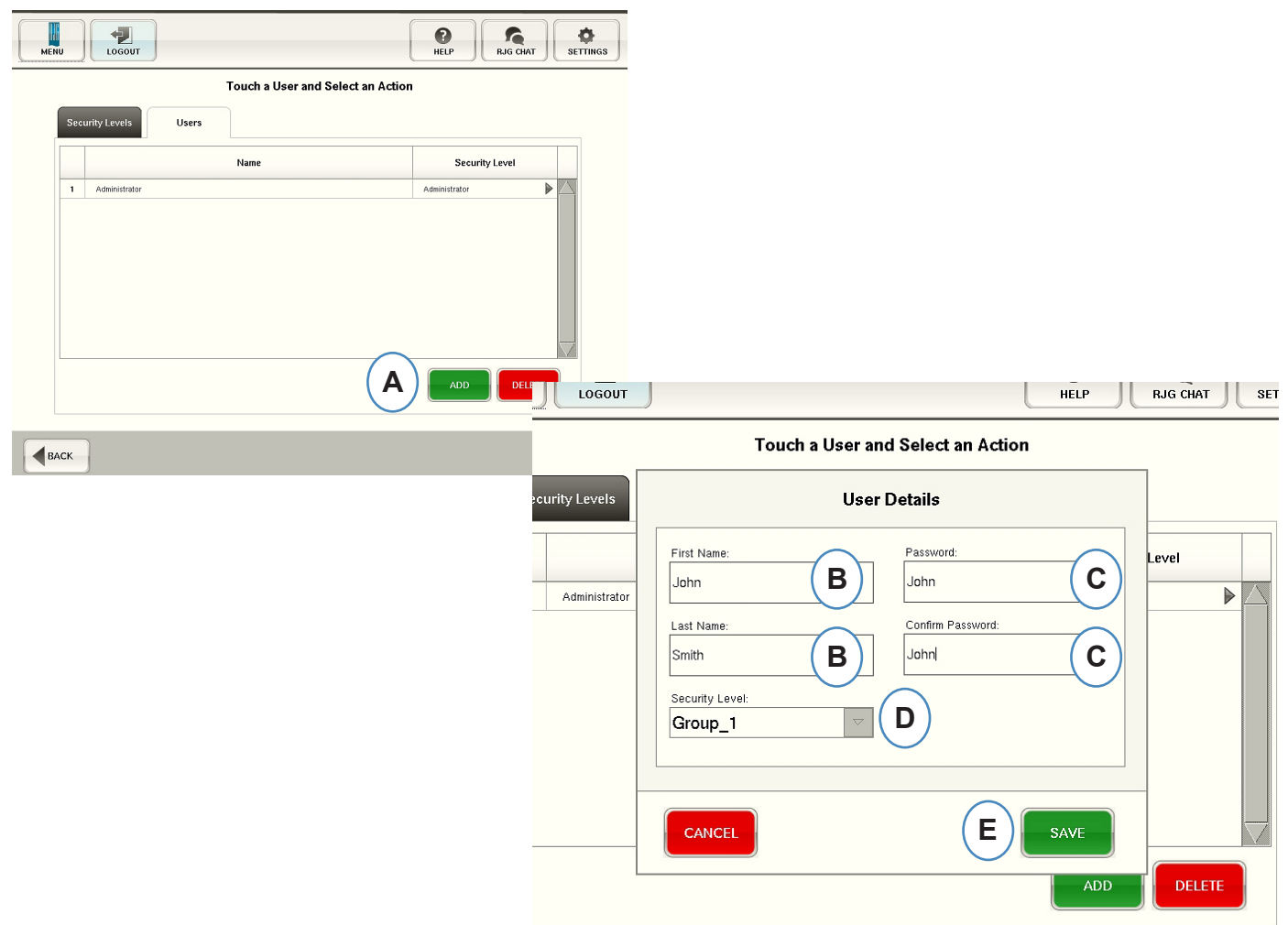

- A: Klicken Sie auf die Schaltfläche "Hinzufügen".
- **B:** Geben Sie den Vor- und Nachnamen des Benutzers ein.
- C: Geben Sie Ihr Passwort ein und bestätigen Sie es erneut.
- **D:** Wählen Sie im Dropdown-Menü die Sicherheitsstufe für den Benutzer aus.

#### Passwort oder Sicherheitsstufe ändern

|    | Touch a User and Select an A |                                                                          |                   |
|----|------------------------------|--------------------------------------------------------------------------|-------------------|
| Se | curity Levels Users          |                                                                          |                   |
|    | Name                         | Security Level                                                           |                   |
| 1  | Administrator                | Administrator                                                            |                   |
| 2  | John Jones                   | Group_1                                                                  | 1                 |
| 3  | Barbara Lockwood             | Group_3                                                                  |                   |
| 4  | George Williams              | Group_2                                                                  |                   |
|    |                              |                                                                          | User Details      |
|    |                              | First Name:<br>John<br>Last Name:<br>Jones<br>Security Level:<br>Group_1 | Change Password C |
|    |                              | CANCEL                                                                   | SAVE              |

- A: Klicken Sie auf den Pfeil neben dem zu ändernden Benutzerprofil.
- **D:** Wählen Sie im Dropdown-Menü die Sicherheitsstufe für den Benutzer aus.
- **C:** Ändern Sie das Passwort, indem Sie auf die Schaltfläche "Passwort ändern" klicken.
- **D:** Klicken Sie auf die Schaltfläche "Speichern", wenn alle Informationen korrekt eingegeben wurden. Geben Sie das Administratorkennwort ein, wenn Sie dazu aufgefordert werden.

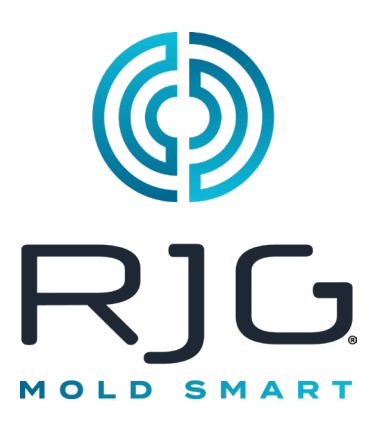

# Protokolldateien und Rohdaten-Viewer

In diesem Abschnitt werden die Funktionen beschrieben, die in den Abschnitten "Protokolldateien" und "Rohdaten-Viewer" der *eDART*-Software zu finden sind.

#### In Diesem Kapitel

- 116 Audit-Log
- 117 Diagnoseseite
- 118 Rohdaten Betrachter
- 119 Sensordatendetails

# Audit-Log

In *eDART* vorgenommene Änderungen können auf der Protokollseite angezeigt werden. *eDART* meldet, was die Änderung war, wann sie vorgenommen wurde und wer sie vorgenommen hat, solange die Sicherheit aktiviert ist.

| номе                | Audit Log                   |      | HELP RJG CHAT | NGS |
|---------------------|-----------------------------|------|---------------|-----|
| Date/Time           | Activity                    | User | Detail        |     |
| 2011/12/22 18:52:23 | Sensor 08 040 00274:2: loc  |      |               |     |
| 2011/12/22 18:52:23 | Sensor 08 040 00274:2: type |      |               |     |
| 2011/12/22 18:52:23 | Sensor 08 040 00274:5: loc  |      |               |     |
| 2011/12/22 18:52:23 | Sensor 08 040 00274:5: type |      |               |     |
| 2011/12/22 18:52:23 | Sensor 08 040 00274:6: loc  |      |               |     |
| 2011/12/22 18:52:23 | Sensor 08 040 00274:6: type |      |               |     |
| 2011/12/22 18:52:23 | Sensor 08 040 00274:7: loc  |      |               |     |
| 2011/12/22 18:52:23 | Sensor 08 040 00274:7: type |      |               |     |
| 2011/12/22 18:52:23 | Sensor 03 305 00036:1: loc  |      |               |     |
| 2011/12/22 18:52:23 | Sensor 03 305 00036:1: type |      |               |     |
| 2011/12/22 19:07:47 | Template Saved              |      |               |     |
| 2011/12/22 20:20:05 | Template Saved              |      |               |     |
| 2011/12/22 22:04:20 | Sensor 00 040 00087:2: loc  |      |               |     |
| 2011/12/22 22:04:20 | Sensor 00 040 00087:2: type |      |               |     |
| 2011/12/22 22:04:20 | Sensor 00 040 00087:5: loc  |      |               |     |
| 2011/12/22 22:04:20 | Sensor 00 040 00087:5: type |      |               |     |
|                     |                             |      |               |     |

- A: Klicken Sie auf die Pfeile, bis der dritte Punkt aktiv ist. Dies ist die Protokollseite.
- **B:** Scrollen Sie zu time/data an dem Sie interessiert sind.

## Diagnoseseite

| н |              | ignostic    |                   | HELP RJG CHAT     | SETTINGS |  |
|---|--------------|-------------|-------------------|-------------------|----------|--|
|   | Serial # 🔺   | Attached to | Sensor Type       | Location          | Status   |  |
|   |              |             | Diagnostic Info   | Port 1            | OK       |  |
|   |              |             | Diagnostic Info   | Port 2            | Error    |  |
| Δ | 0004000087:1 | Machine     | Seq. Module Input | Injection Forward | Valid    |  |
| ▲ | 0004000087:2 | Machine     | Seq. Module Input | First Stage       | Valid    |  |
|   | 0004000087:3 | Machine     | Seq. Module Input | Screw Run         | Valid    |  |
| Δ | 0004000087:4 | Machine     | Seq. Module Input | Mold Clamped      | Valid    |  |
|   | 0004000087:5 | Machine     | Seq. Module Input | Mold Opening      | Stale    |  |
|   | 0004000087:6 | Machine     | Seq. Module Input | Machine in Manual | Valid    |  |
| ▲ | 0107500200:1 | Machine     | Control Output    | V->P Transfer     | Valid    |  |
|   | 0107500212:1 | Machine     | Sorting Output    | Good Control      | Valid    |  |

- A: Klicken Sie auf die Pfeile, um zum vierten Punkt zu gelangen. Dies ist die Diagnoseseite.
- B: Klicken Sie auf das Dreieck, um Informationen über den Sensorstatus anzuzeigen.

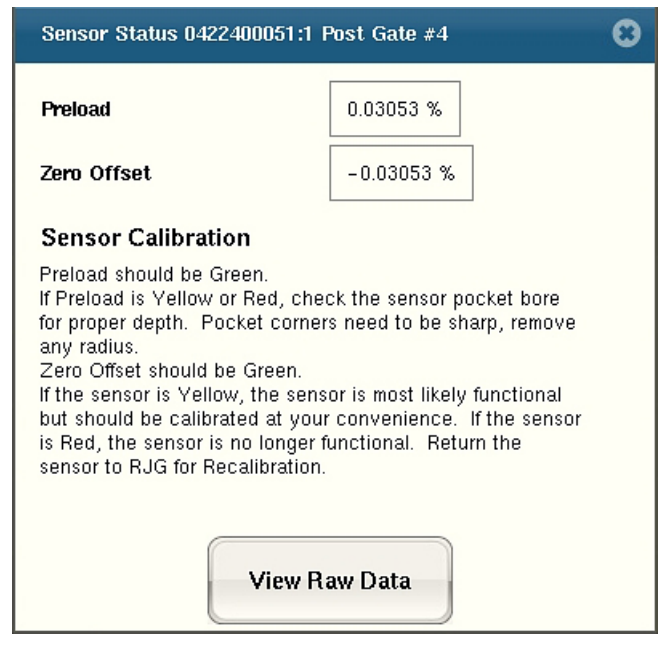

**C:** Klicken Sie auf die Schaltfläche "Rohdaten anzeigen", um weitere detaillierte Informationen über den Sensor anzuzeigen.

## **Rohdaten Betrachter**

(

Wenn das Dreieck ausgewählt wird, wird eine Diagnose angezeigt.

|                            |                                   | Ra                         | w Data Viewe <mark>r (</mark> eDAR | T #83)    |          |            |        |          | 0      |
|----------------------------|-----------------------------------|----------------------------|------------------------------------|-----------|----------|------------|--------|----------|--------|
| Only Show S<br>Only Show A | ensors <sub>I</sub><br>ctive Data | Refresh Rate (per second): | 1<br>1                             |           | 1<br>100 | Data Detai | Is. B  | )        |        |
| S/N:Signal                 | Attached to                       | Туре                       | Location                           | Value     | Raw      | Accuracy   | Status | Last Chg | Failur |
| 01 075 00200:1             | Machine                           | Control Output             | V->P Transfer                      |           | 0        | ĺ.         | Valid  | Í.       |        |
|                            |                                   | Diagnostic Info            | Port 1                             | 6 sensors | 438/sec. |            | Valid  | 4.079    |        |
| 04 224 00796:1             | Mold                              | Ejector Pin Force          | End of Cavity #1;A                 | 0.000000  | 0        | 0.50 %     | Valid  | 4.079    |        |
|                            |                                   | Flow Rate                  | Injection                          | 0.000000  | 0        | 0.04 %     | Valid  | 2.639    |        |
| 01 300 00041:1             | Machine                           | Hydraulic Pressure         | Injection                          | -4.579    | -5       | 1.00 %     | Valid  | 4.051    |        |
|                            |                                   | Plastic Pressure           | End of Cavity #1;A                 | 0.000000  | 0        | 0.50 %     | Valid  | 4.086    |        |
|                            |                                   | Plastic Pressure           | Injection                          | -61.08    | -5       | 1.00 %     | Valid  | 4.051    |        |
| 00 040 00087:5             | Machine                           | Seq. Module Input          | Mold Closing                       | ON        | 1        |            | Valid  | 2.414    |        |
| 00 040 00087:1             | Machine                           | Seq. Module Input          | Injection Forward                  |           | 0        |            | Valid  |          |        |
| 00 040 00087:4             | Machine                           | Seq. Module Input          | Mold Clamped                       |           | 0        |            | Valid  |          |        |
| 00 040 00087:6             | Machine                           | Seq. Module Input          | Machine in Manual                  |           | 0        |            | Valid  |          |        |
| 00 040 00087:3             | Machine                           | Seq. Module Input          | Screw Run                          |           | 0        |            | Valid  |          |        |
| 00 040 00087:2             | Machine                           | Seq. Module Input          | First Stage                        |           | 0        |            | Valid  |          |        |
| 01 075 00212:1             | Machine                           | Sorting Output             | Good Control                       |           | 0        |            | Valid  |          |        |
| 04 600 00127:1             | Machine                           | Stroke                     | Injection                          | -0.1597   | -127     | 0.04 %     | Valid  | 2.529    |        |
|                            |                                   | System Control Output      | Operate                            |           | 0        |            | Valid  |          |        |
| 04 600 00127:2             | Machine                           | Velocity                   | Injection                          | 0.000000  | 0        | 0.04 %     | Valid  | 2.639    |        |
|                            |                                   | Volume                     | Injection                          | -0.1305   | -127     | 0.04 %     | Valid  | 2.529    |        |
|                            |                                   |                            |                                    |           |          |            |        |          |        |

- A: Stellen Sie sicher, dass beide Kontrollkästchen aktiviert sind, wenn Sie Sensoren überprüfen, um nicht benötigte Daten zu eliminieren.
- B: Überprüfen Sie diese Spalte, um den Status des Sensors anzuzeigen.
- **C:** Um detailliertere Informationen zum Sensor anzuzeigen, markieren Sie die Zeile für diesen Sensor.
- D: Klicken Sie auf "Datendetails".

#### Sensordatendetails

Wenn "Datendetails" ausgewählt ist, öffnet sich ein Fenster, in dem Details zum ausgewählten Sensor angezeigt werden

| Ejector Pin Force, End of Cavity #3;A 🛛 📀 🤇 |                   |                                  |  |  |  |  |
|---------------------------------------------|-------------------|----------------------------------|--|--|--|--|
| Status: Invalid                             | Active: 📈         | Type Number: 11 Indirect:        |  |  |  |  |
| Update Time:                                | 1325615678.596    | Location Number: 16 Invert:      |  |  |  |  |
| Change Time:                                | 1325601089.125    | Data Type: integer               |  |  |  |  |
| Update Interval:                            | 3.9               | mSec. Class: real time analog    |  |  |  |  |
| Notify Proxy:                               | 5107              | Data Size: 4 Info Size: 84       |  |  |  |  |
| S/N Changed Proxy:                          | 0                 | Owner: Lynx_driver               |  |  |  |  |
| Full Scale:                                 | 500.0             | 00 Units: pounds                 |  |  |  |  |
| Scale Factor:                               | 0.152625          | Current Offset: -409             |  |  |  |  |
| Accuracy:                                   | 1.034 %           | Initial Offset: -409 Signed: 📈   |  |  |  |  |
| Resolution:                                 | 13 bits           | Preload: 0.000 pounds 0.0 %      |  |  |  |  |
| Serial Number:                              | 100174            | Channel Number: 1                |  |  |  |  |
| Attached To:                                | Mold              | Firmware Version: 2              |  |  |  |  |
| Last Cal Date:                              | 02/12/01          | Lynx Protocol Version: 1         |  |  |  |  |
| Next Cal Date:                              | 02/12/02          | Identifies Equipment Multiples 🗸 |  |  |  |  |
| Data Type.                                  | Junsigneu integer |                                  |  |  |  |  |